7 Surface water

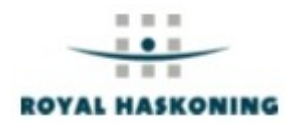

# Chapter 7: Surface water

| 6.1 Supported models                                                             | 2-3  |
|----------------------------------------------------------------------------------|------|
| 6.2 The SOBEK-CF Tutorial: defining a Triwaco project                            | 2-4  |
| 6.2.1 Introduction                                                               | 2-4  |
| 6.2.2 The SOBEK-CF Tutorial                                                      | 2-4  |
| 6.2.3 Definition of a Triwaco Project                                            | 2-4  |
| 6.2.4 Setting up a SOBEK-CF model                                                | 2-5  |
| 6.3 Setting up a discretisation dataset (regional)                               | 2-8  |
| 6.3.1 Step 1: Creating a discretisation dataset                                  | 2-8  |
| 6.3.2 Step 2: Defining the model boundary (define a vector map)                  | 2-11 |
| 6.3.3 Step 3: definition of the model attributes (grid parameters)               | 2-14 |
| 6.3.4 Generating the calculation grid (river network)                            | 2-15 |
| 6.4 Setting up design dataset, the conceptual model set up                       | 2-17 |
| 6.4.1 Creating a Design data set                                                 | 2-17 |
| 6.4.2 Adding the parameters of the Tutorial model to the design dataset          | 2-20 |
| 6.4.3 Input of parameters Profile type                                           | 2-22 |
| 6.4.4 Input of remaining parameters                                              | 2-30 |
| 6.4.5 Overview of all parameters Tutorial model                                  | 2-31 |
| 6.5 Setting up a local model for the simulation                                  | 2-33 |
| 6.6 Setting up a simulation data set (reference situation)                       | 2-41 |
| 6.6.1 Creating a simulation data set for the reference situation                 | 2-41 |
| 6.6.2 Allocating the entire dataset and making all parameters up-to-date (Build) | 2-44 |
| 6.6.3 Generating the SOBEK-CF model-files (Generate)                             | 2-45 |
| 6.6.4 Copy SOBEK-files for simulation (Run)                                      |      |
| 6.7 Setting up a Scenario (scenario situation)                                   |      |
| 6.7.1 Creating a scenario dataset                                                |      |
| 6.7.2 The discretisation of the scenario model                                   | 2-49 |

# 7.1 Supported models

The following surface water models are supported by the triwaco modelling environment:

| Modelcode | Developed by      | Description                                                        | Chapter |
|-----------|-------------------|--------------------------------------------------------------------|---------|
| SOEBK-CF  | WL Delft/Deltares | Hydraulic model for stationary and transient surface water<br>flow | 6       |
|           |                   |                                                                    |         |
|           |                   |                                                                    |         |
|           |                   |                                                                    |         |
|           |                   |                                                                    |         |
|           |                   |                                                                    |         |

# 7.2 The SOBEK-CF Tutorial: defining a Triwaco project

#### 7.2.1 Introduction

There are several possibilities to get to know **Triwaco**. The most extensive information on the software package can be found in the next chapters of the manual, that includes not only an explanation of how to run the software, but also contains extensive background information of the different modules and supported model codes. This information can also be accessed by the Help function.

This tutorial gives an introduction on how to set up and run a SOBEK-CF surface model in **Triwaco**. It is meant for those who are familiar with SOBEK-CF modelling and wish to get a quick view of the normal method to set up and to run a SOBEK-CF model, and the standard possibilities of **Triwaco**. A complete view is obtained by using the manual.

# It is strongly recommended that prior to starting this exercise one first reads through the previous chapters which explain the general philosophy and handling of the Triwaco modelling environment. Especially chapters 3, 4 and 5 is recommended to read first.

The model set up in this tutorial will be located in the directory C:\My Model\TutorialProject1\ All data referred to in the text is available in the directory C:\My Model\TutorialData\. A resulting version of the model is located in the directory C:\My Model\Tutorial\. So when things go wrong or you don't know what to do one can always refer to this working model. Below an overview of the successive steps of building a model in Triwaco is given.

6.2.1 Setting up a triwaco project
6.2.2 Setting up a surface water model
6.2.3 Setting up a discretisation dataset
6.2.4 Setting up a design dataset
6.2.5 Setting up a simulation dataset
6.2.6 Setting up a scenario dataset

Model building starts with the choice of boundaries and collection of data. This is done without the use of the software, and will not be discussed here.

**Triwaco** works with a clear hierarchical data storage structure. The entry always is a project that can contain several models. Every model consists of different connected datasets that contain different parameters.

#### 7.2.2 The SOBEK-CF Tutorial

Regional – Local database construction

Data of the watersystem is often available in a regional database. The research area is a small part of the regional database. We will show you how to use the regional database to set up a local SOBEK-CF model using Triwaco.

#### 7.2.3 Definition of a Triwaco Project

Now we show you the steps to take for making a SOBEK-CF model using **Triwaco**. We keep to the 'main route'; extra options are mentioned with the letter **E** and shown in *italic*. Important notices are indicated with **NB**.

Modelling with **Triwaco** always starts by defining a project. Choose 'File - New' if you want to set up a new modelling project (otherwise choose 'File - Open' - and look for the location and name of your project). A wizard will pop up which will guide you through setting up de project.

| 🔜 New Project                       |                                                         | - D ×  |
|-------------------------------------|---------------------------------------------------------|--------|
| <b>General</b><br>Enter general inf | ormation about the new project here                     | Ð      |
| Project name<br>Location            | Tutorial-SOBEKCF C:\My Models\Tutorial\Tutorial-SOBEKCF | Browse |
| Description                         |                                                         |        |
|                                     | < Back Next >                                           | Cancel |

After finishing the wizard, you will see the start window of the modelling environment with the new project added in the project list (see figure below). It gives all information of de modelling project, models, datasets and parameters. For more information on the modelling environment see chapter 5. To add or remove windows go to the menu 'View' in the top of the application-window. The modelling environment is fully customizable and each window can be put at any location by simply drag and drop.

| 🔡 Triwaco Integrated Modelling Enviro | nment - [Project: Tut | orial-SOBEKCF] |         |      |
|---------------------------------------|-----------------------|----------------|---------|------|
| 🖳 File Edit View Project Mod          | el Tools Windows      | Help           |         |      |
|                                       |                       |                |         |      |
| Project 🕂 🕂 🗙                         | Tutorial-SO           | BEKCF          |         |      |
|                                       | i 🕝   👗 🗈 🕰   🕻       | у Refresh      |         |      |
|                                       | Model                 | Code           | Gridder | Туре |
|                                       |                       |                |         |      |
|                                       |                       |                |         |      |

 It is possible to use your favourite text editor, instead of the standard OpenSource editor that comes with Triwaco, Notepad++. To do this go to 'Tools' in the task bar at the top. Select 'Edit Database'. This will open the database in Access or other database editor. Go to Applications and change the path and location of your favourite text-editor.

#### 7.2.4 Setting up a SOBEK-CF model

If you want to add a new surface water model like SOBEK-CF to the project this is done by: 'Model - Add

#### **Royal Haskoning**

🚂 Triwaco Integrated Modelling Environment - [Project: Tutorial-SOBEKCF] File Edit View Project Model Tools Windows Help ..... 🗋 📂 🔚 Open Đ Add Model Project OBEKCF Ø. Build Tutorial-SOBEKCF 🚯 Refresh Explore Code Properties

Model'. An existing model will already be listed in the project-window.

A wizard will pop up. In the first window select 'Next' to continue. In the second window one can choose the type of model (see figure below). In our case we want to set up a surface water model. So select 'Surface water model' and give it the name **Tutorial-Regional** (since we will start by setting up the regional model first).

| 🔛 New Model                      |                             |                           |                  |                |                      |
|----------------------------------|-----------------------------|---------------------------|------------------|----------------|----------------------|
| General Infor<br>Select the type | mation<br>of model to creat | e and enter the           | e name of the m  | odel           | *                    |
| Installed Mode                   | l Types                     |                           |                  |                |                      |
| Groundwater<br>model             | Surface water<br>model      | Unsaturated<br>zone model | Linked model     | Effect model   | Rainfall-Ru<br>model |
| Model name<br>Location           | Tutorial-Region             | al<br>1961_Triwaco2       | 2008\Tutorial\Tu | torial-SOBEKCF | \Tutorial-Regiona    |
|                                  |                             |                           | < Back           | Next >         | Cancel               |

In the next window one can select the model code to be used for the simulation. Currently **Triwaco** supports only one surface water model, SOBEK-CF (a package for hydraulic modelling developed by Deltares / WLDelft Hydraulics). In this tutorial we will set up a surface water model with the model code SOBEK-CF.

| 🔜 New Model                                                          |                   | _ 🗆 ×  |
|----------------------------------------------------------------------|-------------------|--------|
| <b>Model Code</b><br>This page enables you to select the computer co | de for your model | **     |
| Installed Surface water model computer codes                         |                   |        |
| Parent Model                                                         | Parent Model C    | ode    |
|                                                                      | < Back Next >     | Cancel |

In the window there is also an option for selecting a parent model. This is used when setting up a sub-model or scenario based on a previously created model. For now this option is not used. Select next and finish to create the model.

The SOBEK-CF model with the name **Tutorial-Regional** is now added to the project. The SOBEK-CF model can be opened in several ways. One can open it by double-clicking at its location in the project tree of the project-window or one can select 'Model - Open' in the main menu. The model is currently empty and contains no datasets. In the next paragraphs we will show how to add the necessary datasets to define the Tutorial model. We will start by setting up a discretisation dataset where the calculation grid is defined.

# 7.3 Setting up a discretisation dataset (regional)

The SOBEK-CF calculation grid is set up in the following steps :

- 1. definition of the discretisation dataset
- 2. definition of the model boundary
- 3. definition of the model attributes (grid parameters)

When the discretisation dataset, model boundary and model attributes have been defined the grid can be generated (final step).

#### 7.3.1 Step 1: Creating a discretisation dataset

The data for the generation of the network (calculation grid) is defined in the discretisation dataset. For the discretisation of the Tutorial model we will use shape files for boundary, rivers and other model attributes (weirs, laterals). All data used in this tutorial is available in the directory My Models\TutorialData\

First we add the discretisation dataset to the model by selecting 'Dataset - Add Dataset' from the main menu. A pop up window will appear similar to that of adding a model. Again in the first window select 'Next' to continue.

| 🔡 T   | riwaco   | Integ    | rated M   | lodelling | Envi | ronm  | ent - [M | odel: Tutor | ial-R | egional]  |
|-------|----------|----------|-----------|-----------|------|-------|----------|-------------|-------|-----------|
| •     | File     | Edit     | View      | Model     | Dat  | aset  | Tools    | Windows     | He    | lp        |
|       | <u> </u> | -        |           |           | 0    | Add   | dataset  |             |       |           |
| Proje | ect      |          |           |           |      | Build |          |             |       | ıal       |
|       | 📄 Tut    | orial-SO | BEKCF     | _         |      | Gene  | erate    |             |       | ) Refresh |
| L     | i        | Tutoria  | l-Regiona | al        |      | Run   |          |             |       | уре       |
| L     |          |          |           |           |      | View  | ,        |             | •     |           |
| L .   |          |          |           |           |      | Expl  | ore      |             |       |           |
| L .   |          |          |           |           | 3    | Refr  | esh      | F5          |       |           |
| L     |          |          |           |           |      | Prop  | erties   | Alt+Enter   |       |           |
|       |          |          |           |           |      |       |          |             |       |           |

In the second window one can choose the type of dataset. There are four types of datasets each with its own characteristics and purpose:

- **Discretisation**: Defines the network or calculation grid (boundaries and model attributes)
- Design: Defines the conceptual model using GIS maps and tables.
- **Simulation**: Here is where the data from the conceptual model is linked to the calculation grid. The model is now prepared to run with the modelcode.
- Scenario: Is similar to the simulation dataset. It is base upon the simulation dataset or another scenario dataset. The dataset is created with parameters linked to the parent dataset. Only parameters that need to be altered for that scenario have to be specified.

Each of these will be created in this tutorial with exception of the scenario dataset. In surface water modelling the discretiosaint of a scenario is often different in comparsion to the discretisation of the reference model. When defining a new discretisation one have to set up a new simulation dataset. So in surface water modelling the simulation dataset is preferred in fovour of the scenario dataset. This will become clear in the rest of the Tutorial. For now select 'Discretisation' and use the name **Discr-regional** for the dataset. Then select 'Next'.

| 🔛 New Datase                    | et                       |                   |                        |                  |
|---------------------------------|--------------------------|-------------------|------------------------|------------------|
| New Dataset<br>Select type of c | lataset and enter a name | e                 |                        | *                |
| Installed Datas                 | et Types                 |                   |                        |                  |
| Design                          | Discretisation           | Simulation        | Scenario               |                  |
| Dataset name                    | Discr-regional           |                   |                        |                  |
| Dataset Hame                    |                          |                   |                        |                  |
| Location                        | D:\Projecten\9T1961_1    | Friwaco2008\Tutor | rial\Tutorial-SOBEKCF\ | Tutorial-Regiona |
|                                 |                          |                   | ( (                    |                  |
|                                 |                          | < Back            | Next >                 | Cancel           |

In the next window one may want to select a parent dataset. This is only of importance when a new grid is created based on an existing discretisation dataset (like a sub-model or scenario). The nice thing about this option is that a new model can be creating based on an existing conceptual model. We will show how this works for a local study area in the XXX-part of this Tutortial. For now we are defining a regional discretisation dataset and will not use a parent dataset; select 'Next'.

| 🔜 New Dataset                                             |                      |
|-----------------------------------------------------------|----------------------|
| Associated Datasets<br>The following dataset are related  | **                   |
| Parent Dataset                                            |                      |
| Discretization Dataset                                    | <b>_</b>             |
| Dataset is time dependent                                 |                      |
| $\square$ Time discretisation is inherited from parent da | ataset               |
|                                                           |                      |
|                                                           |                      |
|                                                           | < Back Next > Cancel |

In the following window it is possible to change the appearing program options. These options describe for example snapping distances for merging rivers and model attributes. In this Tutorial we will only use the default options so select 'Next' to continue without changing the program options.

These program options can be changed at any time by selecting 'Dataset – Properties' and tab 'Options' for the selected dataset.

#### **Royal Haskoning**

|          | New            | Dataset                        |                   |             |                 |
|----------|----------------|--------------------------------|-------------------|-------------|-----------------|
| Pi<br>Ri | rogra<br>eview | m Options<br>or change the pro | gram options here |             | **              |
|          | Option         | s for Discretisation           | Program 'SonetCF' |             |                 |
|          |                | Section                        | Option            | Value       | Description 🔺   |
|          |                | Grid                           | MinDistInBnd      | 0           | Snap distance f |
|          |                | Grid                           | MinDistInRiv      | 0           | Snap distance f |
|          |                | Grid                           | MergeRivers       | 0           | 0 = no, 1 = yes |
|          |                | Grid                           | TolRivMerge       | 0           | Snap distance f |
|          |                | Grid                           | TolSobek          | 10          | Tolerance for a |
|          |                |                                |                   |             | Advanced        |
|          |                |                                |                   | < Back Next | > Cancel        |

The next window is used to define parameters for the specified dataset. In the figure below the parameters for model boundary, rivers, calculation grid density, fixed calculation points and lateral discharge points are shown: BND = model boundary

REACH = rivers

CALCPNTDENS = density of the calculation grid FIXEDCALCPNT = fixed calculation points LATDISPNT = lateral discharge points

|   | Туре | Name         | Default | Description       |
|---|------|--------------|---------|-------------------|
| • | Grid | BND          | 0       | boundary polyg    |
|   | Grid | REACH        | 0       | CF reach          |
|   | Grid | CALCPNTDENS  | 0       | CF calculation p  |
|   | Grid | FIXEDCALCPNT | 0       | CF fixed calculat |
|   | Grid | LATDISPNT    | 0       | CF lateral discha |

Usually there is no need to make changes to the specified parameters, so select 'Next' and after that 'Finish'. Now the dataset is created and appears as part of the model. We will show you in the next paragraphs how to remove, use and add parameters to the dataset.

The screen shot below shows all parameters for defining a discretisation dataset that can be used to set up a

SOBEK-CF surface water model. Currently all parameters have a bad status (red colour), in our case meaning the parameter maps still have to be defined as we show in the next paragraph.

| Tutorial-R     | Tutorial-Regional.Discr-regional |                   |            |               |               |           |         |                |  |  |
|----------------|----------------------------------|-------------------|------------|---------------|---------------|-----------|---------|----------------|--|--|
| G 🎓   🕉 🗈      | i 😋 🎓   🐰 🖻 🏙   🔇                |                   |            |               |               |           |         |                |  |  |
| Parameter      | Туре                             | Description       | Input      | Value         | Field         | Allocator | Default | Dataset        |  |  |
| 🔑 BND          | Grid                             | boundary polyg    | Vector map | BND           | BND           | None      | 0       | Discr-regional |  |  |
| 🔑 REACH        | Grid                             | CF reach          | Vector map | REACH         | REACH         | None      | 0       | Discr-regional |  |  |
| CALCPNTDENS    | Grid                             | CF calculation p  | Vector map | CALCPNTDENS   | CALCPNTDENS   | None      | 0       | Discr-regional |  |  |
| FIXEDCALCPNT   | Grid                             | CF fixed calculat | Vector map | FIXEDCALCPNT  | FIXEDCALCPNT  | None      | 0       | Discr-regional |  |  |
| 🔑 LATDISPNT    | Grid                             | CF lateral discha | Vector map | LATDISPNT     | LATDISPNT     | None      | 0       | Discr-regional |  |  |
| 🔑 MEASPNT      | Grid                             | CF measuremen     | Vector map | MEASPNT       | MEASPNT       | None      | 0       | Discr-regional |  |  |
| 🔑 PROFPNT      | Grid                             | CF profile point  | Vector map | PROFPNT       | PROFPNT       | None      | 0       | Discr-regional |  |  |
|                | Grid                             | Nodes for conne   | Vector map | RRCONNECTIO   | RRCONNECTIO   | None      | 0       | Discr-regional |  |  |
|                | Grid                             | Nodes for conne   | Vector map | RRCONNECTIO   | RRCONNECTIO   | None      | 0       | Discr-regional |  |  |
| 🔑 BOUNDARYPNT  | Grid                             | CF Boundary Node  | Vector map | BOUNDARYPNT   | BOUNDARYPNT   | None      | 0       | Discr-regional |  |  |
| 🔑 WEIR         | Grid                             | CF weir           | Vector map | WEIR          | WEIR          | None      | 0       | Discr-regional |  |  |
| 🔑 CULVERT      | Grid                             | CF culvert        | Vector map | CULVERT       | CULVERT       | None      | 0       | Discr-regional |  |  |
| 🔑 PUMP         | Grid                             | CF pump           | Vector map | PUMP          | PUMP          | None      | 0       | Discr-regional |  |  |
| 🔑 UNIVERSALWEI | F Grid                           | CF Universal weir | Vector map | UNIVERSALWEIR | UNIVERSALWEIR | None      | 0       | Discr-regional |  |  |
| 🔑 BRIDGE       | Grid                             | CF Bridge         | Vector map | BRIDGE        | BRIDGE        | None      | 0       | Discr-regional |  |  |
| 🔑 ORIFICE      | Grid                             | CF Orifice        | Vector map | ORIFICE       | ORIFICE       | None      | 0       | Discr-regional |  |  |
|                |                                  |                   |            |               |               |           |         |                |  |  |
|                |                                  |                   |            |               |               |           |         |                |  |  |

#### 7.3.2 Step 2: Defining the model boundary (define a vector map)

A boundary or any map (rivers, weirs, etc.) can directly be defined in Triwaco from several file formats (see text box), like a shape file set up in ArcView or ArcGIS, MapInfo or any other GIS software. For the model boundary we use a shape file generated in ArcView. How to define parameters directly from the different file formats will be explained in other steps of creating the calculation grid and design dataset for the model.

#### **OpenGIS in Triwaco**

For definition of parameter the modelling environment follows the specifications provided by the Open GIS Consortium (OpenGIS or Open GeoSpatial) using the Open Source Geospatioal Data Abstraction Library (GDAL).

The implementation of GDAL into our software opens the world of all sorts of data file formats that can directly can be read by the modelling environment. It can handle almost all known GIS formats (and the Dutch standards like Aquo, INTWIS and IRIS). The list of supported formats is ever growing, a selection:

- \* Raster maps (over 64 formats ; Idrisi, ESRI grids, Erdas, ...)
- \* Vector maps (over 16 format ; ESRI-shape, MapInfo, AutoCAD, ...)
- \* Data bases such as Oracle, MySQL en Access;
- \* Other well known formats such as Excel, txt en csv.
- \* Data processing in the modelling environment using expressions and Spatial Queries

Data files in one of these formats can be used as model input without any conversion prior to use in the modelling environment. The modelling environment also supports the conversion of model results to several data file formats

Select the parameter BND (model boundary) and open a context menu (right-click mouse) and select 'Properties'. The parameter properties window has two tabs, General and Input. The General tab gives general information which is also shown in the dataset. For now you can leave this tab as it is. Note that the Status of the parameters says the parameter does not exist.

#### Triwaco User's Manual

| Tut         | Tutorial-Regional.Discr-regional |             |           |               |            |               |               |           |         |                |  |  |
|-------------|----------------------------------|-------------|-----------|---------------|------------|---------------|---------------|-----------|---------|----------------|--|--|
| G           | 1                                | ሯ 🗈 🛍       | 3         |               |            |               |               |           |         |                |  |  |
| Para        | meter                            | Тура        | e D       | escription    | Input      | Value         | Field         | Allocator | Default | Dataset        |  |  |
| 🔑 В         |                                  | Edite       |           | ···· ry polyg | Vector map | BND           | BND           | None      | 0       | Discr-regional |  |  |
| 🕕 R         | 6                                |             | <b>T</b>  | h             | Vector map | REACH         | REACH         | None      | 0       | Discr-regional |  |  |
| <b>()</b> c | •                                | Add Paramet | er Ins    | ulation p     | Vector map | CALCPNTDENS   | CALCPNTDENS   | None      | 0       | Discr-regional |  |  |
| 🕕 F         |                                  | View        |           | d calculat    | Vector map | FIXEDCALCPNT  | FIXEDCALCPNT  | None      | 0       | Discr-regional |  |  |
| 🕕 L         |                                  | Explore     |           | ral discha    | Vector map | LATDISPNT     | LATDISPNT     | None      | 0       | Discr-regional |  |  |
| 🔑 M         |                                  | Clean       |           | suremen       | Vector map | MEASPNT       | MEASPNT       | None      | 0       | Discr-regional |  |  |
| 🔑 Р         |                                  | Allocate    |           | ile point     | Vector map | PROFPNT       | PROFPNT       | None      | 0       | Discr-regional |  |  |
|             |                                  | Build       |           | or conne      | Vector map | RRCONNECTIO   | RRCONNECTIO   | None      | 0       | Discr-regional |  |  |
|             |                                  | Modify      |           | or conne      | Vector map | RRCONNECTIO   | RRCONNECTIO   | None      | 0       | Discr-regional |  |  |
| 🔑 в         | Ж                                | Cut         | Ctrl+X    | ndary Node    | Vector map | BOUNDARYPNT   | BOUNDARYPNT   | None      | 0       | Discr-regional |  |  |
| 🔑 W         | Da I                             | Сору        | Ctrl+C    |               | Vector map | WEIR          | WEIR          | None      | 0       | Discr-regional |  |  |
| <b>()</b> c | 8                                | Delete      | Ctrl+Del  | ert           | Vector map | CULVERT       | CULVERT       | None      | 0       | Discr-regional |  |  |
| 🔑 Р         | œ.                               | Paste       | Ctrl+V    | P             | Vector map | PUMP          | PUMP          | None      | 0       | Discr-regional |  |  |
| 🔑 U         |                                  | Rename      | F2        | versal weir   | Vector map | UNIVERSALWEIR | UNIVERSALWEIR | None      | 0       | Discr-regional |  |  |
| 🔑 в         |                                  | Select All  | Ctrl+A    | lge           | Vector map | BRIDGE        | BRIDGE        | None      | 0       | Discr-regional |  |  |
| 🕕 o         | 0                                | Refresh     | F5        | се            | Vector map | ORIFICE       | ORIFICE       | None      | 0       | Discr-regional |  |  |
|             |                                  | Properties  | Alt+Enter |               |            |               |               |           |         |                |  |  |

| 🔛 Parameter P | roperties                                                                                   | × |
|---------------|---------------------------------------------------------------------------------------------|---|
| General Input | 1                                                                                           |   |
| Name          | BND Type Grid                                                                               |   |
| Description   | boundary polygon at which model is clipped                                                  |   |
| Input         | Vector Map Value BND                                                                        |   |
| Allocator     | None Options                                                                                |   |
| Modified      | 08/12/2008 14:55:50                                                                         |   |
| Status        | The File<br>D:\Projecten\9T1961_Triwaco2008\Tutorial\Tutorial-SOBEKCF\Tutorial-Regional\Dis |   |
|               |                                                                                             |   |
|               |                                                                                             |   |
|               |                                                                                             |   |
|               |                                                                                             | _ |
|               | Close                                                                                       |   |

Select the tab 'Input' and in the 'Type of Input' pull down menu choose 'Vector Map' for defining a shape-file. Then use the 'Browse' button to select the boundary of the regional model (bound-regional.shp) in the directory /My models/TutorialData/Modeldata/. After selecting the right shape-file it is obvious that the fields 'Filename' 'Datasource' and 'Layer' are automatically filled. The fields Filename and Datasource will now be the same as shown in the figure. Select from the pull down menus of the fields 'Ids' and 'Values' the attribute ID. Notice that this attribute is a field from the selected shape file bound-regional.shp. Leave the field 'Filter' empty en click 'Close'.

| 📙 Parameter Proj | perties             |                                        |             |          | ×          |
|------------------|---------------------|----------------------------------------|-------------|----------|------------|
| General Input    |                     |                                        |             |          |            |
|                  |                     |                                        |             |          |            |
| Type of Input    | Vector map          |                                        |             | •        |            |
| Filename         | Expression          |                                        |             |          | Browse     |
| Datasource       | None<br>Raster map  |                                        |             | · · · ·  | Join       |
|                  | Table<br>Vector map |                                        |             |          | Befrech    |
| Layer            |                     |                                        |             |          | Chambella  |
|                  |                     |                                        |             |          | Show table |
| Values           | IBND                |                                        |             | <b>_</b> |            |
| Filter           | J                   |                                        |             |          |            |
|                  |                     |                                        |             |          |            |
|                  |                     |                                        |             |          |            |
|                  |                     |                                        |             |          |            |
|                  |                     |                                        |             |          |            |
|                  |                     |                                        |             |          |            |
|                  |                     |                                        |             |          |            |
|                  |                     |                                        |             |          | Close      |
|                  |                     |                                        |             |          |            |
| Open             |                     |                                        |             |          | ? ×        |
| Look in          | : 🔁 Modeldata       |                                        | - 🔇 💋       | • 🖭 🥙    |            |
| 2                | bnd-points.shp      |                                        |             |          |            |
| Recent           | bound_local.sh      | p<br>I.shp                             |             |          |            |
|                  | 🗟 cal-points.shp    |                                        |             |          |            |
|                  | 🔤 laterals.shp      | Type: SHP File<br>Date Modified: 08/12 | /2008 14:40 |          |            |
| Desktop          |                     | Size: 396 bytes                        |             |          |            |
|                  |                     |                                        |             |          |            |
| My Documents     |                     |                                        |             |          |            |
|                  |                     |                                        |             |          |            |
|                  |                     |                                        |             |          |            |
| My Computer      |                     |                                        |             |          |            |
|                  |                     |                                        |             |          |            |
| My Network       | File name:          | bound_regional.shp                     |             | -        | Open       |
| Places           | Files of type:      | ESRI Shapefiles (*.shp)                |             | •        | Cancel     |
|                  |                     |                                        |             |          | ///        |

#### Triwaco User's Manual

| 🔜 Parameter Pro | perties                                                      |            | X |
|-----------------|--------------------------------------------------------------|------------|---|
| General Input   |                                                              |            |   |
| Type of Input   | Vector map                                                   |            |   |
| Filename        | D:\Projecten\9T1961_Triwaco2008\Tutorial\Modeldata\bound_reg | Browse     |   |
| Datasource      | D:\Projecten\9T1961_Triwaco2008\Tutorial\Modeldata\bound_reg | Join       |   |
| Layer           | bound_regional                                               | Refresh    |   |
| lds             | ID                                                           | Show table |   |
| Values          | ID 💌                                                         |            |   |
| Filter          |                                                              |            |   |
|                 |                                                              |            |   |
|                 |                                                              |            |   |
|                 |                                                              |            |   |
|                 |                                                              |            |   |
|                 |                                                              |            |   |
|                 |                                                              | Close      |   |

Note that the status bullet in the dataset for the boundary parameter is now green. You can check to see if the files are stored in the right directory (the name of which must be the same as the name of the grid dataset). Select and open the context menu for the parameter BND (Right hand mouse button) select 'Explore'. The windows explorer is opened in the directory where the file should be located.

#### 7.3.3 Step 3: definition of the model attributes (grid parameters)

As mentioned before we can define parameters directly from several file formats (see text box), like a shape file set up in ArcView or ArcGIS, MapInfo or any other GIS software. In this Tutorial we will define all grid parameters directly using a shape file which is provided in the directory My Models\TutorialData\Modeldata\. There is no need for copying the files in this directory to the project. You could even leave it there for use in a GIS project in the same time.

In the same manner as the definition of the model boundary we will define the location and source data of all parameters. Use the figure and information below to define all parameters.

REACH: rivers (My Models\TutorialData\Geodata\rivers.shp) WEIR: weirs (My Models\TutorialData\Geodata\weirs.shp) PROFPNT: profile points (My Models\TutorialData\Geodata\profile-points.shp) LATDISPNT: lateral discharge points (My Models\TutorialData\Modeldata\laterals.shp) FIXEDCALCPNT: fixed calculation points (My Models\TutorialData\Modeldata\cal-points.shp) BOUNDARYPNT: boundary points (My Models\TutorialData\Modeldata\bnd-points.shp)

The remaining parameters will not be used in this Tutorial model and should therefore be set on 'None' in the input information. After defining all parameters the discretisation dataset is finished and should look like the dataset in the figure below.

# Tutorial-Regional.Discr-regional

| G 🎓   🐰 🗈                 | 🔾 🎓   🐰 🗈 🛍 🕄 |                   |            |                |          |           |         |                |  |  |  |  |
|---------------------------|---------------|-------------------|------------|----------------|----------|-----------|---------|----------------|--|--|--|--|
| Parameter                 | Туре          | Description       | Input      | Value          | Field    | Allocator | Default | Dataset        |  |  |  |  |
| 🤣 BND                     | Grid          | boundary polyg    | Vector map | bound_regional | ID       | None      | 0       | Discr-regional |  |  |  |  |
| 🤡 REACH                   | Grid          | CF reach          | Vector map | river          | ID_SOBEK | None      | 0       | Discr-regional |  |  |  |  |
| CALCPNTDENS               | Grid          | CF calculation p  | None       | None           |          | None      | 0       | Discr-regional |  |  |  |  |
| S FIXEDCALCPNT            | Grid          | CF fixed calculat | Vector map | cal-points     | ID_SOBEK | None      | 0       | Discr-regional |  |  |  |  |
| LATDISPNT                 | Grid          | CF lateral discha | Vector map | laterals       | ID_SOBEK | None      | 0       | Discr-regional |  |  |  |  |
| MEASPNT                   | Grid          | CF measuremen     | None       | None           |          | None      | 0       | Discr-regional |  |  |  |  |
| 🥝 PROFPNT                 | Grid          | CF profile point  | Vector map | profile-points | ID_SOBEK | None      | 0       | Discr-regional |  |  |  |  |
| RRCONNECTION<br>OCFBRANCH | Grid          | Nodes for conne   | None       | None           |          | None      | 0       | Discr-regional |  |  |  |  |
| RRCONNECTION<br>OCFNODE   | Grid          | Nodes for conne   | None       | None           |          | None      | 0       | Discr-regional |  |  |  |  |
| 🥝 BOUNDARYPNT             | Grid          | CF Boundary Node  | Vector map | bnd-points     | ID_SOBEK | None      | 0       | Discr-regional |  |  |  |  |
| 🤡 WEIR                    | Grid          | CF weir           | Vector map | weir           | ID_SOBEK | None      | 0       | Discr-regional |  |  |  |  |
| 🥝 CULVERT                 | Grid          | CF culvert        | None       | None           |          | None      | 0       | Discr-regional |  |  |  |  |
| 🧿 PUMP                    | Grid          | CF pump           | None       | None           |          | None      | 0       | Discr-regional |  |  |  |  |
| 🥝 UNIVERSALWEI            | Grid          | CF Universal weir | None       | None           |          | None      | 0       | Discr-regional |  |  |  |  |
| 🤡 BRIDGE                  | Grid          | CF Bridge         | None       | None           |          | None      | 0       | Discr-regional |  |  |  |  |
| 🥝 ORIFICE                 | Grid          | CF Orifice        | None       | None           |          | None      | 0       | Discr-regional |  |  |  |  |

#### 7.3.4 Generating the calculation grid (river network)

Now all data is entered (all status bullets are green), the grid can be generated. This is done in two steps. First the grid input file is generated after which the grid is created. To generate the grid input file: 'Dataset - Generate'. This will create the input file for the grid generator. Triwaco will show in the Jobs pane (if not available do so by 'View - Jobs' the progress of generating the grid input file. In the Output pane the log of the grind generator is shown.

| 🛃 Triwaco Integrated M | 🖁 Triwaco Integrated Modelling Environment - [Dataset:Tutorial-Regional.Discr-regional] |         |         |               |     |              |      |                   |        |  |  |  |  |
|------------------------|-----------------------------------------------------------------------------------------|---------|---------|---------------|-----|--------------|------|-------------------|--------|--|--|--|--|
| 🖳 File Edit View       | Dat                                                                                     | aset F  | arameti | er Tools      | W   | Vindows Help |      |                   |        |  |  |  |  |
| i 🗋 📂 📕                |                                                                                         | Build   |         |               |     |              |      |                   |        |  |  |  |  |
| Project                |                                                                                         | Genera  | te      |               |     | eaion        | al I | Discr-regio       | mal    |  |  |  |  |
| 🖃 🔛 Tutorial-SOBEKCF   |                                                                                         | Explore | Gener   | ate the input | for | the model o  | ode  | Siser regie       | ritari |  |  |  |  |
| Tutorial-Region        | ۲                                                                                       | Run     |         |               |     | Туре         |      | Description       | Input  |  |  |  |  |
| Discr-region           | View                                                                                    |         |         | w 🕨           |     |              |      | boundary polyg    | Vector |  |  |  |  |
|                        |                                                                                         | Propert | ies     | Alt+Enter     |     | Grid         |      | CF reach          | Vector |  |  |  |  |
|                        |                                                                                         |         |         | CALCPNTDE     | NS  | Grid         |      | CF calculation p  | None   |  |  |  |  |
|                        |                                                                                         |         |         | FIXEDCALC     | NT  | Grid         |      | CF fixed calculat | Vector |  |  |  |  |
|                        |                                                                                         |         |         | LATDISPNT     |     | Grid         |      | CF lateral discha | Vector |  |  |  |  |
|                        |                                                                                         |         |         | MEASPNT       |     | Grid         |      | CF measuremen     | None   |  |  |  |  |
|                        |                                                                                         |         |         | PROFPNT       |     | Grid         |      | CF profile point  | Vector |  |  |  |  |

To create the grid: 'Dataset - Run' Again information is provided in the Jobs and Output pane. When an error occurs this is mentioned in the job pane or an error message may appear due to incorrect input. To find out where it went wrong look into the log file. To view the log file: 'Dataset - View – Print'. To view the resulting grid: 'Dataset – View – Output'.

#### **Royal Haskoning**

| 🔜 Triwaco Integrated Mo | odelling Ei | nvironment | - [Datase | t:Tutorial | -Regional.Discr-regiona                                                                                                    | 1]       |
|-------------------------|-------------|------------|-----------|------------|----------------------------------------------------------------------------------------------------|----------|
| 🖳 File Edit View        | Dataset     | Parameter  | Tools     | Windows    | Help                                                                                                    |          |
| i 🗋 💕 🛃                 | Build       |            |           |            |                                                                                                    |          |
| Project                 | Gene        | erate      |           | eaio       | nal Discr-regi                                                                                                    | nal      |
| 🖃 🔛 Tutorial-SOBEKCF    | Explo       | ore        |           |            | and the second second sec | snar     |
| 🗄 🔽 Tutorial-Region     | 🕨 Run       |            |           | Type       | Description                                                                                                    | Input    |
| i 🤯 Discr-region        | View        |            | )         | Grid       | boundary polyg                                                                                                    | Vector r |
|                         | Prop        | erties Alt | +Enter    | Grid       | CF reach                                                                                                    | Vector r |
|                         |             | 1 💟 CA     | ALCPNTDEN | IS Grid    | CF calculation p                                                                                                    | None     |
|                         |             | 💽 FI       | XEDCALCPI | VT Grid    | CF fixed calculat                                                                                                    | Vector n |
|                         |             | LA 📀       | TDISPNT   | Grid       | CF lateral discha                                                                                                    | Vector r |
|                         |             | 🛛 📀 ME     | EASPNT    | Grid       | CF measuremen                                                                                                    | None     |
|                         |             | PR         | OFPNT     | Grid       | CF profile point                                                                                                    | Vector r |

| Jobs        |                    |               |        |         |         |         | □ <b>₽</b> × |
|-------------|--------------------|---------------|--------|---------|---------|---------|--------------|
| Job         | Path               | Arguments     | Status | Started | Elapsed | Stopped |              |
| gensoni.exe | C:\Program Files\R | D:\Projecten\ | Comple | 15:18   | 0.203s  | 15:18   |              |
| SonetCF     | C:\Program Files\R |               | Comple | 15:18   | 0.125s  | 15:18   |              |
|             |                    |               |        |         |         |         |              |
|             |                    |               |        |         |         |         |              |
|             |                    |               |        |         |         |         |              |
|             |                    |               |        |         |         |         |              |
|             |                    |               |        |         |         |         |              |
| J           |                    |               |        |         |         |         |              |

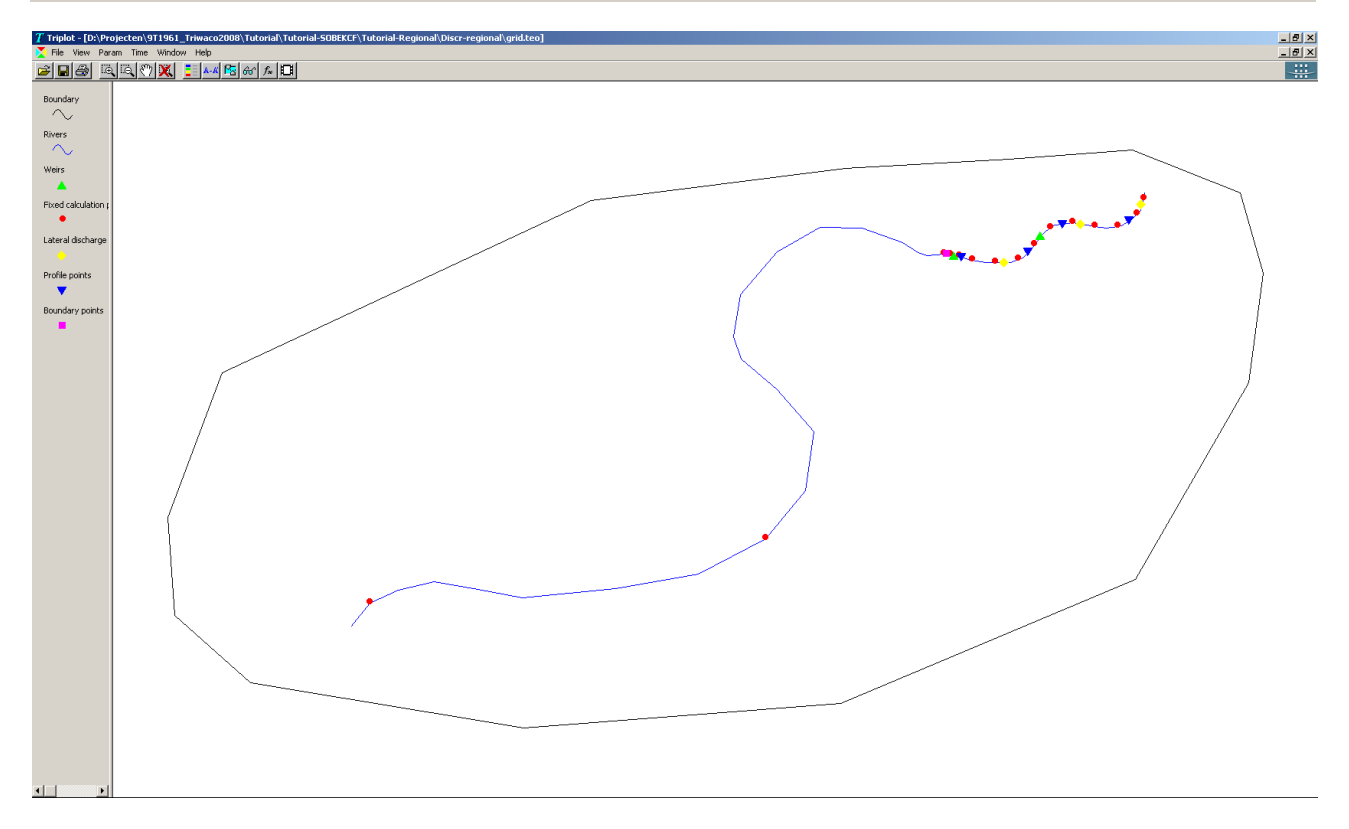

7 Surface water-16

# 7.4 Setting up design dataset, the conceptual model set up

The conceptual model is defined in the Design data set. This data set contains the input parameters needed to run the model. The data in this data set is independent from the grid and consists of data like vector maps (ArcGIS, mapinfo), raster files, excel sheets, etc. The characteristics of each parameter are entered using maps which may contain point values, polygons, lines or constants or a combination. The parameters may also depend on each other using expressions. The default length and time units are meters and days.

#### 7.4.1 Creating a Design data set

Go back a higher level to the level of the model Tutorial-Regional. This can be achieved by double clicking on it in the project tree or by opening the context menu of the model Tutorial-Regional and selecting 'Open'. The Design data set is created by: 'Dataset - Add Dataset' or selecting 'Add Dataset' from the context menu (right click in the project-tree). A pop up window will appear the same as when we created the discretisation data set. Again in the first window select next to continue. In the second window one can choose the type of dataset. This time we select 'Design', name it **Design1** (default name) and select 'Next'.

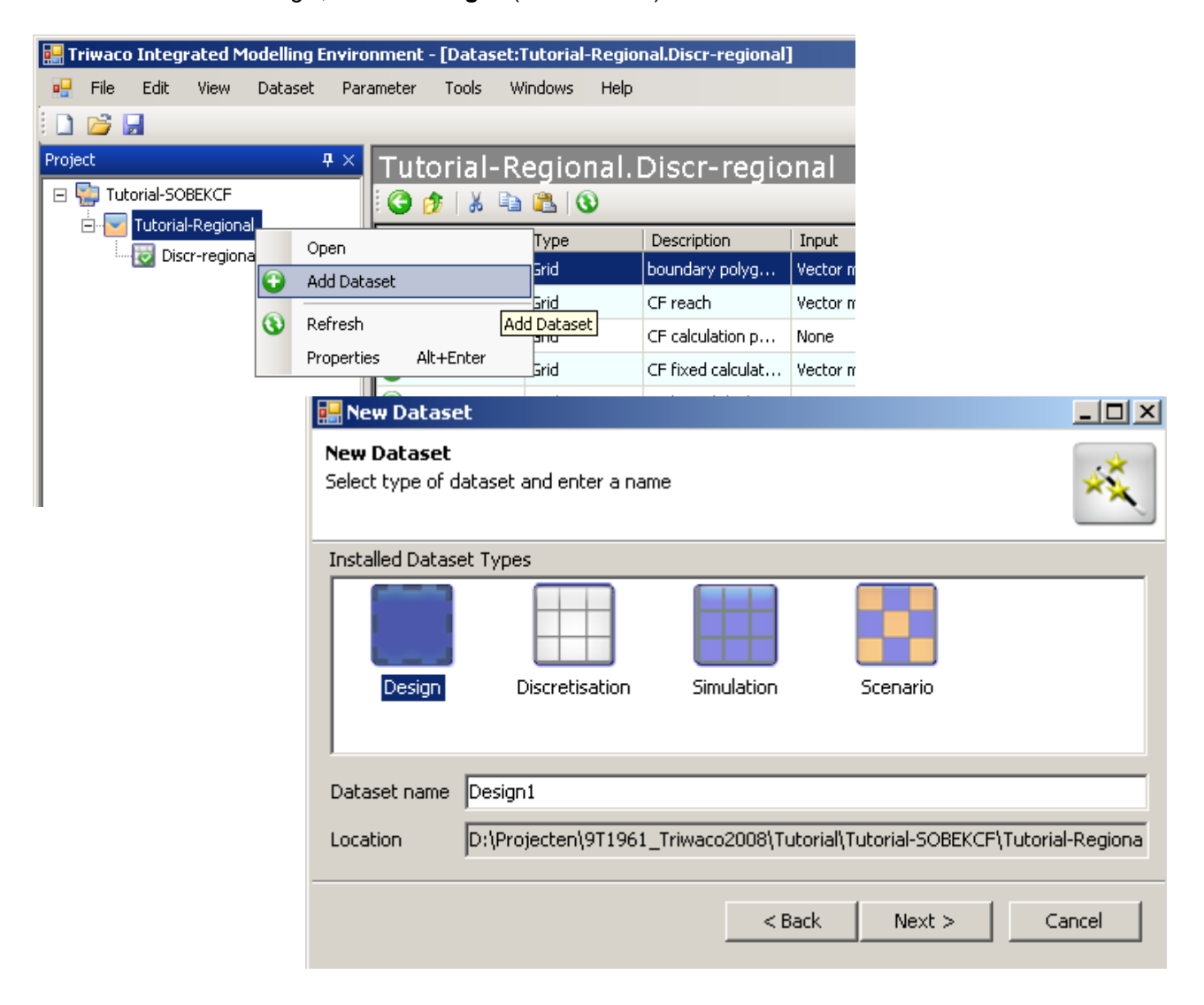

The following window that appears is for the definition of program options. In this window one can change parameters which describe the properties of water and the environment (gravitational constant and density of water). There is no reason to change these parameters so we will keep the default settings, click 'Next'. In the following window all parameters that are added to the design dataset are shown. More experienced users can add and remove parameters to specify the model. For now we want to add the default parameters so there is no need to make changes, click 'Next' and 'Finish'.

| New<br>rogra                              | Dataset<br>am Options |        |        |             | - 🗆 > |  |  |  |  |  |
|-------------------------------------------|-----------------------|--------|--------|-------------|-------|--|--|--|--|--|
| Review or change the program options here |                       |        |        |             |       |  |  |  |  |  |
| Model                                     | l code 'SobekCF'      |        |        |             |       |  |  |  |  |  |
|                                           | Section               | Option | Value  | Description | -     |  |  |  |  |  |
| •                                         | CF Parameters         | g      | 9.81   |             |       |  |  |  |  |  |
|                                           | CF Parameters         | Theta  | 0.55   |             |       |  |  |  |  |  |
|                                           | CF Parameters         | Psi    | 0.5    |             |       |  |  |  |  |  |
|                                           | CF Parameters         | Rho    | 1000   |             |       |  |  |  |  |  |
|                                           | CE Darameters         | Delay  | 1      |             | -     |  |  |  |  |  |
|                                           |                       |        |        | Advanc      | :ed   |  |  |  |  |  |
|                                           |                       |        | < Back | Next > Can  | cel   |  |  |  |  |  |

| ne fol | lowing parameters | *              |         |                  |
|--------|-------------------|----------------|---------|------------------|
|        | Туре              | Name           | Default | Description      |
| ►      | Boundary          | 🗾 boundary_TY  | 0       | Grid-data: type  |
|        | Boundary          | boundary_FORM  | 0       | Grid-data: 0=co  |
|        | Boundary          | boundary_VALUE | 0       | Grid-data: const |
|        | Boundary          | boundary_TF    | 0       | Grid-data: Table |
| •∣□    | Boundary          | boundary_TP    | 0       | Grid-data: Use T |
|        |                   |                |         | Reset            |

| ico incegracea i loaciing | invironment - [Dataset.rutoria | r-Keylonali.Design1    |            |                   |                   |           |         |        |  |  |  |  |
|---------------------------|--------------------------------|------------------------|------------|-------------------|-------------------|-----------|---------|--------|--|--|--|--|
| e Edit View Dataset       | Parameter Tools Windows        | Help                   |            |                   |                   |           |         |        |  |  |  |  |
|                           |                                |                        |            |                   |                   |           |         |        |  |  |  |  |
|                           | Tutorial-Regio                 | nal.Design1            |            |                   |                   |           |         |        |  |  |  |  |
| Tutorial-SOBEKCF          | i 😋 🎓   🐰 🗈 🛍 (                |                        |            |                   |                   |           |         |        |  |  |  |  |
| Tutorial-Regional         | Parameter Type                 | Description            | Input      | Value             | Field             | Allocator | Default | Datas  |  |  |  |  |
| Discr-regional            | 🔑 boundary_TY                  | Grid-data: type        | Vector map | boundary_TY       | boundary_TY       | Sobado    | 0       | Design |  |  |  |  |
| Design1                   | 🔑 boundary_FORM                | Grid-data: 0=co        | Vector map | boundary_FORM     | boundary_FORM     | Sobado    | 0       | Design |  |  |  |  |
|                           | 🔑 boundary_VALU                | Grid-data: const       | Vector map | boundary_VALUE    | boundary_VALUE    | Sobado    | 0       | Design |  |  |  |  |
|                           | 🔑 boundary_TF                  | Grid-data: Table       | Vector map | boundary_TF       | boundary_TF       | Sobado    | 0       | Design |  |  |  |  |
|                           | 🔑 boundary_TP                  | Grid-data: Use T       | Vector map | boundary_TP       | boundary_TP       | Sobado    | 0       | Design |  |  |  |  |
|                           | boundary_timet<br>es           | Def-data: table        | Table      | boundary_timet    | boundary_timet    | SobTab    | 0       | Design |  |  |  |  |
|                           | Soundary_hqtat                 | Def-data: table        | Table      | boundary_hqtab    | boundary_hqtab    | SobTab    | 0       | Design |  |  |  |  |
|                           | bedfriction_MF River           | Grid-data: main        | Vector map | bedfriction_MF    | bedfriction_MF    | Sobado    | 3       | Design |  |  |  |  |
|                           | bedfriction_MTC<br>ALLE        | Grid-data: const       | Vector map | bedfriction_MTC   | bedfriction_MTC   | Sobado    | 33      | Design |  |  |  |  |
|                           | HILF                           | Grid-data: const       | Vector map | bedfriction_MRC   | bedfriction_MRC   | Sobado    | 33      | Desig  |  |  |  |  |
|                           | edfriction_SF River            | Grid-data: groun       | Vector map | bedfriction_SF    | bedfriction_SF    | Sobado    | 3       | Desig  |  |  |  |  |
|                           | bedfriction_STCI     River     | Grid-data: const       | Vector map | bedfriction_STC   | bedfriction_STC   | Sobado    | 50      | Desig  |  |  |  |  |
|                           | HILF                           | Grid-data: const       | Vector map | bedfriction_SRC   | bedfriction_SRC   | Sobado    | 50      | Desig  |  |  |  |  |
|                           | 🔑 initialbranch_NM River       | Grid-data: name        | Vector map | initialbranch_NM  | initialbranch_NM  | Sobado    | 0       | Desig  |  |  |  |  |
|                           | 🔑 initialbranch_CI River       | Grid-data: carrie      | Vector map | initialbranch_CI  | initialbranch_CI  | Sobado    | 0       | Desig  |  |  |  |  |
|                           | initialbranch_Q_<br>VALUE      | Grid-data: value       | Vector map | initialbranch_Q   | initialbranch_Q   | Sobado    | 0       | Desig  |  |  |  |  |
|                           | initialbranch_TY River         | Grid-data: type        | Vector map | initialbranch_TY  | initialbranch_TY  | Sobado    | 0       | Desig  |  |  |  |  |
|                           | ALLE                           | Grid-data: value       | Vector map | initialbranch_LVL | initialbranch_LVL | Sobado    | 0       | Desig  |  |  |  |  |
|                           | 😱 structure_NM Structu         | ure Grid-data: name    | Vector map | structure_NM      | structure_NM      | Sobado    | 0       | Desigr |  |  |  |  |
|                           | 😱 structure_DD Structu         | ure Grid-data: id of t | Vector map | structure_DD      | structure_DD      | Sobado    | 0       | Desigr |  |  |  |  |
|                           | 🔑 structure_CA Structu         | ure Grid-data: indica  | Vector map | structure_CA      | structure_CA      | Sobado    | -1      | Desig  |  |  |  |  |
|                           | 🔑 structure_CJ Structu         | ure Grid-data: contr   | Vector map | structure_CJ      | structure_CJ      | Sobado    | -1      | Desigr |  |  |  |  |
|                           | 🔑 controltime_NM Structu       | ure Def-data: name     | Vector map | controltime_NM    | controltime_NM    | SobDef    | 0       | Desigr |  |  |  |  |
|                           | 🔑 controltime_AC Structu       | ure Def-data: Contr    | Vector map | controltime_AC    | controltime_AC    | SobDef    | 0       | Desigr |  |  |  |  |
|                           | 🔑 controltime_CA Structu       | ure Def-data: contr    | Vector map | controltime_CA    | controltime_CA    | SobDef    | 0       | Desigr |  |  |  |  |
|                           | 🔑 controltime_CF Structu       | ure Def-data: contr    | Vector map | controltime_CF    | controltime_CF    | SobDef    | 1       | Design |  |  |  |  |
|                           | 🔑 controltime_BL Structu       | ure Def-data: interp   | Vector map | controltime_BL    | controltime_BL    | SobDef    | 0       | Design |  |  |  |  |
|                           | s controletime_tat             | ure Def-data: table    | Table      | controletime_ta   | controletime_ta   | SobTab    | 0       | Design |  |  |  |  |
|                           | M controlhydraulic Structu     | ure Def-data: name     | Vector map | controlhydraulic  | controlhydraulic  | SobDef    | 0       | Design |  |  |  |  |
|                           | C controlhydraulic Structu     | ure Def-data: contr    | Vector map | controlhydraulic  | controlhydraulic  | SobDef    | 0       | Design |  |  |  |  |
|                           | A Controlhydraulic Structu     | ure Def-data: contr    | Vector map | controlhydraulic  | controlhydraulic  | SobDef    | 0       | Design |  |  |  |  |
|                           | Controlhydraulic Structu       | ire Def-data: contr    | Vector map | controlbydraulic  | controlbydraulic  | SobDef    | 1       | Decian |  |  |  |  |

The design data set Design1 is now created and filled with the parameters (see figure above). Each SOBEK-CF model is different and uses different kinds of river, boundary and structure definitions. Therefore different TRIWACO parameters are needed to define the model. For this Tutorial model it is already know which parameters should be used and which can be deleted. We will define them step-by-step in the following paragrapahs but for now we need to delete all parameters. Select all, open the context menu (right click) and select 'Delete' and in the pop up window 'Remove'.

| 🔜 Triwaco Integrated Modelling Enviro | Triwaco Integrated Modelling Environment - [Dataset:Tutorial-Regional.Design1] |                    |                       |                      |                         |                        |                      |                       |              |  |  |  |
|---------------------------------------|--------------------------------------------------------------------------------|--------------------|-----------------------|----------------------|-------------------------|------------------------|----------------------|-----------------------|--------------|--|--|--|
| 🖳 File Edit View Dataset Para         | ameter Tools                                                                   | Windows Help       |                       |                      |                         |                        |                      |                       |              |  |  |  |
| i 🗅 📂 📕                               |                                                                                |                    |                       |                      |                         |                        |                      |                       |              |  |  |  |
| Project 🕂 🕂 🗸                         | Tutorial-F                                                                     | Regional           | Design1               |                      |                         |                        |                      |                       |              |  |  |  |
| 🖃 🐏 Tutorial-SOBEKCF                  | 🔾 🎓   🐰 ங 🖏   🕄                                                                |                    |                       |                      |                         |                        |                      |                       |              |  |  |  |
| 🗄 🚽 Tutorial-Regional                 | Parameter                                                                      | Tune               | Description Input     |                      | Value                   | Field                  | Allocator            | Default               | Datacet      |  |  |  |
| Discr-regional                        |                                                                                | Туре               | Crid data: tuge       | Vector map           | boundary TY             | boundary TY            | Sobado               | O                     | Design1      |  |  |  |
|                                       | 🚇 boundar                                                                      | Edit               |                       | Vector map           | boundary FORM           | boundary FORM          | Sobado               | 0                     | -<br>Design1 |  |  |  |
|                                       | 🚺 boundar 😳                                                                    | Add Parameter      | Ins<br>st             | Vector map           | boundary_VALUE          | boundary_VALUE         | Sobado               | 0                     | Design1      |  |  |  |
|                                       | 😱 boundar                                                                      | View               |                       | Vector map           | boundary_TF             | boundary_TF            | Sobado               | 0                     | Design1      |  |  |  |
|                                       | 😱 boundar                                                                      | Explore            | · T                   | Vector map           | boundary_TP             | boundary_TP            | Sobado               | 0                     | Design1      |  |  |  |
|                                       | S boundar                                                                      | Clean              | e                     | Table                | boundary_timet          | boundary_timet         | SobTab               | 0                     | Design1      |  |  |  |
|                                       | Soundar                                                                        | Allocate           | e                     | Table                | boundary_hqtab          | boundary_hqtab         | SobTab               | 0                     | Design1      |  |  |  |
|                                       | 🔑 bedfricti                                                                    | Build              | n                     | Vector map           | bedfriction_MF          | bedfriction_MF         | Sobado               | 3                     | Design1      |  |  |  |
|                                       | Dedfricti                                                                      | Modify             | st                    | Vector map           | bedfriction_MTC         | bedfriction_MTC        | Sobado               | 33                    | Design1      |  |  |  |
|                                       | ALUE                                                                           | Cut                | Ctrl+X st             | Vector map           | bedfriction_MRC         | bedfriction_MRC        | Sobado               | 33                    | Design1      |  |  |  |
|                                       | 🔑 bedfricti 🗈                                                                  | Сору               | Ctrl+C un             | Vector map           | bedfriction_SF          | bedfriction_SF         | Sobado               | 3                     | Design1      |  |  |  |
|                                       | ALUE 63                                                                        | Delete             | Ctrl+Del st           | Vector map           | bedfriction_STC         | bedfriction_STC        | Sobado               | 50                    | Design1      |  |  |  |
|                                       | ALUE                                                                           | Paste              | Ctrl+V st             | Vector map           | bedfriction_SRC         | bedfriction_SRC        | Sobado               | 50                    | Design1      |  |  |  |
|                                       | 🔑 initialbra                                                                   | Rename             | F2 1e                 | Vector map           | initialbranch_NM        | initialbranch_NM       | Sobado               | 0                     | Design1      |  |  |  |
|                                       | 🔑 initialbra                                                                   | Select All         | Ctrl+A                | Vector map           | initialbranch_CI        | initialbranch_CI       | Sobado               | 0                     | Design1      |  |  |  |
|                                       |                                                                                | Refresh            | E5 Je                 | Vector map           | initialbranch_Q         | initialbranch_Q        | Sobado               | 0                     | Design1      |  |  |  |
|                                       | 🔑 initialbra 🎽                                                                 | albra Properties   | Alt+Enter             | Vector map           | initialbranch_TY        | initialbranch_TY       | Sobado               | 0                     | Design1      |  |  |  |
|                                       | ALUE                                                                           |                    | anu-uata, vaide       | Vector map           | initialbranch_LVL       | initialbranch_LVL      | Sobado               | 0                     | Design1      |  |  |  |
|                                       | structure_NM                                                                   | Structure          | Grid-data: name       | Vector map           | structure_NM            | structure_NM           | Sobado               | 0                     | Design1      |  |  |  |
|                                       | structure_DD                                                                   | Structure          | Grid-data: id of t    | Vector map           | structure_DD            | structure_DD           | Sobado               | 0                     | Design1      |  |  |  |
|                                       | structure_CA                                                                   | Structure          | Grid-data: indica     | Vector map           | structure_CA            | structure_CA           | Sobado               | -1                    | Design1      |  |  |  |
|                                       | <pre>structure_CJ</pre>                                                        | Structure          | Grid-data: contr      | Vector map           | structure_CJ            | structure_CJ           | Sobado               | -1                    | Design1      |  |  |  |
|                                       | 🔑 controltime_N                                                                | M Structure        | Def-data: name        | Vector map           | controltime_NM          | controltime_NM         | SobDef               | 0                     | Design1      |  |  |  |
|                                       | 😱 controltime_A                                                                | C Structure        | Def-data: Contr       | Vector map           | controltime_AC          | controltime_AC         | SobDef               | 0                     | Design1      |  |  |  |
|                                       | 😱 controltime_C                                                                | A Structure        | Def-data: contr       | Vector map           | controltime_CA          | controltime_CA         | SobDef               | 0                     | Design1      |  |  |  |
|                                       | 😱 controltime_C                                                                | F Structure        | Def-data: contr       | Vector map           | controltime_CF          | controltime_CF         | SobDef               | 1                     | Design1      |  |  |  |
|                                       | Controltime_Bl                                                                 | L Structure        | Def-data: interp      | Vector map           | controltime_BL          | controltime_BL         | SobDef               | 0                     | Design1      |  |  |  |
|                                       |                                                                                | Structure          | Def-data: table       | Table                | controletime_ta         | controletime_ta        | SobTab               | 0                     | Design1      |  |  |  |
|                                       | M                                                                              | Structure          | Def-data: name        | Vector map           | controlhydraulic        | controlhydraulic       | SobDef               | 0                     | Design1      |  |  |  |
|                                       |                                                                                | Structure          | Def-data: contr       | Vector map           | controlhydraulic        | controlhydraulic       | SobDef               | 0                     | Design1      |  |  |  |
|                                       |                                                                                | Structure          | Def-data: contr       | Vector map           | controlhydraulic        | controlhydraulic       | SobDef               | 0                     | Design1      |  |  |  |
|                                       |                                                                                | Structure          | Def-data: contr       | Vector man           | Column University       | controlbydraulic       | SohDef               | 1<br>ofile Connection | Design1      |  |  |  |
| I                                     | Timenced Parame                                                                | eters   boundary i | River i Structure i V | veir i Onnice i Pump | i cuivert i universal M | ieir i bridge i Latera | uischarge point i Pr | unie i Connection po  | IIIC I       |  |  |  |

Within this design data set all parameter information is stored. In other words this data set is your meta database for maps which are independent from the modelling grid. For definition of parameter the modelling environment follows the specifications provided by the Open GIS Consortium (OpenGIS or Open GeoSpatial) using the Open Source Geospatioal Data Abstraction Library (GDAL). The implementation of GDAL into our software opens the world of all sorts of data file formats that can directly can be read by the modelling environment. It can handle almost all known GIS formats (and the Dutch standards like Aquo, INTWIS and IRIS). The list of supported formats is ever growing, a selection:

- \* Raster maps (over 64 formats ; Idrisi, ESRI grids, Erdas, ...)
- \* Vector maps (over 16 format ; ESRI-shape, MapInfo, AutoCAD, ...)
- \* Data bases such as Oracle, MySQL en Access;
- \* Other well known formats such as Excel, txt en csv.
- \* Data processing in the modelling environment using expressions and Spatial Queries

Data files in one of these formats can be used as model input without any conversion prior to use in the modelling environment.

The design dataset is now empty and will be filled with parameters that define the Tutorial model. Parameters in Triwaco can be divided in different types, accordingly to the type of structure, network-point or attribute in SOBEK-CF.

The parameters for this Tutorial model can be divided in 5 types:

- **River**: parameters defining river properties (e.g. friction)
- Profile: parameters defining the dimensions of the river
- **Boundary points**: parameters defining the model boundary conditions

- Lateral discharge points: parameters defining lateral discharge properties
- Weirs: parameters defining weir properties

It is important to notice that these 5 types are specifically for this Tutorial model. In a different model also other structures can be used in the model for example culverts, controllers, orifices, etc. Successively other parameters and parameter-types should be defined. All parameters that are selected in the parameter.xls spreadsheet (program file). This spreadsheet should be used to understand the link between Triwaco and SOBEK but may not be changed.

For the Tutorial model we will now show how and which parameters must be added to the design dataset. After that we give a step-by-step description of the parameters definition.

#### 7.4.2 Adding the parameters of the Tutorial model to the design dataset

The design dataset is empty so we will add the necessary parameters to the dataset. Make sure the Design1 dataset is activated and open the context window (right click) in the list window. Select the option 'Add parameter' and a new window will appear. For now we will only fill in the name and type of all parameters and define it later.

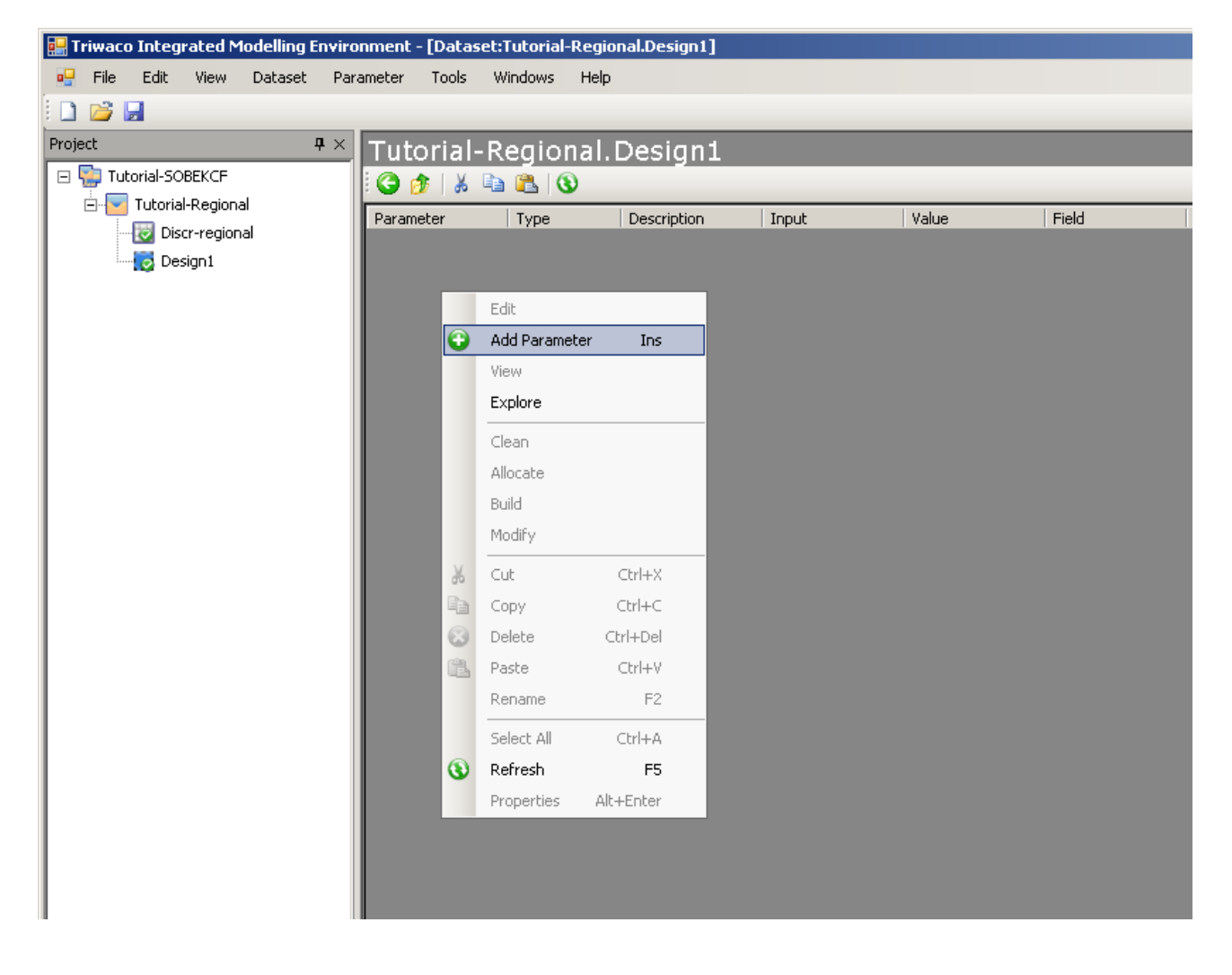

#### Triwaco User's Manual

| 🔡 New Parameter                                                   |                      | 🔀 🔛 New Param               | eter                        |              |             |        |
|-------------------------------------------------------------------|----------------------|-----------------------------|-----------------------------|--------------|-------------|--------|
| General<br>Enter general information about the parameter to creat | te 🔮                 | General<br>Enter general in | formation about the paramet | er to create |             | -      |
| Name Param1 Datase                                                | et Design1           | Name                        | bedfriction_MF              | Dataset      | Design1     | V      |
| Description Param1                                                |                      | Description                 | bedfriction_MF              |              |             |        |
| Type Unknown 💌 Allocato                                           | or Constant 💌        | Туре                        | River                       | Allocator    | Constant    | •      |
| Input Constant Value                                              | 0                    | Input                       | Constant 💌                  | Value        | ol          |        |
|                                                                   |                      |                             |                             |              |             |        |
| _                                                                 | < Back Next > Cancel |                             |                             | < B          | Back Next > | Cancel |

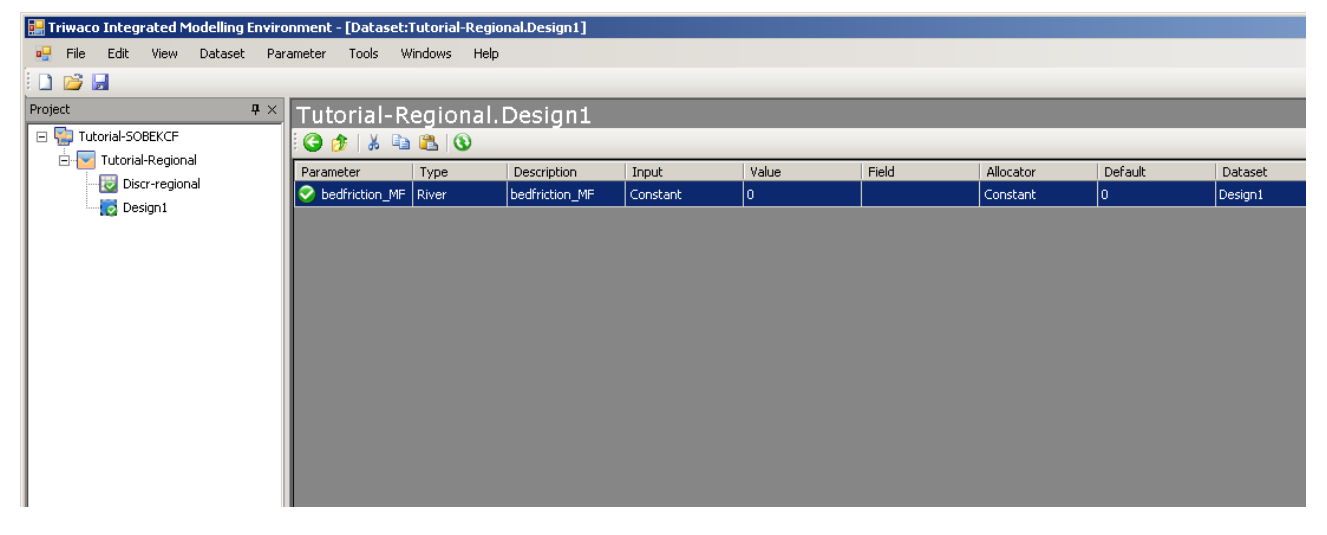

For the Tutorial model we will use a total of 19 parameters (see below):

bedfriction MF type: river type: river bedfriction\_MTCPVALUE type: river bedfriction\_MRCPVALUE initialbranch\_TY type: river initialbranch LVLLVALUE type: river boundary\_TY boundary\_FORM type: boundary point type: boundary point boundary\_ID type: boundary point boundary\_hqtables type: boundary point profile\_TY type: profile profyz\_NM type: profile profyz\_tables type: profile weir\_NM type: weir weir\_CL type: weir weir\_CW type: weir weir RT type: weir lateralflbr ID type: lateral type: lateral lateralflbr DCLT lateralflbr\_tables type: lateral

Add these parameters to the design dataset and make sure that he name and type of the parameter is defined.

| Tutorial-Regional.Design1 |                         |  |  |  |  |  |  |  |  |
|---------------------------|-------------------------|--|--|--|--|--|--|--|--|
| i 😋 🎓   🐰 🗈 🛍 i 🔇         |                         |  |  |  |  |  |  |  |  |
| Parameter                 | Туре                    |  |  |  |  |  |  |  |  |
| 🤣 bedfriction_MF          | River                   |  |  |  |  |  |  |  |  |
| 🤣 bedfriciton_MTCPVALUE   | River                   |  |  |  |  |  |  |  |  |
| bedfriciton_MRCPVALUE     | River                   |  |  |  |  |  |  |  |  |
| 🥺 initialbranch_TY        | River                   |  |  |  |  |  |  |  |  |
| 🥺 initialbranch_LVLLVALUE | River                   |  |  |  |  |  |  |  |  |
| 🤡 boundary_TY             | Boundary point          |  |  |  |  |  |  |  |  |
| 🤡 boundary_FORM           | Boundary point          |  |  |  |  |  |  |  |  |
| 🤡 boundary_ID             | Boundary point          |  |  |  |  |  |  |  |  |
| 🧭 boundary_hqtables       | Boundary point          |  |  |  |  |  |  |  |  |
| 🧭 profile_TY              | Profile                 |  |  |  |  |  |  |  |  |
| 🥝 profyz_NM               | Profile                 |  |  |  |  |  |  |  |  |
| 🥝 profyz_tables           | Profile                 |  |  |  |  |  |  |  |  |
| 🧭 weir_NM                 | Weir                    |  |  |  |  |  |  |  |  |
| 🧭 weir_CL                 | Weir                    |  |  |  |  |  |  |  |  |
| 🧭 weir_CW                 | Weir                    |  |  |  |  |  |  |  |  |
| 🤡 weir_RT                 | Weir                    |  |  |  |  |  |  |  |  |
| 🤡 lateralflbr_ID          | Lateral discharge point |  |  |  |  |  |  |  |  |
| 🤡 lateralflbr_DCLT        | Lateral discharge point |  |  |  |  |  |  |  |  |
| Iateralflbr_tables        | Lateral discharge point |  |  |  |  |  |  |  |  |

The parameters are automatically sorted per type (see figure below). It is possible to select only the parameters defining a special type by clicking on the tab of for example 'River'. In the tab 'Parameters' all parameters of the dataset are listed (like figure above). The tab 'Inherited' shows all listed parameters that are inherited from a parent dataset. This dataset has been set up without a parent dataset so the list of inherited parameters is empty.

|                      |                                                                   | _ |
|----------------------|-------------------------------------------------------------------|---|
| Inherited Parameters | River   Boundary point   Profile   Weir   Lateral discharge point |   |

#### 7.4.3 Input of parameters Profile type

In this paragraph we define the parameters for the profile points. Three parameters have been added to the dataset: profile\_TY, profyz\_NM and profyz\_tables. These parameters describe the SOBEK-CF profile point with a y-z cross section definition.

With the parameter prof\_TY one can define the type of the cross section definition. This parameter can have several value which represent different types of cross section definitions. In this case we use the value 10 for a y-z cross section definition. So open the context menu (right click on the parameter profile\_TY) and select the tab 'Input' of the pop up window. Choose 'Constant' from the pull down menu of the field 'Type of Input' and fill in 10 in the 'Value' field.

#### **Royal Haskoning**

| i 🔇 🎓   🐰 🗈 🛍   🕲                                              |         |
|----------------------------------------------------------------|---------|
| Parameter Type Description Input Value Field Allocator Default | Dataset |
| 😒 profile_TY Profile profile_TY Constant 0 Constant 0          | Design1 |
| 📀 profyz_NM 🔡 Parameter Properties 0                           | Design1 |
| Seneral Input 0                                                | Design1 |
|                                                                |         |
| Type of Input Constant                                         |         |
|                                                                |         |
| Value 10                                                       |         |
|                                                                |         |
|                                                                |         |
|                                                                |         |
|                                                                |         |
|                                                                |         |
|                                                                |         |
|                                                                |         |
|                                                                |         |
|                                                                |         |
|                                                                |         |
|                                                                |         |
|                                                                |         |

The parameter profyz\_NM links a ID (name) to a y-z cross section definition. We have used a shape-file with profile points in the discretisation dataset. Per profile point a ID has been defined and we will use the same ID's for the cross section definition.

Open the context menu of the parameter profyz\_NM (right click) and select the function 'Properties'. In the pop up window choose the tab 'Input' and select the input type 'Vector map'. Next browse for the shape-file profpoints.shp in the directory XXX. The field for Filename, Datasource and Layer are automatically filled in. The fields Ids and Values must link to the attribue ID\_SOBEK in the shape-file. Now there is a link between the ID of the profile point at the network (discritsation dataset) and the name (ID) of the cross section definition. Click on 'Close' to exit the input screen.

The final step in defining this parameter is to change its allocator. This should be done in the column 'Allocator' of the parameter in the list window. Use the allocator 'Sobado' which is being used for shape-files and vector maps.

#### Triwaco User's Manual

| ١×                                        | Tutorial      | -Regional.        | Design1            |                         |                |          |           |         |         |
|-------------------------------------------|---------------|-------------------|--------------------|-------------------------|----------------|----------|-----------|---------|---------|
|                                           | i 🔾 🎓 🖌       | 🖻 🖺 🛞             |                    |                         |                |          |           |         |         |
|                                           | Parameter     | Туре              | Description        | Input                   | Value          | Field    | Allocator | Default | Dataset |
|                                           | 📀 profile_TY  | Profile           | profile_TY         | Constant                | 10             |          | Constant  | 10      | Design1 |
|                                           | 🥏 profyz_NM   | Profile           | profyz_NM          | Constant                | 0              |          | Constant  | 0       | Design1 |
|                                           | R profun tabl | loc Drofilo       | profug. tables     | Constant                | 0              |          | Constant  | 0       | Design1 |
| en el el el el el el el el el el el el el | arameter Prop | oerties           |                    |                         |                | ×        |           |         |         |
| Ge                                        | neral Input   |                   |                    |                         |                |          |           |         |         |
|                                           |               |                   |                    |                         |                |          |           |         |         |
|                                           | Type of Input | Vector map        |                    |                         | •              |          |           |         |         |
|                                           | Filename      | D:\Projecten\9T19 | 161_Triwaco2008\Tu | torial\Geodata\profile- | -points Browse |          |           |         |         |
|                                           | Datasource    | D:\Projecten\9T19 | 161_Triwaco2008\Tu | torial\Geodata\profile- | -points Join   |          |           |         |         |
|                                           | Layer         | profile-points    |                    |                         | Refresh        |          |           |         |         |
|                                           | lds           | ID_SOBEK          |                    |                         | Show tabl      | e        |           |         |         |
|                                           | Values        | ID_SOBEK          |                    |                         | •              |          |           |         |         |
|                                           | Filter        |                   |                    |                         |                |          |           |         |         |
|                                           |               |                   |                    |                         |                |          |           |         |         |
|                                           |               |                   |                    |                         |                |          |           |         |         |
|                                           |               |                   |                    |                         |                |          |           |         |         |
|                                           |               |                   |                    |                         |                |          |           |         |         |
|                                           |               |                   |                    |                         |                |          |           |         |         |
|                                           |               |                   |                    |                         |                |          |           |         |         |
|                                           |               |                   |                    |                         | Class          |          |           |         |         |
|                                           |               |                   |                    |                         |                | <u> </u> |           |         |         |

#### Tutorial-Regional.Design1

| Parameter Ty          | уре    | Description   | Input      | Value          | Field    | Allocator                                                 | Default | Dataset |
|-----------------------|--------|---------------|------------|----------------|----------|-----------------------------------------------------------|---------|---------|
| 🥝 profile_TY 🛛 Pr     | rofile | profile_TY    | Constant   | 10             |          | Constant                                                  | 10      | Design1 |
| 🤣 profyz_NM 🛛 Pr      | rofile | profyz_NM     | Vector map | profile-points | ID_SOBEK | Constant 🗾 💌                                              | 0       | Design1 |
| 🥝 profyz_tables 🛛 Pri | rofile | profyz_tables | Constant   | 0              |          | Parado 🔺                                                  | 0       | Design1 |
|                       |        |               |            |                |          | Parriv<br>Regado<br>Sobado<br>SobDef<br>SobTab<br>Stiboka |         |         |

Now we have define the y-z cross section profile definition (see figures below). This is executed by the parameter profyz\_tables. We have the profile definitions of the four profiles of the Tutorial model listed in a excel workbook (profile.xls) in directory XXX. Open the context menu (right click) of the parameter profyz\_tables and select 'Properties'. In the pop up window select the tab 'Input' and use the input type 'Table'. In the appeared field 'Provider' select 'Microsoft Excel' because we have the profile definitions in an excel spreadsheet. 'Connect' the right data source by browsing for the location (XXX)of the file profile.xls. In the field 'Table' one can select the right worksheet. Use the pull down menu to choose the 'Tutorial' worksheet. Now it is possible to look at the connected table by 'Show table' function. The table has three columns ID\_SOBEK, Y and Z. The first column is necessary for identifying the profile definition and link it to the discretisation. Therefore select 'ID\_SOBEK' from the pull down menu next to the lds field. The Value field cannot be defined using the pull down menu because we have to declare two columns, namely Y and Z. Therefore fill in 'Y,Z' manually.

The final step for this parameter definition is to define its allocator. Allocation is translating parameter values defined by maps or tables to a calculation grid and is carried out by allocators. Allocation is the spatial or temporal interpolation or up/down scaling. Transformation to model parameter input is, usually, in the triwaco file format (.ado or .adx). The reason for using this standard file format is that data can easily be exchanged between models, all tools and processors can access it, automatic calibration tools will always work with any model, etc. Also very important is that all transformed input data can be visualised with the built in viewers.

#### **Royal Haskoning**

Close the input window en use the Allocator column in the List window. Make sure you set the allocator of the parameter profyz\_tables to 'SobTab'.

| Tutorial-R      | legional.                                                                                                    | Design1                                                                             |            |                |                           |                                      |         |         |
|-----------------|----------------------------------------------------------------------------------------------------|-------------------------------------------------------------------------------------|------------|----------------|---------------------------|--------------------------------------|---------|---------|
| G 👌   🐰 🗈       | a 📇 🔞                                                                                                    |                                                                                     |            |                |                           |                                      |         |         |
| Parameter       | Туре                                                                                                    | Description                                                                         | Input      | Value          | Field                     | Allocator                            | Default | Dataset |
| 🥝 profile_TY    | Profile                                                                                                    | profile_TY                                                                          | Constant   | 10             |                           | Constant                             | 10      | Design1 |
| 🥝 profyz_NM     | Profile                                                                                                    | profyz_NM                                                                           | Vector map | profile-points | ID_SOBEK                  | Sobado                               | 0       | Design1 |
| 🤣 profyz_tables | Profile                                                                                                    | profyz_tables                                                                       | Constant   | 0              |                           | Constant                             | 0       | Design1 |
| €               | Parameter Pro<br>Ineral Input<br>Type of Input<br>Provider M<br>Datasource D<br>Table P<br>Ids D<br>Values P<br>Filter D | Table<br>Constant<br>Expression<br>None<br>Raster map<br>Vector map<br>rofyz_tables |            |                | Conr<br>Ju<br>Show<br>Ref | ×<br>nect<br>oin<br>i Table<br>fresh |         |         |

#### **Royal Haskoning**

| utorial-R     | egional                                                  | .Design1                                                                                                 |            |                |                                     |           |         |         |
|---------------|----------------------------------------------------------|----------------------------------------------------------------------------------------------------|------------|----------------|-------------------------------------|-----------|---------|---------|
| 3 🤣   🔏 🗈     | a 📇   🕲 -                                                |                                                                                                    |            |                |                                     |           |         |         |
| arameter      | Туре                                                     | Description                                                                                              | Input      | Value          | Field                               | Allocator | Default | Dataset |
| profile_TY    | Profile                                                  | profile_TY                                                                                               | Constant   | 10             |                                     | Constant  | 10      | Design1 |
| ) profyz_NM   | Profile                                                  | profyz_NM                                                                                                | Vector map | profile-points | ID_SOBEK                            | Sobado    | 0       | Design1 |
| profyz_tables | Profile                                                  | profyz_tables                                                                                            | Table      | profyz_tables  | profyz_tables                       | Constant  | 0       | Design1 |
| Ge            | Parameter Pr<br>neral Input<br>Type of Input<br>Provider | operties                                                                                                 |            |                | <b>•</b>                            | X         |         |         |
|               | Datasource<br>Table<br>Ids<br>Values                     | MysiqL<br>Microsoft Access<br>dBase<br><u>Microsoft Excel</u><br>CSV Files<br>Tim Files<br>ODBC<br>Oledb |            |                | Connec<br>Join<br>Show T-<br>Refres | able      |         |         |
|               | Filter                                                   |                                                                                                    |            |                |                                     | use l     |         |         |

| Tutorial       | -Regiona                                                                                                   | l.Design1                                                                                    |                       |                      |               |                                                                                      |                                                                                      |                     |        |                    |
|----------------|----------------------------------------------------------------------------------------------------|----------------------------------------------------------------------------------------------|-----------------------|----------------------|---------------|--------------------------------------------------------------------------------------|--------------------------------------------------------------------------------------|---------------------|--------|--------------------|
| G 🎓 🛛 🐰        | 🗈 📇 🚯                                                                                                    |                                                                                              |                       |                      |               |                                                                                      |                                                                                      |                     |        |                    |
| Parameter      | Туре                                                                                                    | Description                                                                                  | Input                 | Value                | Field         | Allocator                                                                            | Default                                                                              | Dataset             |        |                    |
| 🥝 profile_TY   | Profile                                                                                                    | profile_TY                                                                                   | Constant              | 10                   |               | Constant                                                                             | 10                                                                                   | Design1             |        |                    |
| 🧿 profyz_NM    | Profile                                                                                                    | profyz_NM                                                                                    | Vector map            | profile-points       | ID_SOBEK      | Sobado                                                                               | 0                                                                                    | Design1             |        |                    |
| 🣀 profyz_tabl  | es Profile                                                                                                 | profyz_tables                                                                                | Table                 | profyz_tables        | profyz_tables | Constant                                                                             | 0                                                                                    | Design1             |        |                    |
| v protyz_tabl  | es Profile<br>General Input<br>Type of Input<br>Provider<br>Datasource<br>Table<br>Ids<br>Values<br>Filter | prolyz_tables roperties Table Microsoft Excel D:\Projecter\9T196 prolyz_tables prolyz_tables | 1_Triwaco2008\Tutor   | ial/Tutorial-SOBEKCF |               | Constant  Workboy Passwor Connect Drivered  Dopen Loo Recent Wy Document My Document | Excel Connection<br>ok<br>d<br>ion String<br>Microsoft Excel Driv<br>k in: C Geodata | Design1             | Browse | <u>, 1</u> ×<br>]• |
|                |                                                                                                    |                                                                                              |                       |                      |               | My Comput                                                                            | er                                                                                   |                     |        |                    |
|                |                                                                                                    |                                                                                              |                       |                      |               | My Network<br>Places                                                                 | k File name:                                                                         | profile-yz.xls      | •      | Open               |
| Inherited Para | meters   River   B                                                                                         | oundary point Profile                                                                        | e Weir   Lateral disc | harge point          |               |                                                                                      | Files of type:                                                                       | Excel files (*.xls) | •      | Cancel             |

7 Surface water-26

#### **Royal Haskoning**

| Tutorial-      | Regiona       | l.Desian1          |                    |                        |          |            |           |                          |                          |                   |            |        |
|----------------|---------------|--------------------|--------------------|------------------------|----------|------------|-----------|--------------------------|--------------------------|-------------------|------------|--------|
| G 🎓   🐰        | ۵ 🚨 🕲         | no conginz         |                    |                        |          | _          |           |                          |                          |                   |            |        |
| Parameter      | Туре          | Description        | Input              | Value                  | Field    |            | Allocator | Default                  | Dataset                  |                   |            |        |
| 🥑 profile_TY   | Profile       | profile_TY         | Constant           | 10                     |          |            | Constant  | 10                       | Design1                  |                   |            |        |
| 🥝 profyz_NM    | Profile       | profyz_NM          | Vector map         | profile-points         | ID_SO    | BEK        | Sobado    | 0                        | Design1                  |                   |            |        |
| 🤣 profyz_table | s Profile     | profyz_tables      | Table              | profyz_tables          | profyz   | _tables    | Constant  | 0                        | Design1                  |                   |            |        |
|                |               |                    |                    |                        |          |            |           |                          |                          |                   |            |        |
|                | Parameter P   | roperties          |                    |                        |          |            | ×         |                          |                          |                   |            |        |
|                | General Input | ]                  |                    |                        |          |            | - Micr    | nsoft Excel Connect      | ion                      |                   |            | X      |
|                |               |                    |                    |                        |          |            | Hen i nei | osoit Excel connect      |                          |                   |            |        |
|                | Type of Input | Table              |                    |                        | -        |            | w         | orkbook                  |                          |                   |            |        |
|                | Provider      | Microsoft Excel    |                    |                        | <b>_</b> |            | D         | :\Projecten\9T1961_T     | riwaco2008\Tutorial\G    | ieodata\profile   | Browse     |        |
|                | n .           |                    | 1.7.1 000017       |                        |          |            |           | assword                  |                          |                   |            |        |
|                | Datasource    | D:\Projecten\91196 | 1_1 riwaco2008/1 u | torial/Tutorial-SUBERL | F\Tutori | Lonnect    | 4 [       |                          |                          |                   |            |        |
|                | Table         | profyz_tables      |                    |                        | -        | Join       |           | onnection String         |                          |                   |            |        |
|                | Ids           |                    |                    |                        | •        | Show Table | , P       | river={Microsoft Excel I | Driver (".xls)};dbq=D:\P | rojecten\9T1961_1 | /riwaco200 |        |
|                | Values        | profyz_tables      |                    |                        | •        | Refresh    | 1         |                          |                          |                   |            |        |
|                | Filter        |                    |                    |                        |          |            | _         |                          |                          |                   |            |        |
|                |               | ,                  |                    |                        |          |            |           |                          |                          |                   |            |        |
|                |               |                    |                    |                        |          |            |           |                          |                          |                   |            |        |
|                |               |                    |                    |                        |          |            |           |                          |                          | OK                | Cancel     | $\Box$ |
|                |               |                    |                    |                        |          |            |           |                          |                          |                   | _          | ///    |
|                |               |                    |                    |                        |          |            |           |                          |                          |                   |            |        |
| -              |               |                    |                    |                        |          |            | _         |                          |                          |                   |            |        |
|                |               |                    |                    |                        |          | Class      |           |                          |                          |                   |            |        |
|                |               |                    |                    |                        |          | LIOSE      |           |                          |                          |                   |            |        |

| Tutorial-R      | legional.                                                                                                    | Design1       |                     |                       |                                                                                                    |           |         |         |
|-----------------|----------------------------------------------------------------------------------------------------|---------------|---------------------|-----------------------|----------------------------------------------------------------------------------------------------|-----------|---------|---------|
| 🎯 🎓   🐰 🗈       | a 🛍 🔞                                                                                                    |               |                     |                       |                                                                                                    |           |         |         |
| Parameter       | Туре                                                                                                    | Description   | Input               | Value                 | Field                                                                                                    | Allocator | Default | Dataset |
| 🥝 profile_TY    | Profile                                                                                                    | profile_TY    | Constant            | 10                    |                                                                                                    | Constant  | 10      | Design1 |
| 🥝 profyz_NM     | Profile                                                                                                    | profyz_NM     | Vector map          | profile-points        | ID_SOBEK                                                                                                    | Sobado    | 0       | Design1 |
| 🥏 profyz_tables | Profile                                                                                                    | profyz_tables | Table               | profyz_tables         | profyz_tables                                                                                                    | Constant  | 0       | Design1 |
| Ge              | Parameter Prop<br>Ineral Input<br>Type of Input<br>Provider M<br>Datasource D<br>Table T<br>Ids Si<br>Values P<br>Filter S | Perties       | Triwaco2008\Tutoria | I\Geodata\profile-yz. | ✓     ✓     ✓     ✓     ✓     ✓     ✓     ✓     ✓     ✓     ✓     ✓     ✓     ✓     ✓     ✓     ✓     ✓     ✓     ✓     ✓     ✓     ✓     ✓     ✓     ✓     ✓     ✓     ✓     ✓     ✓     ✓     ✓     ✓     ✓     ✓     ✓     ✓     ✓     ✓     ✓     ✓     ✓     ✓     ✓     ✓     ✓     ✓     ✓     ✓     ✓     ✓     ✓     ✓     ✓     ✓     ✓     ✓     ✓     ✓     ✓     ✓     ✓     ✓     ✓     ✓     ✓     ✓     ✓     ✓     ✓     ✓     ✓     ✓     ✓     ✓     ✓     ✓     ✓     ✓     ✓     ✓     ✓     ✓     ✓     ✓     ✓     ✓     ✓     ✓     ✓     ✓     ✓     ✓     ✓     ✓     ✓     ✓     ✓     ✓     ✓     ✓     ✓     ✓     ✓     ✓     ✓     ✓     ✓     ✓     ✓     ✓     ✓     ✓     ✓     ✓     ✓     ✓     ✓     ✓     ✓     ✓     ✓     ✓     ✓     ✓     ✓     ✓     ✓     ✓     ✓     ✓     ✓     ✓     ✓     ✓     ✓     ✓     ✓     ✓     ✓     ✓     ✓     ✓     ✓     ✓     ✓     ✓     ✓     ✓     ✓     ✓     ✓     ✓     ✓     ✓     ✓     ✓     ✓     ✓     ✓     ✓     ✓     ✓     ✓     ✓     ✓     ✓     ✓     ✓     ✓     ✓     ✓     ✓     ✓     ✓     ✓     ✓     ✓     ✓     ✓     ✓     ✓     ✓     ✓     ✓     ✓     ✓     ✓     ✓     ✓     ✓     ✓     ✓     ✓     ✓     ✓     ✓     ✓     ✓     ✓     ✓     ✓     ✓     ✓     ✓     ✓     ✓     ✓     ✓     ✓     ✓     ✓     ✓     ✓     ✓     ✓     ✓     ✓     ✓     ✓     ✓     ✓     ✓     ✓     ✓     ✓     ✓     ✓     ✓     ✓     ✓     ✓     ✓     ✓     ✓     ✓     ✓     ✓     ✓     ✓     ✓     ✓     ✓     ✓     ✓     ✓     ✓     ✓     ✓     ✓     ✓     ✓     ✓     ✓     ✓     ✓     ✓     ✓     ✓     ✓     ✓     ✓     ✓     ✓     ✓     ✓     ✓     ✓     ✓     ✓     ✓     ✓     ✓     ✓     ✓     ✓     ✓     ✓     ✓     ✓     ✓     ✓     ✓     ✓     ✓     ✓     ✓     ✓     ✓     ✓     ✓     ✓     ✓     ✓     ✓     ✓     ✓     ✓     ✓     ✓     ✓     ✓     ✓     ✓     ✓     ✓     ✓     ✓     ✓     ✓     ✓     ✓     ✓     ✓     ✓     ✓     ✓     ✓     ✓     ✓     ✓     ✓     ✓     ✓     ✓     ✓     ✓     ✓     ✓     ✓     ✓     ✓     ✓     ✓     ✓     ✓     ✓     ✓     ✓ |           |         |         |

| Tutorial-      | -Regional      | l.Design1           |                  |                             |        |            |          |                 |          |        |                                       |
|----------------|----------------|---------------------|------------------|-----------------------------|--------|------------|----------|-----------------|----------|--------|---------------------------------------|
| G 🤣 👗          | 🗈 🖺 🔇          |                     |                  |                             |        |            |          |                 |          |        |                                       |
| Parameter      | Туре           | Description         | Input            | Value                       | Field  | A          | llocator | Default         | Dataset  |        |                                       |
| 🥝 profile_TY   | Profile        | profile_TY          | Constant         | 10                          |        | Co         | onstant  | 10              | Design1  |        |                                       |
| 🥝 profyz_NM    | Profile        | profyz_NM           | Vector map       | profile-points              | ID_SO  | BEK So     | bado     | 0               | Design1  |        |                                       |
| 🤣 profyz_table | es Profile     | profyz_tables       | Table            | Tutorial\$                  | profyz | _tables Co | onstant  | 0               | Design1  |        |                                       |
| _              |                |                     |                  |                             |        |            |          |                 |          |        |                                       |
| ļ              | 🚽 Parameter Pi | roperties           |                  |                             |        |            | ×        |                 |          |        |                                       |
|                | General Input  | ]                   |                  |                             |        |            | 🔛 Da     | ata Table       |          |        | _ 🗆 🗙                                 |
|                |                |                     |                  |                             |        |            | Tuto     | rial\$          |          |        | $\triangleleft \triangleright \times$ |
|                | Type of Input  | Table               |                  |                             | •      |            |          | ID_SOBEK        | Y        | Z      | <b>_</b>                              |
|                |                |                     |                  |                             |        |            | +        | prof_Tutorial01 | 0        | 25.5   |                                       |
|                | Provider       | Microsoft Excel     |                  |                             | •      |            |          | prof_Tutorial01 | 7        | 21.5   |                                       |
|                | Datasource     | D:\Projecten\9T1961 | _Triwaco2008\Tut | torial\Geodata\profile-yz.> | ds     | Connect    |          | prof_Tutorial01 | 10       | 21.501 |                                       |
|                | Table          | Tutorial\$          |                  |                             | •      | Join       |          | prof_Tutorial01 | 16.99825 | 25.5   |                                       |
|                | lds            | ,<br>               |                  |                             | -      | Show Table |          | prof_Tutorial02 | 0        | 24.5   |                                       |
|                | Mahara         | l                   |                  |                             |        | Defeat     |          | prof_Tutorial02 | 7        | 20.5   |                                       |
|                | values         | proryz_tables       |                  |                             |        | Herresh    |          | prof_Tutorial02 | 10       | 20.501 |                                       |
|                | Filter         | ļ                   |                  |                             |        |            |          | prof_Tutorial02 | 16.99825 | 24.5   |                                       |
|                |                |                     |                  |                             |        |            |          | prof_Tutorial03 | 0        | 23.5   |                                       |
|                |                |                     |                  |                             |        |            |          | prof_Tutorial03 | 7        | 19.5   |                                       |
|                |                |                     |                  |                             |        |            |          | prof_Tutorial03 | 10       | 19.501 |                                       |
|                |                |                     |                  |                             |        |            |          | prof_Tutorial03 | 16.99825 | 23.5   |                                       |
|                |                |                     |                  |                             |        |            |          | prof_Tutorial04 | 0        | 22.5   |                                       |
|                |                |                     |                  |                             |        |            |          | prof_Tutorial04 | 7        | 18.5   |                                       |
|                |                |                     |                  |                             |        | Close      |          | prof_Tutorial04 | 10       | 18.501 |                                       |
|                |                |                     |                  |                             |        |            |          | prof Tutorial04 | 16.99825 | 22.5   | -                                     |

| Tutorial     | l-Regiona                                                                                                   | I.Design1                                                                          |                   |                         |                                        |                  |         |         |
|--------------|----------------------------------------------------------------------------------------------------|------------------------------------------------------------------------------------|-------------------|-------------------------|----------------------------------------|------------------|---------|---------|
| i 😋 🎓   🐰    | 🖻 🚨 🔞                                                                                                    |                                                                                    |                   |                         |                                        |                  |         |         |
| Parameter    | Туре                                                                                                    | Description                                                                        | Input             | Value                   | Field                                  | Allocator        | Default | Dataset |
| 📀 profile_TY | e_TY Profile profile_TY Constant 10                                                                         |                                                                                    | Constant          | 10                      | Design1                                |                  |         |         |
| 📀 profyz_NM  | 1 Profile                                                                                                   | profyz_NM                                                                          | Vector map        | profile-points          | nts ID_SOBEK Soba                      |                  | 0       | Design1 |
| 🥏 profyz_tab | oles Profile                                                                                                | profyz_tables                                                                      | Table             | Tutorial\$              | profyz_tables                          | Constant         | 0       | Design1 |
|              | Parameter f<br>General Input<br>Type of Input<br>Provider<br>Datasource<br>Table<br>Ids<br>Values<br>Filter | Properties Table Microsoft Excel D:\Projecten\9T196 Tutorial\$ ID_SOBEK ID_SOBEK Z | :1_Triwaco2008\Tu | torial\Geodata\profile: | yz.xls Conne<br>yz.xls Show T<br>Refre | ct<br>able<br>sh |         |         |

#### **Royal Haskoning**

| Tutorial-F      | Regional.                                                                                                    | Design1                                                                      |                     |                        |                    |           |         |         |
|-----------------|----------------------------------------------------------------------------------------------------|------------------------------------------------------------------------------|---------------------|------------------------|--------------------|-----------|---------|---------|
| 🌀 🎓   🐰 🗈       | a 🖺 🔕                                                                                                    |                                                                              |                     |                        |                    |           |         |         |
| Parameter       | Туре                                                                                                    | Description                                                                  | Input               | Value                  | Field              | Allocator | Default | Dataset |
| 🧭 profile_TY    | e_TY Profile profile_TY Constant 10                                                                                         |                                                                              | Constant            | 10                     | Design1            |           |         |         |
| 🥝 profyz_NM     | Profile                                                                                                    | profyz_NM                                                                    | Vector map          | profile-points         | oints ID_SOBEK Sob |           | 0       | Design1 |
| 🤣 profyz_tables | Profile                                                                                                    | profyz_tables                                                                | Table               | Tutorial\$             | profyz_tables      | Constant  | 0       | Design1 |
| G               | Parameter Pro<br>eneral Input  <br>Type of Input<br>Provider M<br>Datasource D<br>Table T<br>Ids II<br>Values Y<br>Filter [ | perties Table Table ticrosoft Excel t:\Projecten\971961_ utorial\$ D_SOBEK Z | Triwaco2008\Tutoria | al\Geodata\profile-yz. |                    |           |         |         |

| Tutorial-Regional.Design1 |         |               |            |                |          |                                                                             |         |         |  |  |  |
|---------------------------|---------|---------------|------------|----------------|----------|-----------------------------------------------------------------------------|---------|---------|--|--|--|
| 🕝 🎓   🐰 🖻 🛍   🕲           |         |               |            |                |          |                                                                             |         |         |  |  |  |
| Parameter                 | Туре    | Description   | Input      | Value          | Field    | Allocator                                                                   | Default | Dataset |  |  |  |
| 🥝 profile_TY              | Profile | profile_TY    | Constant   | 10             |          | Constant                                                                    | 10      | Design1 |  |  |  |
| 🥝 profyz_NM               | Profile | profyz_NM     | Vector map | profile-points | ID_SOBEK | Sobado                                                                      | 0       | Design1 |  |  |  |
| 🤣 profyz_tables           | Profile | profyz_tables | Table      | Tutorial\$     | Y,Z      | Constant 💌                                                                  | 0       | Design1 |  |  |  |
|                           |         |               |            |                |          | Regado<br>Sobado<br>SobDef<br>SobTab<br>Stiboka<br>Surfer<br>Tin<br>Trend ▼ |         |         |  |  |  |

The parameters for the profile points are finished and your List window screen (tab profile points) should be look like the figure below.

| Tutorial-Regional.Design1 |         |               |            |                |          |           |         |         |  |  |
|---------------------------|---------|---------------|------------|----------------|----------|-----------|---------|---------|--|--|
| i 😋 🎓   🐰 ங 隆   🕲         |         |               |            |                |          |           |         |         |  |  |
| Parameter                 | Туре    | Description   | Input      | Value          | Field    | Allocator | Default | Dataset |  |  |
| 🥝 profile_TY              | Profile | profile_TY    | Constant   | 10             |          | Constant  | 10      | Design1 |  |  |
| 🥝 profyz_NM               | Profile | profyz_NM     | Vector map | profile-points | ID_SOBEK | Sobado    | 0       | Design1 |  |  |
| 🤣 profyz_tables           | Profile | profyz_tables | Table      | Tutorial\$     | Y,Z      | SobTab    | 0       | Design1 |  |  |
|                           |         |               |            |                |          |           |         |         |  |  |
|                           |         |               |            |                |          |           |         |         |  |  |
|                           |         |               |            |                |          |           |         |         |  |  |
|                           |         |               |            |                |          |           |         |         |  |  |
|                           |         |               |            |                |          |           |         |         |  |  |
|                           |         |               |            |                |          |           |         |         |  |  |

#### 7.4.4 Input of remaining parameters

We show you how to change the input settings of parameters. From now on we expect you are able to change the input of the parameters yourself.

Weirs in the Tutorial model will be defined by four parameters: weir\_NM, weir\_CL, weir\_CW and weir\_RT. The first three parameters should be linked to the shapefile XXX weirs.shp. The parameter weir\_NM should be linked to ID\_SOBEK (ID of weir), weir\_CL must link tot the attribue CRESTLEVEL and weir\_CW to CRESTWIDTH. The parameter weir\_RT defines the flow direction and the value of 0 represents flow possible in both directions. Make sure all parameters are define as shown in the figure below.

| Tutorial-Regional.Design1 |      |             |            |       |            |           |         |         |  |  |
|---------------------------|------|-------------|------------|-------|------------|-----------|---------|---------|--|--|
| 🕝 🎓   🐰 🖹 🛍 🕲             |      |             |            |       |            |           |         |         |  |  |
| Parameter                 | Туре | Description | Input      | Value | Field      | Allocator | Default | Dataset |  |  |
| 🥝 weir_NM                 | Weir | weir_NM     | Vector map | weir  | ID_SOBEK   | Sobado    | 0       | Design1 |  |  |
| 🥝 weir_CL                 | Weir | weir_CL     | Vector map | weir  | CRESTLEVEL | Sobado    | 0       | Design1 |  |  |
| 🥝 weir_CW                 | Weir | weir_CW     | Vector map | weir  | CRESTWIDTH | Sobado    | 0       | Design1 |  |  |
| 🤣 weir_RT                 | Weir | weir_RT     | Constant   | 0     |            | Constant  | 0       | Design1 |  |  |
|                           |      |             |            |       |            |           |         |         |  |  |
|                           |      |             |            |       |            |           |         |         |  |  |
|                           |      |             |            |       |            |           |         |         |  |  |
|                           |      |             |            |       |            |           |         |         |  |  |

The parameters that define river properties represent friction of the riverbed and initial water depths. Dimensions of the river have already been defined by the profile point parameters. Information about the different parameters can be found in the parameter.xls spreadsheet. For now we only show you the input values of the river parameters (see figure below).

| Tutorial-Regional.Design1 |       |                   |            |       |            |           |         |         |  |  |
|---------------------------|-------|-------------------|------------|-------|------------|-----------|---------|---------|--|--|
| 🕒 🎓   X 🗈 🛍 🔇             |       |                   |            |       |            |           |         |         |  |  |
| Parameter                 | Туре  | Description       | Input      | Value | Field      | Allocator | Default | Dataset |  |  |
| bedfriction_MF            | River | bedfriction_MF    | Constant   | 7     |            | Constant  | 7       | Design1 |  |  |
| bedfriciton_MTCPVALUE     | River | bedfriciton_MTC   | Vector map | river | FRIC_BB    | Sobado    | 0       | Design1 |  |  |
| bedfriciton_MRCPVALUE     | River | bedfriciton_MRC   | Vector map | river | FRIC_BB    | Sobado    | 0       | Design1 |  |  |
| 🥝 initialbranch_TY        | River | initialbranch_TY  | Constant   | 0     |            | Constant  | 0       | Design1 |  |  |
| 🤣 initialbranch_LVLLVALUE | River | initialbranch_LVL | Vector map | river | INI_WDEPTH | Sobado    | 0       | Design1 |  |  |
|                           |       |                   |            |       |            |           |         |         |  |  |
|                           |       |                   |            |       |            |           |         |         |  |  |
|                           |       |                   |            |       |            |           |         |         |  |  |
|                           |       |                   |            |       |            |           |         |         |  |  |

The figure below shows the parameters for the boundary points. The Tutorial model has one boundary point with a Q-h relation. Make sure all parameters in the boundary point tab are defined as shown in the figure.

#### **Royal Haskoning**

| Tutorial-Regional.Design1 |            |                |            |            |          |           |         |         |  |  |
|---------------------------|------------|----------------|------------|------------|----------|-----------|---------|---------|--|--|
| 🛇 🎓   🕹 🛍 🕲               |            |                |            |            |          |           |         |         |  |  |
| Parameter                 | Туре       | Description    | Input      | Value      | Field    | Allocator | Default | Dataset |  |  |
| 🥝 boundary_TY             | Boundary p | boundary_TY    | Constant   | 1          |          | Constant  | 1       | Design1 |  |  |
| 🤡 boundary_FORM           | Boundary p | boundary_FORM  | Constant   | 4          |          | Constant  | 4       | Design1 |  |  |
| 🤡 boundary_ID             | Boundary p | boundary_ID    | Vector map | bnd-points | ID_SOBEK | Sobado    | 0       | Design1 |  |  |
| 🤣 boundary_hqtat          | Boundary p | boundary_hqtab | Table      | Tutorial\$ | h,Q      | SobTab    | 0       | Design1 |  |  |
|                           |            |                |            |            |          |           |         |         |  |  |
|                           |            |                |            |            |          |           |         |         |  |  |
|                           |            |                |            |            |          |           |         |         |  |  |
|                           |            |                |            |            |          |           |         |         |  |  |
|                           |            |                |            |            |          |           |         |         |  |  |

The lateral discharge points need three parameters in this Tutorial model. The discharge (time depended) is in an excel spreadsheet.

| Tutorial-Regional.Design1 |              |                    |            |            |          |           |         |         |  |  |  |
|---------------------------|--------------|--------------------|------------|------------|----------|-----------|---------|---------|--|--|--|
| 😋 🎓   🐰 🗈 🛍 🕲             |              |                    |            |            |          |           |         |         |  |  |  |
| Parameter                 | Туре         | Description        | Input      | Value      | Field    | Allocator | Default | Dataset |  |  |  |
| 🥝 lateralflbr_ID          | Lateral disc | lateralflbr_ID     | Vector map | laterals   | ID_SOBEK | Sobado    | 0       | Design1 |  |  |  |
| 🥝 lateralflbr_DCLT        | Lateral disc | lateralflbr_DCLT   | Constant   | 1          |          | Constant  | 1       | Design1 |  |  |  |
| 🤣 lateralflbr_table       | Lateral disc | lateralflbr_tables | Table      | Tutorial\$ | D,T,Q    | SobTab    | 0       | Design1 |  |  |  |
|                           |              |                    |            |            |          |           |         |         |  |  |  |
|                           |              |                    |            |            |          |           |         |         |  |  |  |
|                           |              |                    |            |            |          |           |         |         |  |  |  |
|                           |              |                    |            |            |          |           |         |         |  |  |  |
|                           |              |                    |            |            |          |           |         |         |  |  |  |
|                           |              |                    |            |            |          |           |         |         |  |  |  |

#### 7.4.5 Overview of all parameters Tutorial model

All parameters of the Tutorial model have been defined. The list window (tab Parameters) should be look like the figure below. Check all settings of the parameters to make sure the design dataset is without errors.

| Tutorial-Regional.Design1 |                         |                    |            |                |            |           |         |         |  |  |
|---------------------------|-------------------------|--------------------|------------|----------------|------------|-----------|---------|---------|--|--|
| i 😋 🎓   🐰 ங 🏝   🕲         |                         |                    |            |                |            |           |         |         |  |  |
| Parameter                 | Туре                    | Description        | Input      | Value          | Field      | Allocator | Default | Dataset |  |  |
| 🤣 bedfriction_MF          | River                   | bedfriction_MF     | Constant   | 7              |            | Constant  | 7       | Design1 |  |  |
| Sedfriciton_MTCPVALUE     | River                   | bedfriciton_MTC    | Vector map | river          | FRIC_BB    | Sobado    | 0       | Design1 |  |  |
| Sedfriciton_MRCPVALUE     | River                   | bedfriciton_MRC    | Vector map | river          | FRIC_BB    | Sobado    | 0       | Design1 |  |  |
| 🥝 initialbranch_TY        | River                   | initialbranch_TY   | Constant   | 0              |            | Constant  | 0       | Design1 |  |  |
| 🮯 initialbranch_LVLLVALUE | River                   | initialbranch_LVL  | Vector map | river          | INI_WDEPTH | Sobado    | 0       | Design1 |  |  |
| 🤡 boundary_TY             | Boundary point          | boundary_TY        | Constant   | 1              |            | Constant  | 1       | Design1 |  |  |
| 🤡 boundary_FORM           | Boundary point          | boundary_FORM      | Constant   | 4              |            | Constant  | 4       | Design1 |  |  |
| 🤡 boundary_ID             | Boundary point          | boundary_ID        | Vector map | bnd-points     | ID_SOBEK   | Sobado    | 0       | Design1 |  |  |
| 🥝 boundary_hqtables       | Boundary point          | boundary_hqtab     | Table      | Tutorial\$     | h,Q        | SobTab    | 0       | Design1 |  |  |
| 🤡 profile_TY              | Profile                 | profile_TY         | Constant   | 10             |            | Constant  | 10      | Design1 |  |  |
| 🮯 profyz_NM               | Profile                 | profyz_NM          | Vector map | profile-points | ID_SOBEK   | Sobado    | 0       | Design1 |  |  |
| 🥝 profyz_tables           | Profile                 | profyz_tables      | Table      | Tutorial\$     | Y,Z        | SobTab    | 0       | Design1 |  |  |
| 🤡 weir_NM                 | Weir                    | weir_NM            | Vector map | weir           | ID_SOBEK   | Sobado    | 0       | Design1 |  |  |
| 🤡 weir_CL                 | Weir                    | weir_CL            | Vector map | weir           | CRESTLEVEL | Sobado    | 0       | Design1 |  |  |
| 🥝 weir_CW                 | Weir                    | weir_CW            | Vector map | weir           | CRESTWIDTH | Sobado    | 0       | Design1 |  |  |
| 🮯 weir_RT                 | Weir                    | weir_RT            | Constant   | 0              |            | Constant  | 0       | Design1 |  |  |
| 🥝 lateralflbr_ID          | Lateral discharge point | lateralflbr_ID     | Vector map | laterals       | ID_SOBEK   | Sobado    | 0       | Design1 |  |  |
| 🥝 lateralflbr_DCLT        | Lateral discharge point | lateralflbr_DCLT   | Constant   | 1              |            | Constant  | 1       | Design1 |  |  |
| 🤡 lateralfibr_tables      | Lateral discharge point | lateralflbr_tables | Table      | Tutorial\$     | D,T,Q      | SobTab    | 0       | Design1 |  |  |

# 7.5 Setting up a local model for the simulation

We have defined a regional discretisation set because database are often containing all information of a catchment area. However we do not want to model a large catchment but just a small piece of the upstream area. Therefore we have to define a second modelling level on which the local Tutorial model is based. First we add a new Surface water model to the Tutorial-SOBEKCF project which we call Tutorial-Local.

| 🔡 T   | riwad | o Integi       | rated N            | Mode | elling E | nvironn | nent - [P | roject: Tu | torial-S( | DBEKCF] |         |  |
|-------|-------|----------------|--------------------|------|----------|---------|-----------|------------|-----------|---------|---------|--|
| •     | File  | Edit           | View               | Pro  | oject    | Model   | Tools     | Windows    | Help      |         |         |  |
| 1     | 2     |                |                    |      |          |         |           |            |           |         |         |  |
| Proje | ct    |                |                    |      |          | 4 × 1   | Futori    | ial-SC     | BEK       | CF      |         |  |
|       |       | utorial-SO     | BEKCF              |      | Ореп     |         | <u>A</u>  |            | 🔇 Refre   | esh     |         |  |
|       |       | 🧧 Lutorial<br> | -Regioi<br>r-regio | •    | Add I    | Model   |           |            | C C       | ode     | Gridder |  |
|       |       | 🔂 Des          | ign1               | •    | Refre    | sh      |           |            | So        | bekCF   | SonetCF |  |
|       |       |                |                    |      | Prope    | erties  | Alt+Ente  | r          |           |         |         |  |
|       |       |                | -                  |      |          |         |           |            |           |         |         |  |

| 🔜 New Model                      |                                                                                        |                           |                  |                |                      |  |  |  |  |  |  |  |
|----------------------------------|----------------------------------------------------------------------------------------|---------------------------|------------------|----------------|----------------------|--|--|--|--|--|--|--|
| General Infor<br>Select the type | General Information Select the type of model to create and enter the name of the model |                           |                  |                |                      |  |  |  |  |  |  |  |
| Installed Mode                   | l Types                                                                                |                           |                  |                |                      |  |  |  |  |  |  |  |
| Groundwater<br>model             | Surface water<br>model                                                                 | Unsaturated<br>zone model | Linked model     | Effect model   | Rainfall-Ru<br>model |  |  |  |  |  |  |  |
| Model name<br>Location           | Tutorial-Local<br>D:\Projecten\91                                                      | [1961_Triwaco2            | 2008\Tutorial\Tu | torial-SOBEKCF | \Tutorial-Local      |  |  |  |  |  |  |  |
|                                  |                                                                                        |                           | < Back           | Next >         | Cancel               |  |  |  |  |  |  |  |

In de model code window we now select a parent model, namely Tutorial-Regional. The local model will become a sub-model of the regional model.

| 🔜 New Model                                                       |                              |        |
|-------------------------------------------------------------------|------------------------------|--------|
| <b>Model Code</b><br>This page enables you to select the computer | code for your model          | **     |
| Installed Surface water model computer code                       | :5                           |        |
| SobekCF                                                           |                              |        |
| Parent Model<br>Tutorial-Regional<br>Tutorial-Regional            | Parent Model Code<br>SobekCF |        |
|                                                                   | < Back Next >                | Cancel |

| 🔡 Triwaco Integrated Modelling Enviro | onment - [Project: Tutoria | al-SOBEKCF] |         |                     |             |                   |                  |
|---------------------------------------|----------------------------|-------------|---------|---------------------|-------------|-------------------|------------------|
| 🖳 File Edit View Project Mod          | lel Tools Windows H        | elp         |         |                     |             |                   |                  |
| i 🗅 📂 📕                               |                            |             |         |                     |             |                   |                  |
| Project 🛛 📮 🗙                         | Tutorial-SOB               | KCF         |         |                     |             |                   |                  |
| Tutorial-SOBEKCF                      | 😧   🐰 🗈 🛍 🔇 I              | lefresh     |         |                     |             |                   |                  |
| E Tutorial-Regional                   | Model                      | Code        | Gridder | Туре                | Description | Parent            | Modified         |
| Discr-regional                        | 🔄 Tutorial-Regional        | SobekCF     | SonetCF | Surface water model |             |                   | 08/12/2008 16:19 |
| Design1                               | 🔽 Tutorial-Local           | SobekCF     | SonetCF | Surface water model |             | Tutorial-Regional | 08/12/2008 16:26 |
|                                       |                            |             |         |                     |             |                   |                  |
|                                       |                            |             |         |                     |             |                   |                  |
|                                       |                            |             |         |                     |             |                   |                  |
|                                       |                            |             |         |                     |             |                   |                  |
|                                       |                            |             |         |                     |             |                   |                  |

After adding the model Tutorial-Local to the project tree a new discretisation dataset should be added to the model (name it **Discr-reference**). Click 'Next' and in the Associated datasets window select 'Tutorial-Regional.Discr-Regional' as parent dataset. All parameters and its definitions will be inherited in the local discretisation. All other properties and settings remain the same as the default, so click 'Next' until the dataset is added to the model Tutorial-Local.

Now check the tabs 'Parameters' and 'Inherited' and one will notice that the inherited parameters are the same as defined in the Reigonal discretisation dataset. In the 'Parameter' tab some new parameters are listed but we do not need these, so remove them.

We want to make two changes in the local schematization in comparison to the Regional dataset, namely a different boundary and a difference in weir discretisation. Both these parameters are listed in the inherited tab so select them and open the context menu (right click). Select 'Modify' and check the parameter tab. These two parameters are now listed in the parameter tab and should be defined for the local discretisation.

| 🔜 Triwaco Integrated Modelling Environm      | ent - [Model: Tutorial-    | Łocal]                   |               |                      |                       |
|----------------------------------------------|----------------------------|--------------------------|---------------|----------------------|-----------------------|
| 🖳 File Edit View Model Dataset               | Tools Windows H            | lelp                     |               |                      |                       |
| i 🗅 💕 🔒                                      |                            |                          |               |                      |                       |
| Project 🛛 🕹 🕇                                | utorial-Local              |                          |               |                      |                       |
| 🖃 🏪 Tutorial-SOBEKCF                         | ا 🟝 🕹 🖌   ک                | 🚯 Refresh                |               |                      |                       |
| Tutorial-Regional                            | ataset                     | Type Description         | Model         |                      |                       |
| Discr-regional                               |                            |                          |               |                      |                       |
| Tutorial-Local                               |                            |                          |               |                      |                       |
| Open                                         |                            |                          |               |                      |                       |
| Add Dataset                                  | :                          |                          |               |                      |                       |
| Ref <mark>Add Dat.</mark>                    | aset                       |                          |               |                      |                       |
| Properties                                   | Alt+Enter                  |                          |               |                      |                       |
|                                              | New Datase                 | at                       |               |                      |                       |
|                                              |                            |                          |               |                      |                       |
|                                              | New Dataset                |                          |               |                      | *                     |
|                                              | Select type or d           | lacasec and enter a name |               |                      | ××.                   |
|                                              |                            |                          |               |                      |                       |
|                                              | Installed Datas            | et Types                 |               |                      |                       |
|                                              |                            |                          |               |                      |                       |
|                                              |                            |                          |               |                      |                       |
|                                              |                            |                          |               |                      |                       |
|                                              | Design                     | Discretisation           | Simulation    | Scenario             |                       |
|                                              |                            |                          |               |                      |                       |
|                                              | 1                          |                          |               |                      |                       |
|                                              | Dataset name               | Discr-reference          |               |                      |                       |
|                                              | Location                   | D:\Projecten\9T1961_Tri  | iwaco2008\Tut | orial\Tutorial-SOBEK | CF\Tutorial-Local\Dis |
|                                              |                            | , , , , , , ,            |               |                      |                       |
|                                              |                            |                          |               |                      |                       |
|                                              |                            |                          | < Ba          | ck Next >            |                       |
| 🔡 New Dataset                                |                            |                          |               |                      |                       |
| Associated Datasets                          |                            |                          |               | *                    |                       |
| The following dataset are relate             | ed                         |                          |               | **                   |                       |
|                                              |                            |                          |               |                      |                       |
| Demost Detroit                               |                            |                          |               |                      |                       |
| Parent Dataset                               | rial-Regional.Disci        | r-regional               |               | <u> </u>             |                       |
| Discretization Dataset Tuto                  | ie><br>rial-Regional.Discr | r-regional               |               |                      |                       |
| Tutor                                        | rial-Regional.Desi         | gn1                      |               |                      |                       |
| Dotocot is time dependen                     | L                          |                          |               |                      |                       |
| <ul> <li>Dataset is time dependen</li> </ul> | C                          |                          |               |                      |                       |
| Time discretisation is inhered               | rited from parent          | dataset                  |               |                      |                       |
|                                              |                            |                          |               |                      |                       |
|                                              |                            |                          |               |                      |                       |
|                                              |                            |                          |               |                      |                       |
|                                              |                            | . 1.                     | 1             |                      |                       |
|                                              |                            | < Back Next >            | Can           | cel                  |                       |
|                                              |                            |                          |               |                      |                       |

|                                                          | × Tutorial-L   | ncal D | iscr-referenc     | ρ          |                |          |           |         |             |
|----------------------------------------------------------|----------------|--------|-------------------|------------|----------------|----------|-----------|---------|-------------|
| Futorial-SOBEKCF                                         |                |        | iser reference    | <u> </u>   |                | _        |           | _       | _           |
| Tutorial-Regional                                        | Parameter      | Туре   | Description       | Input      | Value          | Field    | Allocator | Default | Dataset     |
| Discr-regional                                           | 📀 BND          | Grid   | boundary polyg    | Vector map | bound_regional | 1D       | None      | 0       | Discr-regio |
| - 😴 Design1<br>- 🐨 Tutorial-local<br>- 🙀 Discr-reference | 📀 REACH        | Grid   | CF reach          | Vector map | river          | ID_SOBEK | None      | 0       | Discr-regio |
|                                                          | CALCPNTDENS    | Grid   | CF calculation p  | None       | None           |          | None      | 0       | Discr-regio |
|                                                          | S FIXEDCALCPNT | Grid   | CF fixed calculat | Vector map | cal-points     | ID_SOBEK | None      | 0       | Discr-regio |
|                                                          | S LA TOISPNT   | Grid   | CF lateral discha | Vector map | laterals       | ID_SOBEK | None      | 0       | Discr-regio |
|                                                          | S MEASPNT      | Grid   | CF measuremen     | None       | None           |          | None      | 0       | Discr-regio |
|                                                          | 📀 PROFPNT      | Grid   | CF profile point  | Vector map | profile-points | ID_SOBEK | None      | 0       | Discr-regio |
|                                                          | CFBRANCH       | Grid   | Nodes for conne   | None       | None           |          | None      | 0       | Discr-regio |
|                                                          |                | Grid   | Nodes for conne   | None       | None           |          | None      | 0       | Discr-regio |
|                                                          | SOUNDARYPNT    | Grid   | CF Boundary Node  | Vector map | bnd-points     | ID_SOBEK | None      | 0       | Discr-regio |
|                                                          | 🤡 WEIR         | Grid   | CF weir           | Vector map | weir           | ID_SOBEK | None      | 0       | Discr-regio |
|                                                          | 📀 CULVERT      | Grid   | CF culvert        | None       | None           |          | None      | 0       | Discr-regio |
|                                                          | S PLIMP        | Grid   | CF pump           | None       | None           |          | None      | 0       | Discr-regio |
|                                                          | 🕑 UNIVERSALWEI | Grid   | CF Universal weir | None       | None           |          | None      | 0       | Discr-regio |
|                                                          | 🛛 🤡 BRIDGE     | Grid   | CF Bridge         | None       | None           |          | None      | 0       | Discr-regio |
|                                                          | ORIFICE        | Grid   | CF Orifice        | None       | None           |          | None      | 0       | Discr-regio |

Inherited Parameters Grid

Inherited Parameters Grid

| 🔛 Triwaco Integrated Modelling Enviro | onment - [Dataset | :Tutorial-Loca   | l.Discr-reference] |              |                |          |           |         |                |
|---------------------------------------|-------------------|------------------|--------------------|--------------|----------------|----------|-----------|---------|----------------|
| 🖳 File Edit View Dataset Par          | rameter Tools \   | Windows Help     |                    |              |                |          |           |         |                |
| E 🗋 💕 📕                               |                   |                  |                    |              |                |          |           |         |                |
| Project 📮 🛪                           | Tutorial-L        | ocal.Dis         | cr-referend        | ce           |                |          |           |         |                |
| 🖃 🔛 Tutorial-SOBEKCF                  |                   |                  |                    |              |                |          |           |         |                |
| E Tutorial-Regional                   | Parameter         | Type             | Description        | Input        | Value          | Field    | Allocator | Default | Dataset        |
| Discr-regional                        | 📀 BND             | Grid             | boundary polyq     | Vector map   | bound_regional | ID.      | None      | 0       | Discr-regional |
| Design1                               | 🐼 REACH           | Edit             |                    | Vector map   | river          | ID_SOBEK | None      | 0       | Discr-regional |
| E-Tutorial-Local                      | CALCPNTO G        | Add Parame       | ter Ins            | None         | None           |          | None      | 0       | Discr-regional |
| Discr-reference                       | S FIXEDCALC       | View             |                    | Vector map   | cal-points     | ID_SOBEK | None      | 0       | Discr-regional |
|                                       | S LA TOISPNT      | Explore<br>Clean |                    | . Vector map | laterals       | ID_SOBEK | None      | 0       | Discr-regional |
|                                       | MEASPNT           |                  |                    | None         | None           |          | None      | 0       | Discr-regional |
|                                       | 📀 PROFPNT         | Allocate         |                    | Vector map   | profile-points | ID_SOBEK | None      | 0       | Discr-regional |
|                                       |                   | Build            |                    | None         | None           |          | None      | 0       | Discr-regional |
|                                       |                   | Modify           |                    | None         | None           |          | None      | 0       | Discr-regional |
|                                       | SOUNDAR)          | Cut              | Ctrl+X             | Vector map   | bnd-points     | ID_SOBEK | None      | 0       | Discr-regional |
|                                       | 🤡 WEIR            | CODV             | Ctrl+C             | Vector map   | weir           | ID_SOBEK | None      | 0       | Discr-regional |
|                                       | CULVERT           | Delete           | Ctrl+Del           | None         | None           |          | None      | 0       | Discr-regional |
|                                       | 📀 PUMP            | Paste            | Ctrl+V             | None         | None           |          | None      | 0       | Discr-regional |
|                                       | 🕑 UNIVERSAL       | Rename           | F2                 | None         | None           |          | None      | 0       | Discr-regional |
|                                       | SRIDGE            | Colorb All       | Chillia I          | None         | None           |          | None      | 0       | Discr-regional |
|                                       | ORIFICE           | Defrect All      | CON+A              | None         | None           |          | None      | 0       | Discr-regional |
|                                       |                   | Properties       | Alt+Epter          |              |                |          |           |         |                |
|                                       |                   | Properties       | HICTERIO           |              |                |          |           |         |                |
|                                       |                   |                  |                    |              |                |          |           |         |                |
|                                       |                   |                  |                    |              |                |          |           |         |                |
|                                       |                   |                  |                    |              |                |          |           |         |                |
|                                       |                   |                  |                    |              |                |          |           |         |                |
|                                       |                   |                  |                    |              |                |          |           |         |                |

#### **Royal Haskoning**

| 🔡 Triwaco Integrated Modelling Enviro | onment - [Dataset: | Tutorial-Local. | Discr-reference]  |            |                |          |           |         |                |
|---------------------------------------|--------------------|-----------------|-------------------|------------|----------------|----------|-----------|---------|----------------|
| 🖳 File Edit View Dataset Par          | ameter Tools W     | 'indows Help    |                   |            |                |          |           |         |                |
| i 🗅 📂 📓                               |                    |                 |                   |            |                |          |           |         |                |
| Project 🕂 🕂                           | Tutorial-L         | ocal. Dise      | cr-referenc       | e          |                |          |           |         |                |
| 🖃 🔛 Tutorial-SOBEKCF                  | C 🎓 👗 🗈            |                 |                   |            |                |          |           |         |                |
| Tutorial-Regional                     | Parameter          | Туре            | Description       | Input      | Value          | Field    | Allocator | Default | Dataset        |
| Discr-regional                        | REACH              | Grid            | CFreach           | Vector map | river          | ID_SOBEK | None      | 0       | Discr-regional |
| Design1                               | CALCPNITDENS       | Grid            | CF calculation p  | None       | None           |          | None      | 0       | Discr-regional |
|                                       | FIXEDCALCPNT       | Grid            | CF fixed calculat | Vector map | cal-points     | ID_SOBEK | None      | 0       | Discr-regional |
| Disciplerence                         | S LA TDISPNT       | Grid            | CF lateral discha | Vector map | laterals       | ID_50BEK | None      | 0       | Discr-regional |
|                                       | MEASPNT            | Grid            | CF measuremen     | None       | None           |          | None      | 0       | Discr-regional |
|                                       | 📀 PROFPNT          | Grid            | CF profile point  | Vector map | profile-points | ID_SOBEK | None      | 0       | Discr-regional |
|                                       | RRCONNECTIO        | Grid            | Nodes for conne   | None       | None           |          | None      | 0       | Discr-regional |
|                                       |                    | Grid            | Nodes for conne   | None       | None           |          | None      | 0       | Discr-regional |
|                                       | SOUNDAR YPNT       | Grid            | CF Boundary Node  | Vector map | bnd-points     | ID_SOBEK | None      | 0       | Discr-regional |
|                                       | 🤣 WEIR             | Crid            | CEmain            | Vector map | weir           | ID_SOBEK | None      | 0       | Discr-regional |
|                                       | CULVERT            | Edit            |                   | None       | None           |          | None      | 0       | Discr-regional |
|                                       | 📀 PUMP 🤎           | Add Paramet     | er Ins            | None       | None           |          | None      | 0       | Discr-regional |
|                                       | 📀 UNIVERSAL        | VIEW            | je.               | None       | None           |          | None      | 0       | Discr-regional |
|                                       | SRIDGE             | Explore         |                   | None       | None           |          | None      | 0       | Discr-regional |
|                                       | 📀 ORIFICE          | Clean           |                   | None       | None           |          | None      | 0       | Discr-regional |
|                                       |                    | Allocate        |                   |            |                |          |           |         |                |
|                                       |                    | Build           |                   |            |                |          |           |         |                |
|                                       |                    | Modify          |                   |            |                |          |           |         |                |
|                                       | *                  | Cut             | Ctrl+X            |            |                |          |           |         |                |
|                                       |                    | Сору            | Ctrl+C            |            |                |          |           |         |                |
|                                       | 3                  | Delete          | Ctrl+Del          |            |                |          |           |         |                |
|                                       | 2                  | Paste           | Ctrl+V            |            |                |          |           |         |                |
|                                       |                    | Rename          | F2                |            |                |          |           |         |                |
|                                       |                    | Select All      | Ctrl+A            |            |                |          |           |         |                |
|                                       | 0                  | Refresh         | FS                |            |                |          |           |         |                |
|                                       |                    | Properties      | Alt+Enter         |            |                |          |           |         |                |
|                                       |                    |                 |                   |            |                |          |           |         |                |

#### 🔡 Triwaco Integrated Modelling Environment - [Dataset:Tutorial-Local.Discr-reference] 🖳 File Edit View Dataset Parameter Tools Windows Help 🗋 💕 🔒 Project \* × Tutorial-Local.Discr-reference 🖃 🐏 Tutorial-SOBEKCF G 🎓 | X 🗈 🛍 | 🔇 🗄 🔽 Tutorial-Regional Parameter Field BND Type Description Input Value Allocator Default Dataset 🛛 🔯 Discr-regional BND Grid boundary polyg... Vector map None Discr-refere. - 👿 Design1 🔑 WEIR Grid CF weir Vector map WEIR WEIR None 0 Discr-refere... E Tutorial-Local

The boundary will be defined by a shape file bound\_local.shp. This shape file is located in the directory XXX. Make sure the input screen is like the figure below.

| 🔜 Parameter Pro | perties                                                      |            | × |
|-----------------|--------------------------------------------------------------|------------|---|
| General Input   |                                                              |            |   |
| Type of Input   | Vector map                                                   |            |   |
| Filename        | D:\Projecten\9T1961_Triwaco2008\Tutorial\Modeldata\bound_loc | Browse     |   |
| Datasource      | D:\Projecten\9T1961_Triwaco2008\Tutorial\Modeldata\bound_loc | Join       |   |
| Layer           | bound_local                                                  | Refresh    |   |
| Ids             |                                                              | Show table |   |
| Values          | ID 💌                                                         |            |   |
| Filter          |                                                              |            |   |
|                 |                                                              |            |   |
|                 |                                                              |            |   |
|                 |                                                              |            |   |
|                 |                                                              |            |   |
|                 |                                                              |            |   |
|                 |                                                              | Close      |   |

For the weirs we use the same shape-file (weir.shp) but use a filter to select which weir is to be added in the discretisation and which not. The filter is defined by two attributes in the shapefile, mod\_ref and mod\_scen. The filter is binair, a zero (0) means not added to the discretisation and a one (1) means it should be added to the discretisation. The filter are being used in the input screen of the weir discretisation parameter (see figure). In the field filter one must fill in an logical expression like mod\_ref=1 or mod\_scen=1. It depends on the expression used which weir is added to the model. The shape of the Tutorial has already a filter to seperate the referenc3e fromn the scenario situation. Normally the user have to add filters to the shape files. In fact, modelling is done in a GIS environment and not in the SOBEK interface. See the figures below how the use the filter of the weir in the Tutorial model.

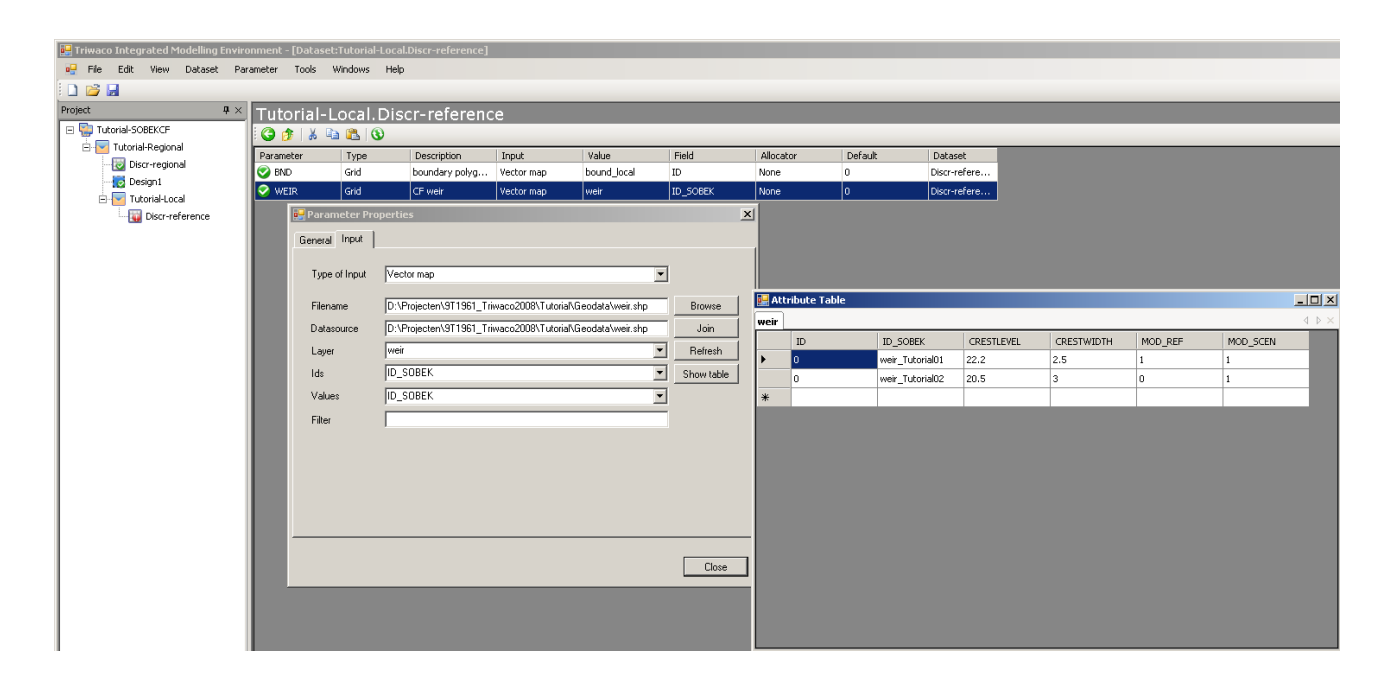

| 📴 Triwaco Integrated Modelling Enviro | onment - [Datas | set:Tutorial-Lo | cal.Discr-reference]  |                     |                   |            |           |           |                              |         |            |         |           |  |
|---------------------------------------|-----------------|-----------------|-----------------------|---------------------|-------------------|------------|-----------|-----------|------------------------------|---------|------------|---------|-----------|--|
| 🖳 File Edit View Dataset Par          | rameter Tools   | Windows He      | elp                   |                     |                   |            |           |           |                              |         |            |         |           |  |
| i 🗅 💕 📕                               |                 |                 |                       |                     |                   |            |           |           |                              |         |            |         |           |  |
| Project # ×                           | Tutorial        | -Local Di       | iscr-referend         | `e                  |                   |            |           |           |                              |         |            |         |           |  |
| 🖃 🔛 Tutorial-SOBEKCF                  | C 🏤 👗           | 🗈 😤 🔞           |                       | ~                   |                   |            |           |           |                              |         |            |         |           |  |
| 🖻 🕎 Tutorial-Regional                 | Parameter       | Type            | Description           | Toput               | Value             | Field      | Allocator | Default   | Dataset                      | -       | _          | _       |           |  |
| Discr-regional                        | S BND           | Grid            | boundary polyg        | Vector map          | bound local       | ID         | None      | 0         | Discr-refere                 |         |            |         |           |  |
| Design1                               | VEIR            | Grid            | CF weir               | Vector map          | weir              | ID_SOBEK   | None      | 0         | Discr-refere                 |         |            |         |           |  |
| Tutorial-Local                        | Par             | rameter Prope   | rties                 |                     |                   | ×          | 1         |           |                              | -       |            |         |           |  |
| bia resorance                         |                 |                 |                       |                     |                   |            | 1         |           |                              |         |            |         |           |  |
|                                       | Liene           | ral input       |                       |                     |                   |            | 1         |           |                              |         |            |         |           |  |
|                                       | Tu              | ne of Innut 🔽   | ector man             |                     |                   | T          |           |           |                              |         |            |         |           |  |
|                                       |                 | I-              |                       |                     | -                 |            |           |           |                              |         |            |         |           |  |
|                                       | File            | ename D         | :\Projecten\9T1961_Tr | iwaco2008\Tutorial' | \Geodata\weir.shp | Browse     |           |           |                              |         |            |         |           |  |
|                                       | Da              | atasource D     | VProjecten\9T1961_Tr  | iwaco2008\Tutorial' | Geodata\weir.shp  | Join       |           |           |                              |         |            |         |           |  |
|                                       | La              | iyer 🗰          | veir                  |                     | •                 | Refresh    | Attaih    | uto Tablo |                              |         |            |         |           |  |
|                                       | Ids             | s TC            | SOBEK                 |                     | -                 | Show table | Att 10    | uce rable |                              |         |            |         |           |  |
|                                       | Va              | alues II        | ) SOBEK               |                     |                   | i <b></b>  | weir      |           | 005%                         |         | COCCTURDED | 100.055 | 1000 0000 |  |
|                                       |                 |                 |                       |                     |                   | 1          |           | U 10_9    | UBEK CRE:<br>Tutorial01 22.2 | DILEVEL | CRESTWIDTH | MOD_REF | MOD_SCEN  |  |
|                                       |                 | ter [ii         | 100_101=1             |                     |                   |            | *         | wen_      | raconalor EELE               |         | 2.0        | -       | -         |  |
|                                       |                 |                 |                       |                     |                   |            |           |           |                              |         |            |         |           |  |
|                                       |                 |                 |                       |                     |                   |            |           |           |                              |         |            |         |           |  |
|                                       |                 |                 |                       |                     |                   |            |           |           |                              |         |            |         |           |  |
|                                       |                 |                 |                       |                     |                   |            |           |           |                              |         |            |         |           |  |
|                                       |                 |                 |                       |                     |                   |            |           |           |                              |         |            |         |           |  |
|                                       |                 |                 |                       |                     |                   |            |           |           |                              |         |            |         |           |  |
|                                       |                 |                 |                       |                     |                   | Close      |           |           |                              |         |            |         |           |  |
|                                       |                 | _               | _                     | _                   | _                 | _          |           |           |                              |         |            |         |           |  |
|                                       |                 |                 |                       |                     |                   |            |           |           |                              |         |            |         |           |  |
|                                       |                 |                 |                       |                     |                   |            |           |           |                              |         |            |         |           |  |
|                                       |                 |                 |                       |                     |                   |            |           |           |                              |         |            |         |           |  |
|                                       |                 |                 |                       |                     |                   |            |           |           |                              |         |            |         |           |  |
|                                       |                 |                 |                       |                     |                   |            |           |           |                              |         |            |         |           |  |
| I                                     |                 |                 |                       |                     |                   |            |           |           |                              |         |            |         |           |  |

# Royal Haskoning

| 🔡 Triw  | aco Integra  | ited Mo           | delling Er | nvironme | ent - [Data | set:Tutoria | l-Local.D | iscr-reference] |            |             |          |           |         |              |
|---------|--------------|-------------------|------------|----------|-------------|-------------|-----------|-----------------|------------|-------------|----------|-----------|---------|--------------|
| 🖳 Fil   | e Edit       | View I            | Dataset    | Paramet  | er Tools    | Windows     | Help      |                 |            |             |          |           |         |              |
| i 🗋 🖻   | i 🚽          |                   |            |          |             |             |           |                 |            |             |          |           |         |              |
| Project |              |                   | Ą          | × T      | utorial     | -Local      | Disci     | r-referenc      | e          |             |          |           |         |              |
| E 🖗     | Tutorial-SOB | EKCF .            |            | 1        | 🔏   🏂 🌔     | la 🛍 (      | 3         |                 |            |             |          |           |         |              |
|         | Tutorial-F   | Regional          |            | Pa       | rameter     | Туре        |           | Description     | Input      | Value       | Field    | Allocator | Default | Dataset      |
|         | Discr        | -regional         |            |          | ) BND       | Grid        | ł         | oundary polyg   | Vector map | bound_local | ID       | None      | 0       | Discr-refere |
|         | Desig        | jni<br>rial-Local |            |          | WEIR        | Grid        |           | CF weir         | Vector map | weir        | ID_SOBEK | None      | 0       | Discr-refere |
|         |              | iscr-refe         | rence      |          |             |             |           |                 |            |             |          |           |         |              |
|         |              |                   |            |          |             |             |           |                 |            |             |          |           |         |              |
|         |              |                   |            |          |             |             |           |                 |            |             |          |           |         |              |
|         |              |                   |            |          |             |             |           |                 |            |             |          |           |         |              |

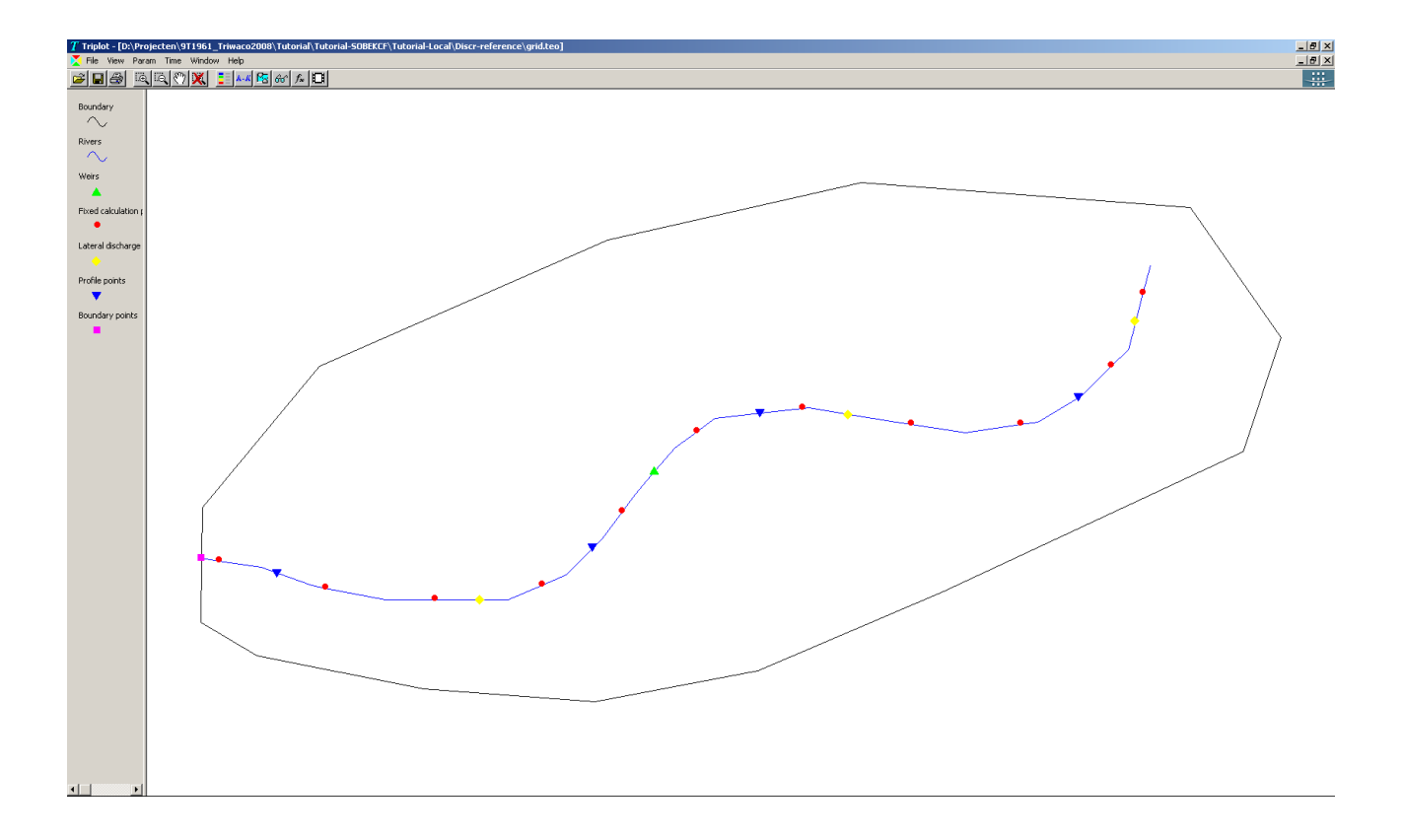

# 7.6 Setting up a simulation data set (reference situation)

Up to now the parameter values are stored independently of the calculation grid in tables and maps. The advantage is that the grid can be changed without a change of the original input. The original input is linked (allocated) to the grid in a separate data set, the simulation dataset. This is done only for the conceptual model (design dataset).

#### 7.6.1 Creating a simulation data set for the reference situation

Open the context menu for the sub model Tutorial-Local by right clicking on it in the project-tree and select 'Add Dataset'.

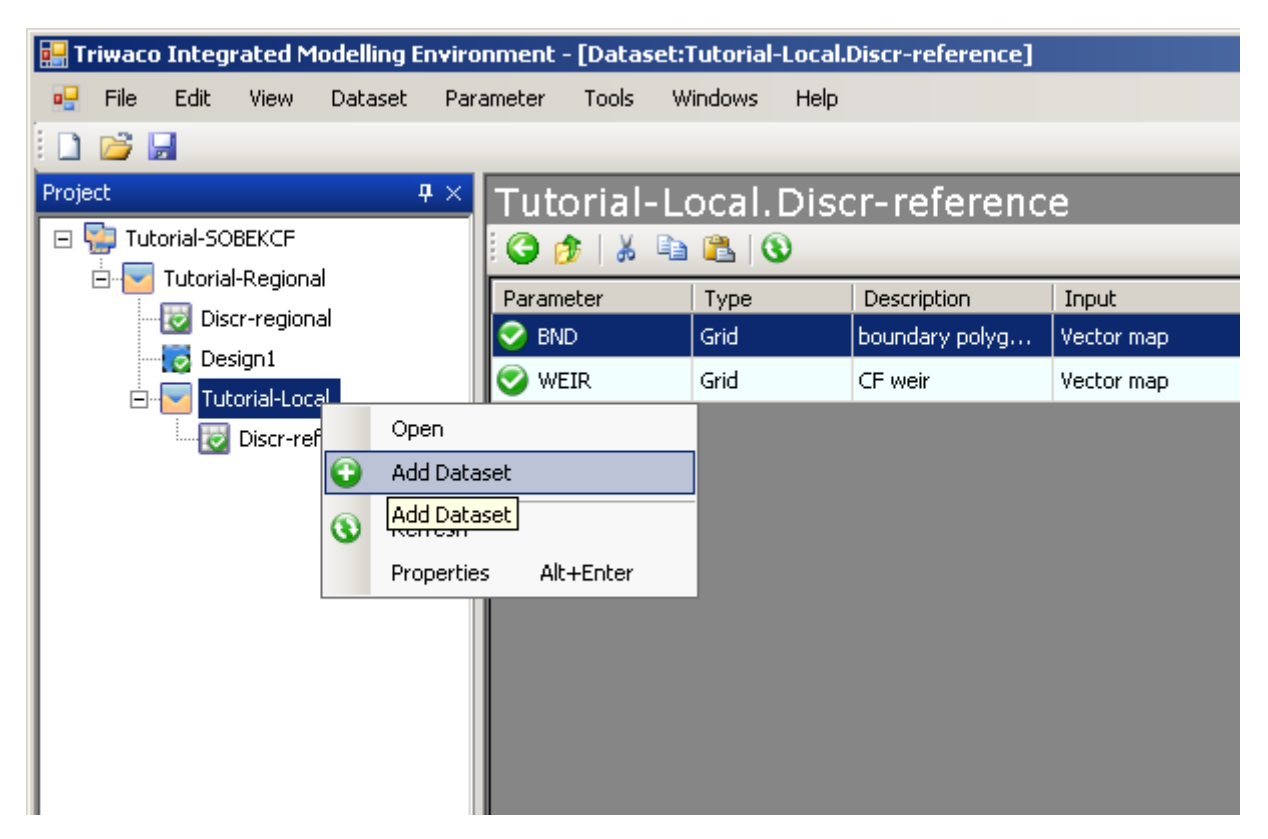

A pop up window will appear the same as when we created the discretisation data set. Again in the first window select next to continue. In the second window one can choose the type of dataset. Select 'Simulation' and change the name to 'Sim-reference' and select 'Next'.

| 🔛 New Datase                    | et in the second second second second second second second second second second second second second second se |                    |                        |                   |
|---------------------------------|----------------------------------------------------------------------------------------------------|--------------------|------------------------|-------------------|
| New Dataset<br>Select type of c | lataset and enter a nam                                                                                        | e                  |                        | **                |
| Installed Datas                 | et Types                                                                                                    |                    |                        |                   |
| Design                          | Discretisation                                                                                                 | Simulation         | Scenario               |                   |
|                                 |                                                                                                    |                    |                        |                   |
| Dataset name                    | Sim-reference                                                                                                  |                    |                        |                   |
| Location                        | D:\Projecten\9T1961_                                                                                           | Triwaco2008\Tutori | al\Tutorial-SOBEKCF\Tu | utorial-Local\Sir |
|                                 |                                                                                                    | < Back             | Next >                 | Cancel            |

The Simulation set combines the conceptual model (Design dataset) with a calculation grid of the local schematization (Discretisation Local dataset) to create a local model (Simulation Local dataset) to run with the specified model code. In the following window that appears the conceptual model (Design dataset) is selected as the Parent dataset as well as the calculation grid of the reference discretisation (Discr-reference dataset) as the Discretisation dataset. Note that this means you can easily create an alternative grid and create a new simulation dataset (thus a model) based upon the same conceptual model and visa versa.

• Note that the datasets are defined as [Model name].[Dataset name], so here for the Parent Dataset Tutorial-Regional.Design1.

Select next and find yourself in the same properties window when defining the design dataset. Leave everything as it is. All information was inherited from the Design dataset. Select the 'Next' button and 'Finish' the dataset wizard.

| 🔜 New Dataset                                                                          |                                                       |        |  |  |  |  |  |  |  |
|----------------------------------------------------------------------------------------|-------------------------------------------------------|--------|--|--|--|--|--|--|--|
| Associated Datasets<br>The following dataset are                                       | Associated Datasets The following dataset are related |        |  |  |  |  |  |  |  |
| Parent Dataset                                                                         | Tutorial-Regional.Design1                             | •      |  |  |  |  |  |  |  |
| Discretization Dataset Tutorial-Local.Discr-reference Tutorial-Regional.Discr-regional |                                                       |        |  |  |  |  |  |  |  |
| 🗖 Dataset is time dep                                                                  | Tutorial-Local.Discr-reference<br>endent              |        |  |  |  |  |  |  |  |
| Time discretisation i                                                                  | s inherited from parent dataset                       |        |  |  |  |  |  |  |  |
|                                                                                        |                                                       |        |  |  |  |  |  |  |  |
|                                                                                        |                                                       |        |  |  |  |  |  |  |  |
|                                                                                        | < Back Next >                                         | Cancel |  |  |  |  |  |  |  |

You are now back in the list of datasets in the model Tutorial-Local. Note that the dataset Simulation has a red status indicator. Open the dataset **Sim-reference**. You will automatically will be directed in the Inherited tab. Since the parameters are shown in a a different font (italic) than what you have seen before. The reason for this is that it is immediately clear that you are dealing with inherited parameters. Also notice that all status indicators are red which means they either need to be updated or allocation is not carried out yet.

#### **Royal Haskoning**

| Triwaco Integrated Modelling Environment - [Dataset:Tutorial-Local.Sim-reference] |                          |               |                       |                 |                |            |           |         |         |  |  |
|-----------------------------------------------------------------------------------|--------------------------|---------------|-----------------------|-----------------|----------------|------------|-----------|---------|---------|--|--|
| 🖳 File Edit View Dataset Par                                                      | ameter Tools W           | indows Help   |                       |                 |                |            |           |         |         |  |  |
| i 🗋 📂 属                                                                           |                          |               |                       |                 |                |            |           |         |         |  |  |
| Project 🛛 🕈 🗙                                                                     | Tutorial-L               | ocal.Sim      | -reference            |                 |                |            |           |         |         |  |  |
| Tutorial-SOBEKCF                                                                  | i 🕒 🎓   🐰 🗈              | 🚨 🛞           |                       |                 |                |            |           |         |         |  |  |
| E Tutorial-Regional                                                               | Parameter                | Туре          | Description           | Input           | Value          | Field      | Allocator | Default | Dataset |  |  |
| Discr-regional                                                                    | 🔑 bedfriction_MF         | River         | bedfriction_MF        | Constant        | 7              |            | Constant  | 7       | Design1 |  |  |
| Design I                                                                          | bedtriciton_MTG     ALUE | River         | bedfriciton_MTC       | Vector map      | river          | FRIC_BB    | 5obado    | 0       | Design1 |  |  |
|                                                                                   | Dediriciton_MR           | River         | bedfriciton_MRC       | Vector map      | river          | FRIC_BB    | Sobado    | 0       | Design1 |  |  |
| Sim-reference                                                                     | 🕕 initialbranch_ T       | River         | initialbranch_TY      | Constant        | 0              |            | Constant  | 0       | Design1 |  |  |
|                                                                                   | ALUE                     | River         | initialbranch_LVL     | Vector map      | river          | INI_WDEPTH | Sobado    | 0       | Design1 |  |  |
|                                                                                   | 🤑 boundary_TY            | Boundary p    | boundary_TY           | Constant        | 1              |            | Constant  | 1       | Design1 |  |  |
|                                                                                   | boundary_FOR.            | Boundary p    | boundary_FORM         | Constant        | 4              |            | Constant  | 4       | Design1 |  |  |
|                                                                                   | 🤑 boundary_ID            | Boundary p    | boundary_ID           | Vector map      | bnd-points     | ID_SOBEK   | 5obado    | 0       | Design1 |  |  |
|                                                                                   | 🤑 boundary_hqta          | Boundary p    | boundary_hgtab        | Table           | Tutorial\$     | h, Q       | Sob Tab   | 0       | Design1 |  |  |
|                                                                                   | 🔑 profile_TY             | Profile       | profile_TY            | Constant        | 10             |            | Constant  | 10      | Design1 |  |  |
|                                                                                   | 😱 profyz_NM              | Profile       | profyz_NM             | Vector map      | profile-points | ID_SOBEK   | Sobado    | 0       | Design1 |  |  |
|                                                                                   | <i>profyz_tables</i>     | Profile       | profyz_tables         | Table           | Tutorial\$     | Y,Z        | Sob Tab   | 0       | Design1 |  |  |
|                                                                                   | 🕡 weir_NM                | Weir          | weir_NM               | Vector map      | weir           | ID_SOBEK   | 5obado    | 0       | Design1 |  |  |
|                                                                                   | 🕡 weir_CL                | Weir          | weir_CL               | Vector map      | weir           | CRESTLEVEL | 5obado    | 0       | Design1 |  |  |
|                                                                                   | 🔑 weir_CW                | Weir          | weir_CW               | Vector map      | weir           | CRESTWIDTH | Sobado    | 0       | Design1 |  |  |
|                                                                                   | 🔑 weir_RT                | Weir          | weir_RT               | Constant        | 0              |            | Constant  | 0       | Design1 |  |  |
|                                                                                   | Interalfibr_ID           | Lateral disc  | lateralfibr_ID        | Vector map      | laterals       | ID_SOBEK   | Sobado    | 0       | Design1 |  |  |
|                                                                                   | Vateralfibr_DCL          | Lateral disc  | lateralfibr_DCLT      | Constant        | Í              |            | Constant  | 1       | Design1 |  |  |
|                                                                                   | 🕡 lateralfibr_table      | Lateral disc, | lateralfibr_tables    | Table           | Tutorial\$     | D, T, Q    | Sob Tab   | 0       | Design1 |  |  |
|                                                                                   | Inherited Paramet        | ers River Bou | ndary point   Profile | Weir Lateral di | scharge point  |            |           |         |         |  |  |

In the parameter tab new parameters have been added to the dataset. For the Tutorial model we do not need these new parameters, so select all and 'Delete' them.

| 🔜 Triwaco Integrated Modelling Enviro | onment - [Dataset:Tut   | orial-Local       | .Sim-reference]   |                  |                       |                    |                       |                      |                  |
|---------------------------------------|-------------------------|-------------------|-------------------|------------------|-----------------------|--------------------|-----------------------|----------------------|------------------|
| 🖳 File Edit View Dataset Par          | rameter Tools Wind      | ows Help          |                   |                  |                       |                    |                       |                      |                  |
| E 🗋 📂 📕                               |                         |                   |                   |                  |                       |                    |                       |                      |                  |
| Project 🛛 🕂 🗙                         | Tutorial-Loc            | al Sim            | -reference        |                  |                       |                    |                       |                      |                  |
| 🖃 🔛 Tutorial-SOBEKCF                  |                         |                   | reference         | _                |                       |                    |                       |                      |                  |
| 🗄 🔽 Tutorial-Regional                 | Barameter T             |                   | Description       | Toput            | Value                 | Field              | Allegator             | Default              | Datacat          |
|                                       | boundary VAI            | ype               | - Description     | Vector man       | boundary VALUE        | boundary VALLIE    | Sobado                |                      | Sim-reference    |
| Design1                               | boundary TF             | Edit              |                   | Vector map       | boundary TF           | boundary TF        | Sobado                | 0                    | Sim-reference    |
| Tutorial-Local                        | boundary TP             | Add Parameter Ins |                   | Vector map       | boundary TP           | boundary TP        | Sobado                | 0                    | Sim-reference    |
|                                       | boundary_time           | View              |                   | Table            | boundary timet        | boundary timet     | SobTab                | 0                    | Sim-reference    |
| Sim-rerence                           | bedfriction_M           | Explore           |                   | Vector map       | bedfriction MTC       | bedfriction MTC    | Sobado                | 33                   | Sim-reference    |
|                                       |                         | Clean             |                   | Vector map       | bedfriction MRC       | bedfriction MRC    | Sobado                | 33                   | Sim-reference    |
|                                       | ALUE     bedfriction SF | Allocate          |                   | Vector map       | bedfriction SF        | bedfriction SF     | Sobado                | 3                    | Sim-reference    |
|                                       | bedfriction_ST          | Build             |                   | Vector map       | bedfriction STC       | bedfriction STC    | Sobado                | 50                   | Sim-reference    |
|                                       | Dedfriction_SF          | Modify            |                   | Vector map       | bedfriction SRC       | bedfriction SRC    | Sobado                | 50                   | Sim-reference    |
|                                       | initialbranch N 🐰       | Cut               | Ctrl+X            | Vector map       | initialbranch NM      | initialbranch NM   | Sobado                | 0                    | Sim-reference    |
|                                       | initialbranch (         | Copy              | Ctrl+C            | Vector map       | initialbranch CI      | initialbranch CI   | Sobado                | 0                    | Sim-reference    |
|                                       | initialbranch_(         | Delete            | Ctrl+Del          | Vector map       | initialbranch O       | initialbranch O    | Sobado                | 0                    | Sim-reference    |
|                                       | structure NM 😤          | Paste             | Ctrl+V            | Vector map       | structure NM          | structure NM       | Sobado                | 0                    | Sim-reference    |
|                                       | structure_DD            | Rename            | F2                | Vector map       | structure_DD          | structure_DD       | Sobado                | 0                    | Sim-reference    |
|                                       | structure_CA            | Coloris All       |                   | Vector map       | structure_CA          | structure_CA       | Sobado                | -1                   | Sim-reference    |
|                                       | structure_CJ            | Select All        | Ctrl+A            | Vector map       |                       | structure_CJ       | Sobado                | -1                   | Sim-reference    |
|                                       | Controltime N           | Rerresh           | F5                | Vector map       | controltime_NM        | controltime_NM     | SobDef                | 0                    | Sim-reference    |
|                                       | Gentroltime_AC_150      | Structure         | Alt+Enter         | Vector map       | <br>controltime_AC    | controltime_AC     | SobDef                | 0                    | Sim-reference    |
|                                       | Controltime_CA St       | ructure           | Def-data: contr   | Vector map       | <br>controltime_CA    | controltime_CA     | SobDef                | 0                    | Sim-reference    |
|                                       | ontroltime_CF St        | ructure           | Def-data: contr   | Vector map       | controltime_CF        | controltime_CF     | SobDef                | 1                    | Sim-reference    |
|                                       | Gontroltime_BL St       | ructure           | Def-data: interp  | Vector map       | <br>controltime_BL    | controltime_BL     | SobDef                | 0                    | Sim-reference    |
|                                       | controletime_tal St     | ructure           | Def-data: table   | Table            | controletime_ta       | controletime_ta    | SobTab                | 0                    | Sim-reference    |
|                                       | Controlhydraulic St     | ructure           | Def-data: name    | Vector map       | controlhydraulic      | controlhydraulic   | SobDef                | 0                    | Sim-reference    |
|                                       | Controlhydraulic St     | ructure           | Def-data: contr   | Vector map       | controlhydraulic      | controlhydraulic   | SobDef                | 0                    | Sim-reference    |
|                                       | Controlhydraulic St     | ructure           | Def-data: contr   | Vector map       | controlhydraulic      | controlhydraulic   | SobDef                | 0                    | Sim-reference    |
|                                       | Controlhydraulic St     | ructure           | Def-data: contr   | Vector map       | controlhydraulic      | controlhydraulic   | SobDef                | 1                    | Sim-reference    |
|                                       | ontrolhydraulic St      | ructure           | Def-data: id of   | Vector map       | controlhydraulic      | controlhydraulic   | SobDef                | 0                    | Sim-reference    |
|                                       | Controlhydraulic St     | ructure           | Def-data: time l  | Vector map       | controlhydraulic      | controlhydraulic   | SobDef                | 1                    | Sim-reference    |
|                                       | Controlhydraulic St     | ructure           | Def-data: Interp  | Vector map       | controlhydraulic      | controlhydraulic   | SobDef                | 0                    | Sim-reference    |
|                                       | CHT                     | ructure           | Def-data: id for  | Vector map       | controlhydraulic      | controlhydraulic   | SobDef                | 0                    | Sim-reference    |
|                                       | Controlhydraulic St     | ructure           | Def-data: branc   | Vector map       | controlhydraulic      | controlhydraulic   | SobDef                | 0                    | Sim-reference    |
|                                       | Controlhydraulic St     | ructure           | Def-data: table   | Vector man       | controlbydraulic      | controlbydraulic   | SohDef                | ln ,                 | Sim-reference    |
|                                       | Inherited Parameters    | Boundary          | River Structure W | eir Orifice Pump | Culvert   Universal v | veir Bridge Latera | l discharge point   P | rofile Connection po | int   Boundary p |

#### 7.6.2 Allocating the entire dataset and making all parameters up-to-date (Build)

Since modelling is a process of entering data, calibration adapting and changing maps and parameters keeping track of all changes made is difficult. Triwaco already provides a lot of useful information via the status indicator and dependencies. However with a lot of data you want as quickly as possible allocate all necessary parameters to do another simulation. For this there is the option 'Build'. This option checks the status of all parameters in the dataset and allocates them if necessary. It will also check the dependencies of parameters and will in order of dependencies allocate them. So with one push of the button the entire dataset is up to date.

You may test this option even though all parameters at the moment are up to date. From the pull down menu 'Dataset' select 'Build'. The building process starts. In the Jobs pane you will see the progress. In the Output pane information is provided for each parameter. If one of the parameters fails the reason for this is given, so the appropriate action can be taken.

There is always a change of error in the model input files (.ado) even though the status indicator may be green. It is therefore recommended to check all the allocated data (adore files) before running a simulation. One can easily check the outcome of the allocation by looking at the summary of the parameter in Triwaco. Select the parameter and open the 'Properties Window'. You will now see that next to General and Input tab an additional tab is present, Output. Go to this tab to look at the allocated data.

#### **Royal Haskoning**

| 🔡 Triwaco Integrated M | iodell  | ing Envira          | onme  | nt - [Dataset:1           | utorial-Local.    | 5im-reference]                      |
|------------------------|---------|---------------------|-------|---------------------------|-------------------|-------------------------------------|
| 🖳 File Edit View       | Data    | aset Par            | amete | er Tools W                | indows Help       |                                     |
| i 🗋 💕 📕                |         | Build               |       |                           |                   |                                     |
| Project                |         | Generate<br>Explore |       | Make                      | all parameters up | -to-date rence                      |
| 🖃 🔽 Tutorial-Region    |         | Run<br>View         |       | •                         | Type<br>River     | Description                         |
| 🖂 🔂 Design1            |         | Properties          | 5     | Alt+Enter                 | River             | bedfriciton_MTC                     |
| Discr-re               | ference | e                   |       | ALUE<br>initialbranch_TY  | River<br>River    | bedfriciton_MRC<br>initialbranch_TY |
|                        |         | •                   | 0     | initialbranch_LVI<br>ALUE | River             | initialbranch_LVL                   |
|                        |         |                     | 0     | boundary_TY               | Boundary p        | boundary_TY                         |
|                        |         |                     |       | boundary_FORI             | Boundary p        | boundary_FORM                       |
|                        |         |                     |       | boundary_ID               | Boundary p        | boundary_ID                         |
|                        |         |                     | 0     | boundary_hqtal            | Boundary p        | boundary_hqtab                      |
|                        |         |                     |       | profile_TY                | Profile           | profile_TY                          |
|                        |         |                     |       | 1 444                     | a 24              | × 140                               |

Additionally it is important to check the model within the SOBEK interface with the tools 'Validate network' and 'Check Flow model'. This is possible when the SOBEK-files have been copied in the designated case (after executed 'Run'; see paragraph XXX).

#### 7.6.3 Generating the SOBEK-CF model-files (Generate)

When all parameters are allocated to the calculation grid and checked, the model is ready for the first simulation run. The first thing that has to be done is to convert all parameters now in the standard Triwaco file format into modelinput files for the model code as well as creating other input files to run the simulation with the specified modelcode, in this case SOBEK-CF.

| 🔜 Triwaco Integrated Mod | delling Environm | ent - [Dataset:1          | utorial-Local. | Sim-reference]    |
|--------------------------|------------------|---------------------------|----------------|-------------------|
| 🖳 File Edit View 🛙       | Dataset Parame   | ter Tools W               | indows Help    |                   |
| i 🗋 📂 🛃                  | Build            |                           |                |                   |
| Project                  | Generate         |                           | ocal.Sim       | -reference        |
| 🖃 🔛 Tutorial-SOBEKCF     | Ex Generate t    | he input for the ma       | odel code      |                   |
| 🖻 🔽 Tutorial-Region 👔    | Run              |                           | Туре           | Description       |
| Discr-region             | View             | •                         | River          | bedfriction_MF    |
|                          | Properties       | Alt+Enter                 | River          | bedfriciton_MTC   |
|                          | rence            | ALUE                      | River          | bedfriciton_MRC   |
| Sim-refere               | ence             | ) initialbranch_TY        | River          | initialbranch_TY  |
|                          |                  | initialbranch_LVI<br>ALUE | River          | initialbranch_1V1 |
|                          |                  | boundary_TY               | Boundary p     | boundary_TY       |
|                          |                  | boundary_FORI             | Boundary p     | boundary_FORM     |
|                          |                  | boundary_ID               | Boundary p     | boundary_ID       |
| 1                        |                  | have dawn bata            | Pauradamura    | have dawy batab   |

In the Simulation dataset select 'Dataset - Generate', which creates the input files for the SOBEK-CF model code, based on the parameters defined in the dataset.

#### 7.6.4 Copy SOBEK-files for simulation (Run)

To start the simulation first the created SOBEK-files must be copied to the designated SOBEK project and case. This is done by selecting 'Dataset - Run'.

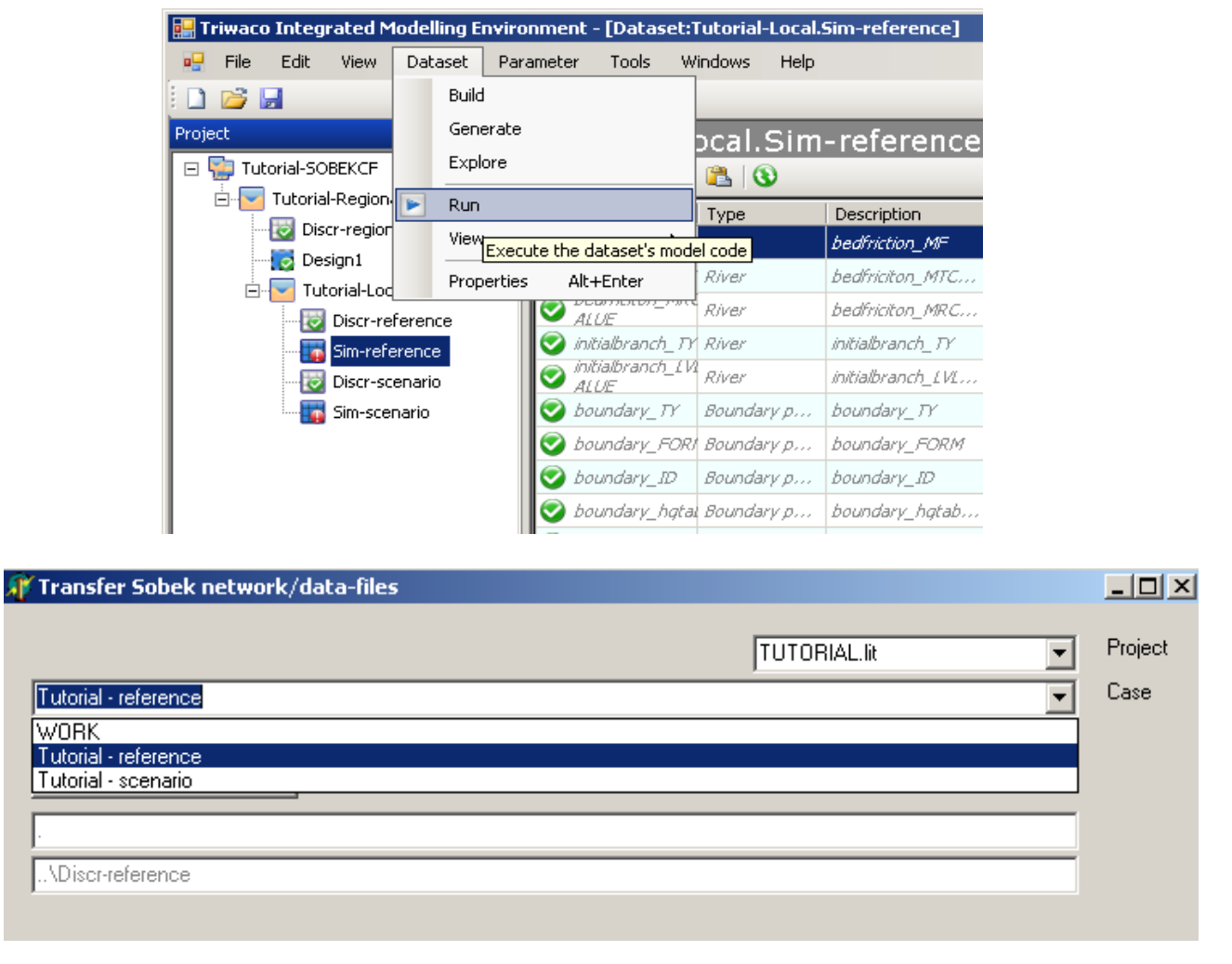

A pop up window is opened where one can choose the right SOBEK-project and SOBEK-case. Select the SOBEK-project TUTORIAL.lit and case Tutorial – reference. Notice that this SOBEK project should exist (as dummy-project, with dummy cases) on the <u>C:\SOBEK</u> directory. For this tutorial the SOBEK-project and cases have already been made, so you only have to copy it to the right SOBEK directory.

# 7.7 Setting up a Scenario (scenario situation)

In most cases a surface water model or any other model is used to predict consequences of changes made to the water system. These changes usually concern only a few model parameters. Scenario's in surface water model result often in a change in network and therefore a new discretisation must be set up. Consequently, when a new discretisation is set up, a new simulation dataset has to be defined. In TRIWACO it is not possible to define a scenario dataset without defining a simulation dataset first. Therefore in surface water modellering we choose to use a new discretisation dataset combined with a simulation dataset to define a scenario model. In this paragraph we show how to add a new weir to the schematisation.

#### 7.7.1 Creating a scenario dataset

Go back a higher level to the level of the model Tutorial-Local. This can be achieved by double clicking on it in the project tree or by opening the context menu of the model Tutorial-Local and selecting 'Open'.

| 🔜 New Datase                           | et 👘                     |                    |                       |                 |
|----------------------------------------|--------------------------|--------------------|-----------------------|-----------------|
| <b>New Dataset</b><br>Select type of d | lataset and enter a name |                    |                       | **              |
| Installed Datas                        | et Types                 |                    |                       |                 |
|                                        | .=!                      |                    |                       |                 |
| Design                                 | Discretisation           | Simulation         | Scenario              |                 |
| Dataset name                           | Discr-scenario           |                    |                       |                 |
| Location                               | D:\Projecten\9T1961_Tri  | iwaco2008\Tutorial | \Tutorial-SOBEKCF\Tut | orial-Local\Dis |
|                                        |                          | < Back             | Next >                | Cancel          |

The new discretisation data set is created by: 'Dataset','Add Dataset'. A pop up window will appear the same as when we created the other datasets. Again in the first window select next to continue. In the second window one can choose the type of dataset. Select Discretisation and name it 'Discr-scenario' and select 'Next'.

In the following window that appears select Tutorial-Regional.Discr-regional as the Parent dataset.

#### **Royal Haskoning**

| 🛃 New Dataset                                    |                                                                                                    | <u>_ 🗆 ×</u> |
|--------------------------------------------------|----------------------------------------------------------------------------------------------------|--------------|
| Associated Datasets<br>The following dataset are | related                                                                                                    | *            |
| Parent Dataset                                   | Tutorial-Regional.Discr-regional                                                                                    | •            |
| Discretization Dataset                           | <none><br/>Tutorial-Regional.Discr-regional<br/>Tutorial-Regional.Design1<br/>Tutorial-Local.Discr-reference</none> |              |
| 🗖 Dataset is time depe                           | endent                                                                                                    |              |
| Time discretisation i                            | s inherited from parent dataset                                                                                     |              |
|                                                  |                                                                                                    |              |
|                                                  |                                                                                                    |              |
|                                                  | < Back Next >                                                                                                    | Cancel       |

Select next and find yourself in the same properties window when defining the other discretisation datasets. Leave everything as it is. All information was inherited from the Simulation dataset. Select next and finish.

| 🔡 Triwaco Integrated Modelling Enviro | onment - [Dataset | Tutorial-Local | .Discr-scenario] |            |       |       |           |         |                |
|---------------------------------------|-------------------|----------------|------------------|------------|-------|-------|-----------|---------|----------------|
| 🖳 File Edit View Dataset Par          | rameter Tools \   | Vindows Help   |                  |            |       |       |           |         |                |
| i 🗅 📂 📕                               |                   |                |                  |            |       |       |           |         |                |
| Project 🛛 🗘 🗙                         | Tutorial-L        | .ocal.Dis      | cr-scenario      | )          |       |       |           |         |                |
| Tutorial-SOBEKCF                      | i 🕝 🎓   🐰 🗈       | a 📇   🕲 👘      |                  |            |       |       |           |         |                |
| Tutorial-Regional                     | Parameter         | Туре           | Description      | Input      | Value | Field | Allocator | Default | Dataset        |
| Discr-regional                        | 🔑 BND             | Grid           | boundary polyg   | Vector map | BND   | BND   | None      | 0       | Discr-scenario |
|                                       | 🔑 WEIR            | Grid           | CF weir          | Vector map | WEIR  | WEIR  | None      | 0       | Discr-scenario |
|                                       |                   |                |                  |            |       |       |           |         |                |
| Sim-reference                         |                   |                |                  |            |       |       |           |         |                |
| Discr-scenario                        |                   |                |                  |            |       |       |           |         |                |
|                                       |                   |                |                  |            |       |       |           |         |                |
|                                       |                   |                |                  |            |       |       |           |         |                |

Two parameters in the discretisation dataset have to be modified. The boundary has to be defined on a local scale and the weirs need to be filtered for the scenario discretisation as we have seen in chapter XXX.

#### **Royal Haskoning**

| 🔐 Triwaco Integrated Modellin<br>🚭 File Edit View Datas | ig Environment - [<br>et Parameter ' | Dataset:Tutorial-Loc<br>Tools Windows He | al.Discr-scenario]<br> p         |                     | -                                                                                                    | -                        | -               |         |                   |               | _ = ×                                    |
|---------------------------------------------------------|--------------------------------------|------------------------------------------|----------------------------------|---------------------|----------------------------------------------------------------------------------------------------|--------------------------|-----------------|---------|-------------------|---------------|------------------------------------------|
|                                                         | _                                    |                                          |                                  |                     |                                                                                                    |                          |                 |         |                   |               |                                          |
| Project                                                 | Tuto                                 | rial-Local.Di                            | scr-scenario                     |                     |                                                                                                    |                          |                 |         |                   |               |                                          |
| E Tutorial-Regional                                     |                                      | a 🗠 🖸 😗                                  | Description .                    | T                   | Lusta                                                                                                    | Lenda.                   | Alleration      | 0.6.4   | Detect            |               |                                          |
| Discr-regional                                          | BND                                  | Grid                                     | boundary polyg 1                 | Input<br>Vector map | bound_local                                                                                                    | ID                       | None            | 0       | Discr-scenario    |               |                                          |
| Design1                                                 |                                      |                                          | CE under                         | Norther man         | - Marke                                                                                                    | ID_SOBEK                 | None            | 0       | Discr-scenario    |               |                                          |
| - Discr-reference                                       | Parameter Pro                        | operties                                 |                                  |                     |                                                                                                    | ×                        |                 |         |                   |               |                                          |
| - 🕎 Sim-reference                                       | General Input                        |                                          |                                  |                     |                                                                                                    |                          |                 |         |                   |               |                                          |
| 🙀 Discr-scenario                                        | Type of Input                        | Vector map                               |                                  |                     | -                                                                                                    |                          |                 |         |                   |               |                                          |
|                                                         | Filmon                               | D:\Projectors\9T19E1                     | Triusee 2009) Tutoris/UG         | adata) wair daa     | Province                                                                                                    |                          |                 |         |                   |               |                                          |
|                                                         | Datasauroa                           | D:\Projecter\\9T19E1                     | Triwaco2009/Tutorial/Gr          | eodata) weir shp    |                                                                                                    |                          |                 |         |                   |               |                                          |
|                                                         | Laver                                | weir                                     |                                  | counter montanip    | ▼ Befresh                                                                                                    |                          |                 |         |                   |               |                                          |
|                                                         | lds                                  | ID_SOBEK                                 |                                  |                     | Show table                                                                                                    |                          |                 |         |                   |               |                                          |
|                                                         | Values                               | ID_SOBEK                                 |                                  |                     | -                                                                                                    |                          |                 |         |                   |               |                                          |
|                                                         | Filter                               | mod_scen=1                               |                                  |                     | =                                                                                                    |                          |                 |         |                   |               |                                          |
|                                                         |                                      |                                          |                                  |                     |                                                                                                    |                          |                 |         |                   |               |                                          |
|                                                         |                                      |                                          |                                  |                     |                                                                                                    |                          |                 |         |                   |               |                                          |
|                                                         |                                      |                                          |                                  |                     |                                                                                                    |                          |                 |         |                   |               |                                          |
|                                                         |                                      |                                          |                                  |                     |                                                                                                    |                          |                 |         |                   |               |                                          |
|                                                         |                                      |                                          |                                  |                     |                                                                                                    |                          |                 |         |                   |               |                                          |
|                                                         |                                      |                                          |                                  |                     | Close                                                                                                    | 1                        |                 |         |                   |               |                                          |
|                                                         |                                      |                                          |                                  |                     | ciose                                                                                                    | -                        |                 |         |                   |               |                                          |
|                                                         |                                      |                                          |                                  |                     |                                                                                                    |                          |                 |         |                   |               |                                          |
|                                                         |                                      |                                          |                                  |                     |                                                                                                    |                          |                 |         |                   |               |                                          |
|                                                         |                                      |                                          |                                  |                     |                                                                                                    |                          |                 |         |                   |               |                                          |
|                                                         |                                      |                                          |                                  |                     |                                                                                                    |                          |                 |         |                   |               |                                          |
|                                                         |                                      |                                          |                                  |                     |                                                                                                    |                          |                 |         |                   |               |                                          |
|                                                         |                                      |                                          |                                  |                     |                                                                                                    |                          |                 |         |                   |               |                                          |
|                                                         |                                      |                                          |                                  |                     |                                                                                                    |                          |                 |         |                   |               |                                          |
|                                                         |                                      |                                          |                                  |                     |                                                                                                    |                          |                 |         |                   |               |                                          |
|                                                         | Inherited                            | Parameters Grid                          |                                  |                     |                                                                                                    |                          |                 |         |                   |               | A D X                                    |
|                                                         | Jobs                                 | (a                                       |                                  | 1                   |                                                                                                    |                          |                 | 0 # × 0 | utput             |               | □ # ×                                    |
|                                                         | Job<br>gensoni.e                     | exe C:\Program F                         | Arguments<br>les\R D:\Projecten\ | Comple              | Started Elap<br>16:05 0.3                                                                                                    | sed Stopped<br>IOs 16:05 |                 | 0       | RRRoutingnet      | workpolylines | -                                        |
|                                                         | SonetCF                              | C:\Program F                             | les\R                            | Comple              | 16:05 0.2                                                                                                    | 31s 16:05                |                 | s       | obek-RR part done |               |                                          |
|                                                         |                                      |                                          |                                  |                     |                                                                                                    |                          |                 |         |                   |               |                                          |
|                                                         |                                      |                                          |                                  |                     |                                                                                                    |                          |                 | D       | one               |               | -                                        |
| #Start () (2) (2) * [0] to                              | hov - Microsoft Ovela                | ook DulProjecter                         | 9T1961 Tri 🛛 🔛 2000              | 8-12-08 164944      | opa                                                                                                    | o Integrated M           | A liten rec vit |         |                   |               | ات<br>مدیند <mark>تاریک (</mark> ایک ( ا |
|                                                         | Son Photosore Odde                   |                                          | 2000                             |                     | Property in the second second | o integrateu M           | - oren Dredtyte |         |                   | (U) -         |                                          |

# 7.7.2 The discretisation of the scenario model

,

Build' and 'Generate' the network and look at the the result ('Dataset' – View-output). Notice that a new weir has been added to the network. Now we will create a new simulation dataset. It is not neccessary to create a design dataset, because we can inherit all parameter definitions from the Regional design dataset. So, add a new dataset to the project-tree. Choose a simulation dataset and name it 'Sim-scenario'.

#### Triwaco User's Manual

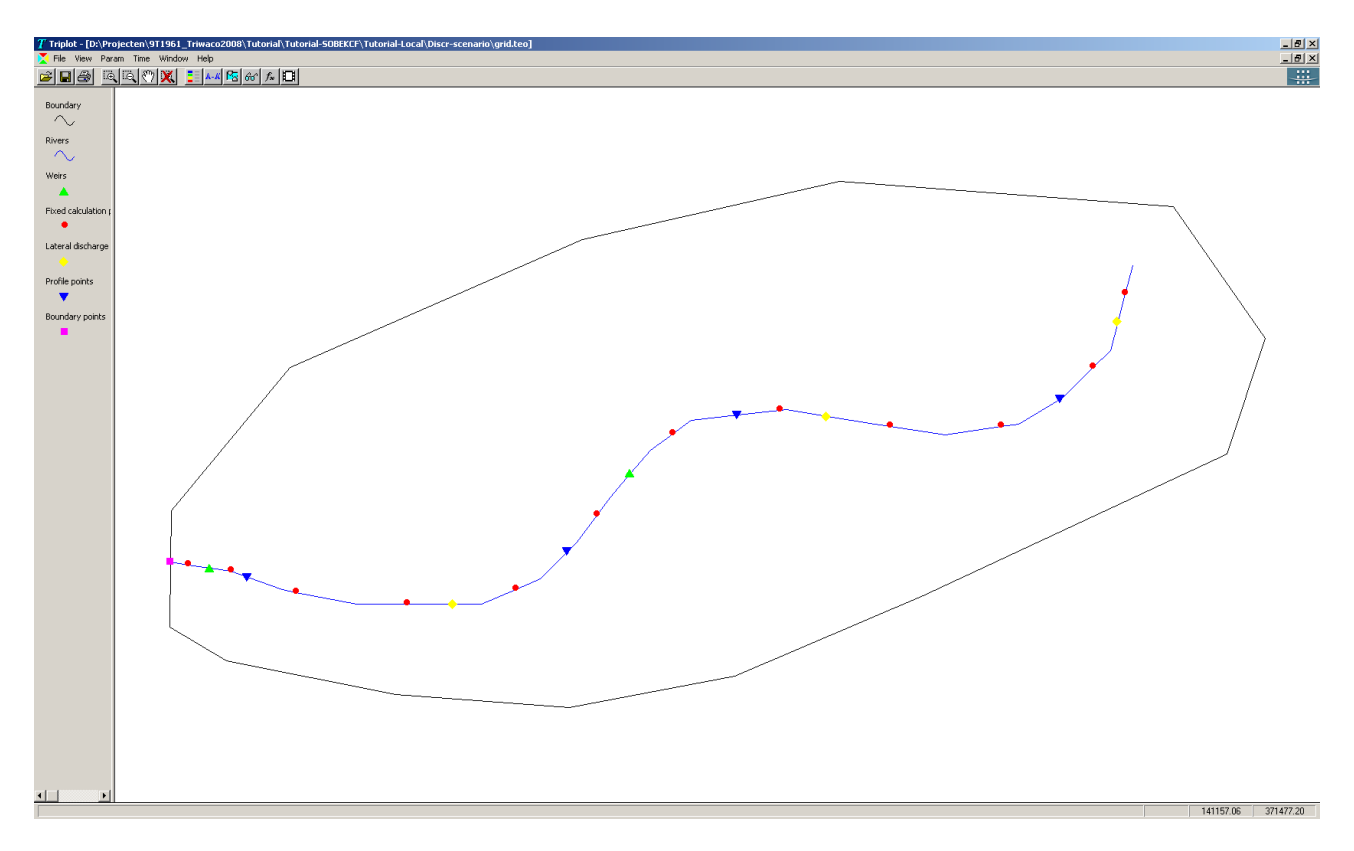

| 🔜 New Datase                           | et 👘                    |              |                                                      | <u> </u>                   |
|----------------------------------------|-------------------------|--------------|------------------------------------------------------|----------------------------|
| <b>New Dataset</b><br>Select type of d | ataset and enter a name |              |                                                      | **                         |
| Installed Datas                        | et Types                |              |                                                      |                            |
|                                        |                         |              |                                                      |                            |
| Design                                 | Discretisation          | Simulation   | Scenario                                             |                            |
| Dataset name                           | Sim-scenario            |              |                                                      |                            |
| Location                               | D:\Projecten\9T1961_Tri | waco2008\Tut | orial\Tutorial-SOBEKCE\Tu<br>Name of the model to ci | utorial-Local\Sir<br>reate |
|                                        |                         | < Ba         | ck Next >                                            | Cancel                     |

Select the 'Tutorial-Regional.Design1' as the Parent dataset and the 'Tutoral-Local.Discr-scenario' for the desired scenario network. Select 'Next' a couple of times and the scenario simulation dataset will be added to the project-tree. Open the parameter window by double clicking it in the project tree. The necessary parameters have been inherited from the design dataset (tab inherited) and again a large number of additional parameters have been added to the dataset (tab parameter). These additional parameters should be deleted.

#### Triwaco User's Manual

| 🔜 New Dataset                                    |                                                                 |         |        |
|--------------------------------------------------|-----------------------------------------------------------------|---------|--------|
| Associated Datasets<br>The following dataset are | related                                                         |         | **     |
| Parent Dataset                                   | Tutorial-Regional.Design1                                       |         | •      |
| Discretization Dataset                           | Tutorial-Local.Discr-scenario                                   |         | •      |
| 🔲 Dataset is time dep                            | Tutorial-Local.Discr-reference<br>Tutorial-Local.Discr-scenario |         |        |
| Time discretisation i                            | s inherited from parent dataset                                 |         |        |
|                                                  |                                                                 |         |        |
|                                                  | < Back                                                          | Next >  | Capcal |
|                                                  | < DdLK                                                          | INEXC > |        |

| Project       Project                                                                                                    |
|----------------------------------------------------------------------------------------------------|
| Project       Image: Control of the control of the contr                                                                                                    |
| Project       Image: Some second project       Image: Some second project       Image: Some second                                                                                                    |
| Image: Tutorial-SoBEKCF       Image: Tutorial-Regional       Image: Tutorial-Regional       Image: Tutorial-Regional         Image: Tutorial-SoBEKCF       Image: Tutorial-Regional       Image: Tutorial-Regional       Image: Tutorial-Regional         Image: Tutorial-Local       Image: Tutorial-Regional       Image: Tutorial-Regional       Image: Tutorial-Regional         Image: Tutorial-Local       Image: Tutorial-Regional       Image: Tutorial-Regional       Image:                                                                                                    |
| Parameter       Type       Description       Input       Value       Field       Allocator       Default       Dataset         Discr-regional       Discr-regional       Discr-scenario       Discr-scenario                                                                                                    |
| Image: Sign 1       Image: Sign 2       Description 1       Operation 2       Description 2       Description 2       Description 2       Description 2       Description 2       Description 2       Description 2       Vector map       boundary_VALUE       Sobado       0       Sim-scenario         Image: Sim-reference       Image: Sim-reference       Image: Sim-reference       Image: Sim-reference       Vector map       boundary_timet       boundary_timet       Sobado       0       Sim-scenario         Image: Sim-reference       Image: Sim-reference       Image: Sim-reference       Vector map       boundary_timet       boundary_timet       Sobado       0       Sim-scenario         Image: Sim-reference       Image: Sim-reference       Image: Sim-reference       Vector map       bedfriction_MTC       boundary_timet       Sobado       33       Sim-scenario         Image: Sim-reference       Image: Sim-reference       Vector map       bedfriction_MTC       bedfriction_MTC       bedfriction_MTC       boundary_timet       Sobado       33       Sim-scenario         Image: Sim-reference       Image: Sim-reference       Vector map       bedfriction_MTC       bedfriction_MTC       bedfriction_MTC       boundary_timet       Sobado       33       Sim-scenario         Image: Sim-reference                                                                                                    |
| Edit       Vector map       boundary_TF       boundary_TF       Sobado       0       Sim-scenario         Discr-reference       boundary_Ti       boundary_Ti       boundary_Ti       boundary_Ti       boundary_TF       boundary_TF                                                                                                    |
| Add Parameter Ins<br>Discr-reference<br>Discr-reference<br>Discr-scenario<br>Discr-scenario<br>Discr-sce |
| Image: Sim-scenario       Discr-scenario       Explore       Table       boundary_timet       boundary_timet       SobTab       0       Sim-scenario         Image: Sim-scenario       Discr-scenario       Explore       Vector map       bedfriction_MTC       bedfriction_MTC       Sobado       33       Sim-scenario         Image: Sim-scenario       Discr-scenario       Vector map       bedfriction_MTC       bedfriction_SF       Sobado       33       Sim-scenario         Image: Sim-scenario       Dedfriction_1       Allocate       Vector map       bedfriction_SF       bedfriction_SF       Sobado       33       Sim-scenario         Image: Sim-scenario       Dedfriction_1       Build       Vector map       bedfriction_SF       bedfriction_SF       Sobado       33       Sim-scenario         Image: Dedfriction_2       Build       Vector map       bedfriction_STC       bedfriction_SF       Sobado       Sobado       Sim-scenario         Image: Dedfriction_2       Modify       Vector map       bedfriction_STC       bedfriction_SCC       Sobado       Som-scenario         Image: Dedfriction_2       Modify       Vector map       bedfriction_STC       bedfriction_SCC       Sobado       Som-scenario         Image: Dedfriction_3       Modify </td                                                                                                    |
| Badriction 7       Explore       Vector map       bedfriction_MTC       bedfriction_MTC       Sobado       33       Sim-scenario         Bill       Vector map       bedfriction_MRC       bedfriction_MRC       bedfriction_MRC       Sobado       33       Sim-scenario         Discr-scenario       ALUE       Vector map       bedfriction_MRC       bedfriction_MRC       Sobado       33       Sim-scenario         Discr-scenario       ALUE       Vector map       bedfriction_SF       bedfriction_SF       Sobado       33       Sim-scenario         Discr-scenario       Build       Vector map       bedfriction_SF       Sobado       30       Sim-scenario         Discr-scenario       Build       Vector map       bedfriction_STC       bedfriction_SCC       Sobado       50       Sim-scenario         Discr-scenario       Modify       Vector map       bedfriction_SCC       bedfriction_SCC       Sobado       50       Sim-scenario                                                                                                    |
| Sim-scenario       Dediriction T       Clean       Vector map       bedfriction_MRC       bedfriction_MRC       Sobado       33       Sim-scenario         Sim-scenario       Dediriction T       Allocate       .       Vector map       bedfriction_SF       Sobado       33       Sim-scenario         Dediriction T       Dediriction S       Allocate       .       Vector map       bedfriction_SF       Sobado       33       Sim-scenario         Dediriction S       Build       Vector map       bedfriction_STC       bedfriction_STC       Sobado       Sobado       Sim-scenario         Dediriction S       Modify       Vector map       bedfriction_STC       bedfriction_STC       Sobado       Sobado       Sim-scenario         Dediriction S       Modify       Vector map       bedfriction_STC       bedfriction_STC       Sobado       Sobado       Sim-scenario                                                                                                    |
| Bob       Bob       Allocate       Vector map       bedfriction_SF       Sobado       3       Sim-scenario         bedfriction_S       Build       Vector map       bedfriction_STC       bedfriction_STC       Sobado       50       Sim-scenario         bedfriction_S       Modify       Vector map       bedfriction_STC       bedfriction_STC       Sobado       50       Sim-scenario         bedfriction_S       Modify       Vector map       bedfriction_STC       bedfriction_STC       Sobado       50       Sim-scenario         bedfriction_S       Vector map       bedfriction_STC       bedfriction_STC       Sobado       50       Sim-scenario                                                                                                    |
| Dediriction_3     Build     Vector map     bedfriction_STC     bedfriction_STC     Sobado     S0     Sim-scenario       Dediriction_3     Modify     Vector map     bedfriction_SRC     bedfriction_SRC     Sobado     S0     Sim-scenario                                                                                                    |
| Bedifriction_3     Modify     Vector map     bedifriction_SRC     bedifriction_SRC     bedifrit_SRC     bedifriction_SRC     bedifrit                                                                                                    |
|                                                                                                    |
| inttalbranch 🔏 Cut Ctrl+X Vector map Initialbranch_NM Initialbranch_NM Sobado 0 Sim-scenario                                                                                                    |
| 💽 initialbranch 📭 Copy Ctrl+C , Vector map Initialbranch_CI initialbranch_CI Sobado 0 Sim-scenario                                                                                                    |
| mitialbranch 😥 Delete Ctr/+Del Vector map initialbranch_Q initialbranch_Q Sobado 0 Sim-scenario                                                                                                    |
| value<br>structure_NM structure_NM Sobado 0 Sim-scenario                                                                                                    |
| estructure_DC Rename F2 . Vector map structure_DD structure_DD Sobado 0 Sim-scenario                                                                                                    |
| estructure_CA structure_CA Sobado -1 Sim-scenario                                                                                                    |
| structure_C Second revealed by Structure_C Structure_C Sobado -1 Sim-scenario                                                                                                    |
| controltime_Controltime_Controltime                                                                                                    |
| controltime_AC_Structure UPEradiat Contr Vector map controltime_AC controltime_AC SobDef 0 Sim-scenario                                                                                                    |
| 💽 controltime_CA Structure Def-data: contr Vector map controltime_CA controltime_CA SobDef 0 Sim-scenario                                                                                                    |
| controltime_CF Structure Def-data: contr Vector map controltime_CF controltime_CF SobDef 1 Sim-scenario                                                                                                    |
| 💽 controltime_BL Structure Def-data: interp Vector map controltime_BL controltime_BL SobDef 0 Sim-scenario                                                                                                    |
| controletime_tal Structure Def-data: table Table controletime_ta controletime_ta SobTab 0 Sim-scenario                                                                                                    |
| ontrolhydraulic, Structure Def-data: name Vector map controlhydraulic controlhydraulic SobDef 0 Sim-scenario                                                                                                    |
| ontrolhydraulic Structure Def-data: contr Vector map controlhydraulic controlhydraulic SobDef 0 Sim-scenario                                                                                                    |
| Controlhydraulic Structure Def-data: contr Vector map controlhydraulic controlhydraulic SobDef 0 Sim-scenario                                                                                                    |
| Controlhydraulic Structure Def-data: contr Vector map controlhydraulic controlhydraulic SobDef 1 Sim-scenario                                                                                                    |
| ontrolhydraulic Structure Def-data: id of Vector map controlhydraulic controlhydraulic SobDef 0 Sim-scenario                                                                                                    |
| controlhydraulic Structure Def-data: time I Vector map controlhydraulic controlhydraulic SobDef 1 Sim-scenario                                                                                                    |
| ontrolhydraulic Structure Def-data: Interp Vector map controlhydraulic controlhydraulic SobDef 0 Sim-scenario                                                                                                    |
| ontrolhydraulic Structure Def-data: id for Vector map controlhydraulic controlhydraulic SobDef 0 Sim-scenario                                                                                                    |
| oritrolhydraulic Structure Def-data: branc Vector map controlhydraulic controlhydraulic SobDef 0 Sim-scenario                                                                                                    |
| 🔽 controlhydraulic structure Def-data: table Vertor man controlhydraulic controlhydraulic SohDef O Sim-scenario                                                                                                    |
| Inherited Parameters Boundary River Structure Weir Orifice Pump Culvert Universal weir Bridge Lateral discharge point Profile Connection point Boundary p                                                                                                    |

| 🏪 Triwaco Integrated Modelling Environment - [Dataset:Tutorial-Local.Sim-scenario] |              |                          |                                             |                                                             |                                                                          |                                                                          |                                                                          |                                                                                          |
|------------------------------------------------------------------------------------|--------------|--------------------------|---------------------------------------------|-------------------------------------------------------------|--------------------------------------------------------------------------|--------------------------------------------------------------------------|--------------------------------------------------------------------------|------------------------------------------------------------------------------------------|
| r Tools Wi                                                                         | indows Help  |                          |                                             |                                                             |                                                                          |                                                                          |                                                                          |                                                                                          |
|                                                                                    |              |                          |                                             |                                                             |                                                                          |                                                                          |                                                                          |                                                                                          |
| itorial-Lo                                                                         | ocal Sim     | -scenario                |                                             |                                                             |                                                                          |                                                                          |                                                                          |                                                                                          |
|                                                                                    | 🙈 🚯          | Scenario                 | _                                           |                                                             |                                                                          | _                                                                        | _                                                                        |                                                                                          |
|                                                                                    | Turne        | Description              | Territ                                      | United                                                      | c.l.l                                                                    | Allerates                                                                | Defeult                                                                  | Datasat                                                                                  |
| bedfriction ME                                                                     | River        | bedfriction ME           | Constant                                    |                                                             |                                                                          | Constant                                                                 | 7                                                                        | Design 1                                                                                 |
| bedfriciton_MTC                                                                    | River        | bedfricitan MTC          | Vector map                                  | river                                                       | FR.IC. 88                                                                | Sobado                                                                   | 30                                                                       | Design 1                                                                                 |
| ALUE<br>bedfriciton_MRC                                                            | River        | bedfricitan MRC          | Vector map                                  | river                                                       | FRIC 88                                                                  | Sobado                                                                   | 30                                                                       | Design 1                                                                                 |
| ALUE<br>initialbranch TY                                                           | River        | initialbranch TY         | Constant                                    | 0                                                           |                                                                          | Constant                                                                 | 0                                                                        | Design 1                                                                                 |
| initialbranch_1V1                                                                  | River        | initialbranch (VI        | Vector map                                  | river                                                       | INT WOEPTH                                                               | Sobado                                                                   | 0                                                                        | Design 1                                                                                 |
| ALUE<br>boundary TY                                                                | Boundary p   | boundary TY              | Constant                                    | 1                                                           |                                                                          | Constant                                                                 | 1                                                                        | Design 1                                                                                 |
| boundary FORI                                                                      | Boundary p   | boundary FORM            | Constant                                    | 4                                                           |                                                                          | Constant                                                                 | 4                                                                        | Design 1                                                                                 |
| boundary ID                                                                        | Boundary p   | boundary ID              | Vector map                                  | bnd-points                                                  | ID SOBEK                                                                 | 5obado                                                                   | 0                                                                        | Desian1                                                                                  |
| boundary hotal                                                                     | Boundary p   | boundary hotab           | Table                                       | Tutorial\$                                                  | h.O                                                                      | 5ob Tab                                                                  | 0                                                                        | Design1                                                                                  |
| profile TY                                                                         | Profile      | profile TY               | Constant                                    | 10                                                          |                                                                          | Constant                                                                 | 10                                                                       | Desian1                                                                                  |
| profyz NM                                                                          | Profile      | profvz NM                | Vector map                                  | profile-points                                              | ID SOBEK                                                                 | Sobado                                                                   | 0                                                                        | Desian1                                                                                  |
| profyz_tables                                                                      | Profile      | profyz_tables            | Table                                       | Tutorial\$                                                  | Y, Z                                                                     | 5ob Tab                                                                  | 0                                                                        | Design1                                                                                  |
| weir_NM                                                                            | Weir         | weir_NM                  | Vector map                                  | weir                                                        | ID_SOBEK                                                                 | Sobado                                                                   | 0                                                                        | Design1                                                                                  |
| weir_CL                                                                            | Weir         | weir_CL                  | Vector map                                  | weir                                                        | CRESTLEVEL                                                               | Sobado                                                                   | 0                                                                        | Design1                                                                                  |
| weir_CW                                                                            | Weir         | weir_CW                  | Vector map                                  | weir                                                        | CRESTWIDTH                                                               | Sobado                                                                   | 0                                                                        | Design1                                                                                  |
| weir_RT                                                                            | Weir         | weir_RT                  | Constant                                    | 0                                                           |                                                                          | Constant                                                                 | 0                                                                        | Design1                                                                                  |
| lateralflbr_1D                                                                     | Lateral disc | lateralflbr_1D           | Vector map                                  | laterals                                                    | ID_SOBEK                                                                 | 5obado                                                                   | 0                                                                        | Design1                                                                                  |
| lateralflbr_DCL1                                                                   | Lateral disc | lateralflbr_DCLT         | Constant                                    | 1                                                           |                                                                          | Constant                                                                 | 1                                                                        | Design1                                                                                  |
| lateralflbr_table                                                                  | Lateral disc | lateralflbr_tables       | Table                                       | Tutorial\$                                                  | D, T, Q                                                                  | 5ob Tab                                                                  | 0                                                                        | Design1                                                                                  |
|                                                                                    |              |                          |                                             |                                                             |                                                                          |                                                                          |                                                                          |                                                                                          |
| eri                                                                                | ted Paramete | ted Parameters River Bou | ted Parameters River Boundary point Profile | ted Parameters River Boundary point Profile Weir Lateral di | ted Parameters River Boundary point Profile Weir Lateral discharge point | ted Parameters River Boundary point Profile Weir Lateral discharge point | ted Parameters River Boundary point Profile Weir Lateral discharge point | Parameters     River     Boundary point     Profile     Weir     Lateral discharge point |

All parameters are ready because they have already been defined in the design dataset. Build and generate the simulation dataset and the model is ready to run. To run the simulation choose 'Dataset','Run'. A simulation window is opened showing the link to the SOBEK-model. Make sure that the SOBEK-model is already on your hard disk. The SOBEK-model need to be ready up until 'schematisaion' (its colour should be yellow). Select the right case 'Tutorial – scenario' and choose 'Run'. All files are being copied to the SOBEK case and now you can open the model with the SOBEK interface and run the simulation.

| 🐙 Transfer Sobek network/data-files                 |              | <u> </u> |
|-----------------------------------------------------|--------------|----------|
|                                                     | TUTORIAL.lit | Project  |
| Tutorial - scenario                                 | -            | Case     |
| WORK<br>Tutorial - reference<br>Tutorial - scenario |              |          |
|                                                     |              |          |
| \Discr-scenario                                     |              | -        |
|                                                     |              |          |